# cisco.

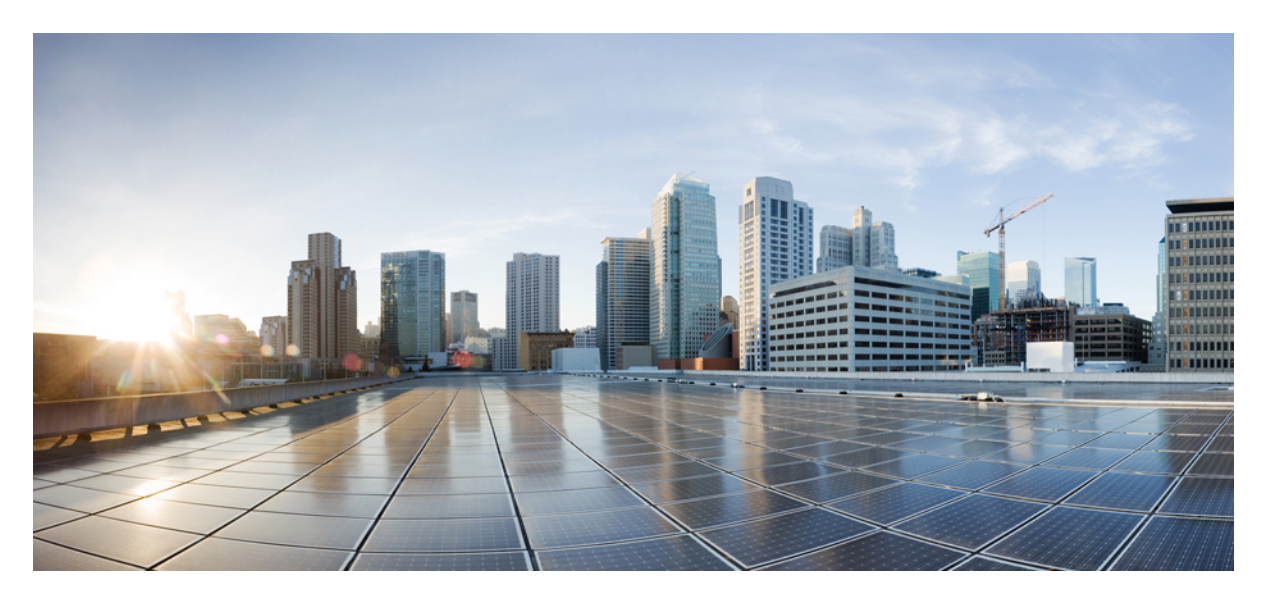

### Cisco UCS S3260 サーバと Cisco UCS Manager リリース 4.0 との 統合

**初版**:2018年8月14日 最終更新:2019年1月2日

#### シスコシステムズ合同会社

〒107-6227 東京都港区赤坂9-7-1 ミッドタウン・タワー http://www.cisco.com/jp お問い合わせ先:シスココンタクトセンター 0120-092-255 (フリーコール、携帯・PHS含む) 電話受付時間:平日 10:00~12:00、13:00~17:00 http://www.cisco.com/jp/go/contactcenter/ © 2018–2019 Cisco Systems, Inc. All rights reserved.

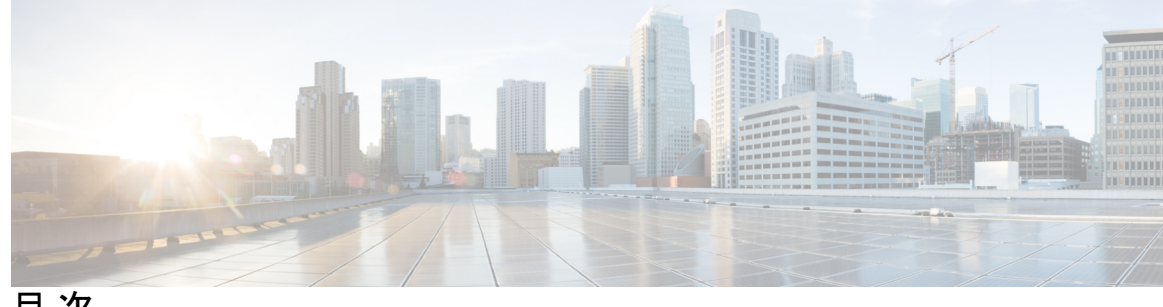

目 次

はじめに:

はじめに ix

対象読者 ix 表記法 ix 関連 Cisco UCS 資料 xi マニュアルに関するフィードバック xi

第1章 新機能および変更された機能に関する情報 1

新機能および変更された機能に関する情報 1

#### 第2章 概要 3

Cisco UCS S3260 システムについて 3 このマニュアルの使用方法 5 Cisco UCS S3260 システム アーキテクチャ概要 8 接続マトリックス 10 展開オプション 11 管理スルー Cisco UCS Manager 13 Server SIOC Connectivity 機能 14 PCIe スロットを持つ新規 SIOC 16

#### 第3章 UCSM 管理型への移行 Cisco UCS S3260 23 UCSM 管理型への移行 Cisco UCS S3260 23 スタンドアロン Cisco UCS C3160 サーバから Cisco UCS S3260 サーバへの移行 24 スタンドアロン 3260 から UCSM 管理型 3260 への移行 24

- スタンドアロン Cisco UCS S3260 から UCSM 管理型 Cisco UCS S3260 へ移行に関する前提 条件 24
- シャーシ HDD からのブート 25
- スタンドアロン Cisco UCS S3260 から UCSM 管理型 Cisco UCS S3260 への移行 26
  - スタンドアロン Cisco UCS S3260 から UCSM 管理型 Cisco UCS S3260 [2.0(13) 以降のバー ジョン] への移行 28
- システム IP アドレス 29
- Cisco UCS Manager を使用したサーバ ポートの設定 30
- 管理対象の UCSM から移行Cisco UCS S3260管理 UCSM を M4 Cisco UCS S3260 M5 31 UCSM 管理型 Cisco UCS S3260 からスタンドアロン Cisco UCS S3260 への移行 32

#### 第 4 章 機器関連ポリシー 35

- シャーシディスカバリポリシー 35
- シャーシ/FEX ディスカバリ ポリシーの設定 36
- シャーシ接続ポリシー 37
  - シャーシ接続ポリシーの設定 40

#### 第5章 シャーシ プロファイル 41

- シャーシプロファイル Cisco UCS Manager 41
- シャーシプロファイルに関するガイドラインおよび推奨事項 42
- ウィザードを使用したシャーシプロファイルの作成 42
- シャーシプロファイルの名前の変更 44
- シャーシプロファイルの複製 45
- シャーシプロファイルの削除 46
- シャーシプロファイルの関連付け 47
  - シャーシプロファイルとシャーシの関連付け 47
  - シャーシプロファイルとシャーシの関連付け解除 48
- シャーシプロファイルテンプレート 49
  - シャーシプロファイルテンプレート 49
  - シャーシプロファイルテンプレートの作成 49
  - シャーシ プロファイル テンプレートから 1 つ以上のシャーシ プロファイルの作成 51

シャーシプロファイルからのシャーシプロファイル テンプレートの作成 52 シャーシテンプレートプロファイルの複製 53 シャーシ プロファイル テンプレートのメンテナンス ポリシーの変更 54 シャーシ プロファイル テンプレートへのシャーシ プロファイルのバインディング 55 シャーシ プロファイル テンプレートからのシャーシ プロファイルのバインド解除 56 シャーシ メンテナンス ポリシー 56 シャーシ メンテナンス ポリシーの作成 56 シャーシ プロファイルのメンテナンス ポリシーの変更 58 シャーシ メンテナンス ポリシーの削除 59 コンピューティング接続ポリシー 59 コンピューティング接続ポリシーの作成 60 コンピューティング接続ポリシーとシャーシプロファイルの関連付け 61

第6章 Cisco UCS S3260 システム ストレージ管理 63 ストレージサーバ機能およびコンポーネントの概要 63 Cisco UCS S3260 ストレージ管理操作 73 高可用性のためのディスクの共有 74 ディスクゾーン分割ポリシー 74 ディスクゾーン分割ポリシーの作成 75 ディスクスロットの作成と所有権の割り当て 79 シャーシプロファイルへのディスクゾーン分割ポリシーの関連付け 80 ディスクの移行 81 ストレージェンクロージャ操作 83 シャーシレベルのストレージェンクロージャの削除 83 SAS エクスパンダ設定ポリシー 83 SAS エクスパンダ設定ポリシーの作成 83 SAS エクスパンダ設定ポリシーの削除 85 第7章

#### ファームウェア管理 87

Cisco UCS S3260 システムのファームウェア管理 87 自動インストールによるシャーシファームウェアアップグレード 89 自動インストールによるシャーシファームウェアのアップグレード 89

- シャーシプロファイルのシャーシファームウェアパッケージによるファームウェアのアッ プグレード 92
  - シャーシファームウェアパッケージ 92
  - シャーシプロファイルのシャーシファームウェア パッケージを使用したファームウェア のアップグレードのステージ 93
  - シャーシプロファイルのファームウェアパッケージに対するアップデートの影響 94
  - シャーシファームウェアパッケージの作成 95
  - シャーシファームウェアパッケージのアップデート 97
  - 既存のシャーシプロファイルへのシャーシファームウェアパッケージの追加 98
  - Cisco UCS S3260 サーバを使用した UCS ドメインのアップグレード 99
- S3260 シャーシ およびサーバ エンドポイントのファームウェアの直接のアップグレード 100

シャーシェンドポイントのファームウェアの直接のアップグレード 102

CMC ファームウェアのアップデート S3260 シャーシ 102

- S3260 シャーシの シャーシアダプタ ファームウェアの更新 103
- SAS エクスパンダのファームウェアのアップデート S3260 シャーシ 104
- SAS エクスパンダファームウェアのアクティブ化 S3260 シャーシ 105
- CMC ファームウェアのアクティブ化 S3260 シャーシ 106
- S3260 シャーシで シャーシアダプタ ファームウェアをアクティブ化する 106
- シャーシボードコントローラファームウェアのアクティブ化 S3260 シャーシ 107

サーバエンドポイントのファームウェアの直接のアップグレード 108

- Cisco UCS S3260 サーバノードの CIMC ファームウェアのアップデート 108
- Cisco UCS S3260 サーバノードの CIMC ファームウェアのアクティブ化 109
- Cisco UCS S3260 サーバノードの BIOS ファームウェアのアップデート 110
- Cisco UCS S3260 サーバノードの BIOS ファームウェアのアクティブ化 111
- Cisco UCS S3260 サーバノードのボード コントローラ ファームウェアのアクティブ化 112
- Cisco UCS S3260 サーバノードのストレージコントローラファームウェアのアクティ ブ化 113

**第8章 シャーシ管理 115** 

Cisco UCS S3260 サーバと Cisco UCS Manager リリース 4.0 との統合

Cisco UCS S3260 シャーシ 115 シャーシの認識 116 シャーシの稼働中止 117 シャーシの削除 117 シャーシのロケータ LED の電源投入 118 シャーシのロケータ LED の電源切断 119 インベントリからのゾーン分割ポリシーの作成 119 シャーシの POST 結果の表示 120

#### 第9章 サーバ管理 123

Cisco UCS S3260 サーバノードの管理 124 Cisco UCS S3260 サーバノードのブート 124 サービス プロファイルからの Cisco UCS S3260 サーバのブート 125 Cisco UCS S3260 サーバ ノードのブート順序の決定 126 Cisco UCS S3260 サーバノードのシャットダウン 126 サービス プロファイルからの Cisco UCS S3260 サーバ ノードのシャットダウン 127 Cisco UCS S3260 サーバノードのリセット 128 Cisco UCS S3260 サーバノードの出荷時のデフォルト設定へのリセット 129 Cisco UCS S3260 サーバノードの再認識 130 シャーシからの Cisco UCS S3260 サーバ ノードの削除 131 Cisco UCS S3260 サーバノードからのインバンド設定の削除 132 Cisco UCS S3260 サーバノードの稼働停止 132 Cisco UCS S3260 サーバノードの再稼動 133 サーバスロットの再認識 S3260 シャーシ 134 存在しない Cisco UCS S3260 サーバ ノードの設定データベースからの削除 135 Cisco UCS S3260 サーバ ノードのロケータ LED のオン/オフ切り替え 135 Cisco UCS S3260 サーバ ノードのローカル ディスク ロケータ LED のオン/オフ切り替え 136 Cisco UCS S3260 サーバノードの CIMC のリセット 137 Cisco UCS S3260 サーバノードの CMOS のリセット 138 Cisco UCS S3260 サーバノードからの NMI の発行 139 Cisco UCS S3260 サーバノードの POST 結果の表示 139

目次

#### 目次

Cisco UCS S3260 サーバノードのヘルスイベントの表示 140 ヘルス LED アラーム 142 ヘルス LED アラームの表示 142

#### 第 10 章 SIOC 管理 145

SIOC 管理 Cisco UCS Manager 145
SIOC の削除または交換 145
SIOC の認識 146
PCIe サポートがある SIOC に移行する 147
CMC のリセット 148
CMC セキュアブート 148
CMC セキュアブートの注意事項と制約事項 148
CMC セキュアブートの有効化 149

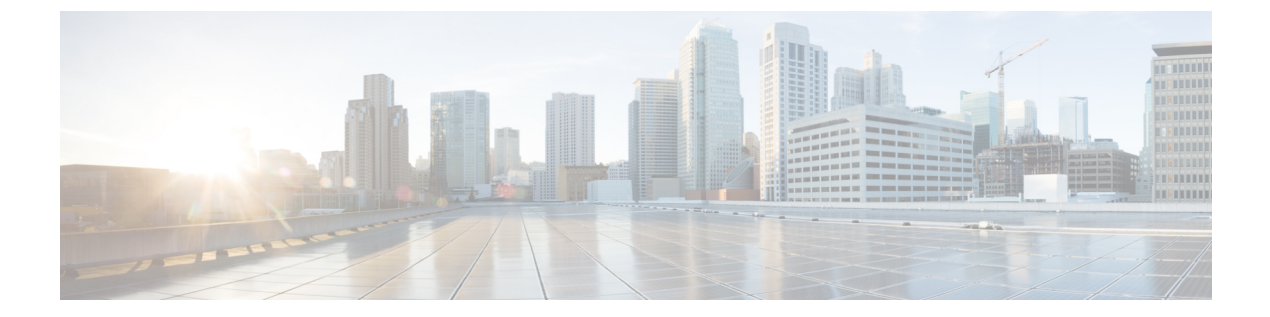

# はじめに

- 対象読者 (ix ページ)
- 表記法 (ix ページ)
- 関連 Cisco UCS 資料 (xi ページ)
- •マニュアルに関するフィードバック (xi ページ)

# 対象読者

このガイドは、次の1つ以上に責任を持つ、専門知識を備えたデータセンター管理者を主な対象にしています。

- サーバ管理
- •ストレージ管理
- •ネットワーク管理
- •ネットワークセキュリティ

# 表記法

| テキストのタイプ   | 説明                                                                     |
|------------|------------------------------------------------------------------------|
| GUI 要素     | タブの見出し、領域名、フィールド ラベルなどの GUI 要素は、イタ<br>リック体(italic)で示しています。             |
|            | ウィンドウ、ダイアログボックス、ウィザードのタイトルなどのメイ<br>ンタイトルは、ボールド体( <b>bold</b> )で示しています。 |
| マニュアルのタイトル | マニュアルのタイトルは、イタリック体( <i>italic</i> )で示しています。                            |
| TUI 要素     | テキストベースのユーザインターフェイスでは、システムによって<br>表示されるテキストは、courier フォントで示しています。      |

| テキストのタイプ              | 説明                                                                      |
|-----------------------|-------------------------------------------------------------------------|
| システム出力                | システムが表示するターミナル セッションおよび情報は、courier<br>フォントで示しています。                      |
| CLI コマンド              | CLI コマンドのキーワードは、this fontで示しています。                                       |
|                       | CLIコマンド内の変数は、イタリック体(this font)で示しています。                                  |
| []                    | 角カッコの中の要素は、省略可能です。                                                      |
| $\{x \mid y \mid z\}$ | どれか1つを選択しなければならない必須キーワードは、波カッコで<br>囲み、縦棒で区切って示しています。                    |
| $[x \mid y \mid z]$   | どれか1つを選択できる省略可能なキーワードは、角カッコで囲み、<br>縦棒で区切って示しています。                       |
| string                | 引用符を付けない一組の文字。stringの前後には引用符を使用しません。引用符を使用すると、その引用符も含めて string とみなされます。 |
| <>                    | パスワードのように出力されない文字は、山カッコで囲んで示しています。                                      |
| []                    | システム プロンプトに対するデフォルトの応答は、角カッコで囲ん<br>で示しています。                             |
| !、#                   | コードの先頭に感嘆符(!)またはポンド記号(#)がある場合には、<br>コメント行であることを示します。                    |

(注)

「注釈」です。役立つ情報や、このマニュアル以外の参照資料などを紹介しています。

 $\mathcal{P}$ 

**ヒント** 「問題解決に役立つ情報」です。ヒントには、トラブルシューティングや操作方法ではなく、 ワンポイントアドバイスと同様に知っておくと役立つ情報が記述される場合もあります。

 $\overline{\mathcal{O}}$ 

ス

ワンポイント アドバイ

「時間の節約に役立つ操作」です。ここに紹介している方法で作業を行うと、時間を短縮でき ます。

Â

**注意** 「要注意」の意味です。機器の損傷またはデータ損失を予防するための注意事項が記述されて います。

# 

#### 警告 IMPORTANT SAFETY INSTRUCTIONS

This warning symbol means danger. 人身事故を予防するための注意事項が記述されています。 Before you work on any equipment, be aware of the hazards involved with electrical circuitry and be familiar with standard practices for preventing accidents. Use the statement number provided at the end of each warning to locate its translation in the translated safety warnings that accompanied this device.

SAVE THESE INSTRUCTIONS

### 関連 Cisco UCS 資料

#### ドキュメントロードマップ

すべてのBシリーズマニュアルの完全なリストについては、以下のURLで入手可能な『Cisco UCS B-Series Servers Documentation Roadmap』を参照してください。https://www.cisco.com/c/en/ us/td/docs/unified\_computing/ucs/overview/guide/UCS\_roadmap.html

すべての C-Series マニュアルの完全なリストについては、次の URL で入手可能な『『*Cisco UCS C-Series Servers Documentation Roadmap*』』を参照してください。https://www.cisco.com/c/ en/us/td/docs/unified\_computing/ucs/overview/guide/ucs\_rack\_roadmap.html

管理用の UCS Manager と統合されたラック サーバでサポートされるファームウェア バージョ ンとサポートされる UCS Manager バージョンについては、『Release Bundle Contents for Cisco UCS Software』を参照してください。

#### その他のマニュアル リソース

ドキュメントの更新通知を受け取るには、Cisco UCS Docs on Twitter をフォローしてください。

# マニュアルに関するフィードバック

このマニュアルに関する技術的なフィードバック、または誤りや記載もれなどお気づきの点が ございましたら、ucs-docfeedback@external.cisco.com までコメントをお送りください。ご協力 をよろしくお願いいたします。

I

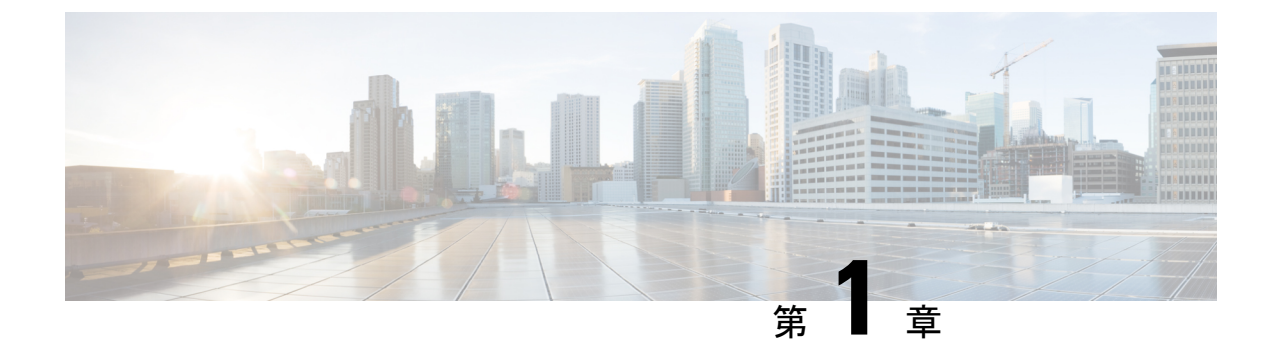

# 新機能および変更された機能に関する情報

・新機能および変更された機能に関する情報(1ページ)

## 新機能および変更された機能に関する情報

#### Cisco UCS Managerのリリース4.0(2a)の新規情報および変更情報

ここでは、Cisco UCS Manager、リリース4.0(2a)の新機能および変更された動作について説明 します。

#### 表 1: Cisco UCS Manager、リリース 4.0(2a)の新機能と変更された動作

| 機能                                             | 説明                                                                                                    | 参照先                            |
|------------------------------------------------|----------------------------------------------------------------------------------------------------|--------------------------------|
| PICe スロットのある新しい<br>SIOC に対する NVMe OOB サ<br>ポート | Cisco UCS S3260 システムは、<br>S3260 M5 サーバを持つ新規<br>サーバ SIOC、<br>UCS-S3260-PCISIOC の NVMe<br>OOB をサポートしています。                                 | PCIeスロットを持つ新規 SIOC<br>(16 ページ) |
| Cisco UCS VIC 1495                             | Cisco UCS Manager リリース<br>4.0(2a) では、Cisco UCS VIC<br>1495 は新世代の SIOC を持つ<br>Cisco UCS 6300 シリーズ Fabric<br>Interconnect をサポートしてい<br>ます。 | 接続マトリックス (10 ペー<br>ジ)          |

#### Cisco UCS Managerのリリース4.0(1a)の新規情報および変更情報

ここでは、Cisco UCS Manager、リリース4.0(1a)の新機能および変更された動作について説明 します。

I

| 機能                                    | 説明                                                                                                    | 参照先                                       |
|---------------------------------------|----------------------------------------------------------------------------------------------------|-------------------------------------------|
| PCIeスロットを持つ新規 SIOC                    | Cisco UCS S3260 システムは、<br>S3260 M5 サーバを持つ新規<br>サーバ SIOC、<br>UCS-S3260-PCISIOC をサポー<br>トしています。                                      | PCleスロットを持つ新規 SIOC<br>(16 ページ)            |
| Cisco UCS 6454 Fabric<br>Interconnect | このリリースでは、40/100ギガ<br>ビットアップリンクポートを<br>使用してファブリック内の<br>10/25ギガビットポートをサ<br>ポートするCisco UCS 6454<br>Fabric Interconnectが導入されま<br>した。   | Cisco UCS S3260 システムアー<br>キテクチャ概要 (8 ページ) |
| Cisco UCS VIC 1455                    | Cisco UCS Manager リリース<br>4.0(1a) では、Cisco UCS VIC<br>1455 は新世代の SIOC を持つ<br>Cisco UCS 6454 Fabric<br>Interconnect をサポートしてい<br>ます。 | 接続マトリックス (10 ペー<br>ジ)                     |

| 表 2 : Cisco UCS Manager、 | リリース 4.0(1a)の新機能と変更された動作 |
|--------------------------|--------------------------|
|--------------------------|--------------------------|

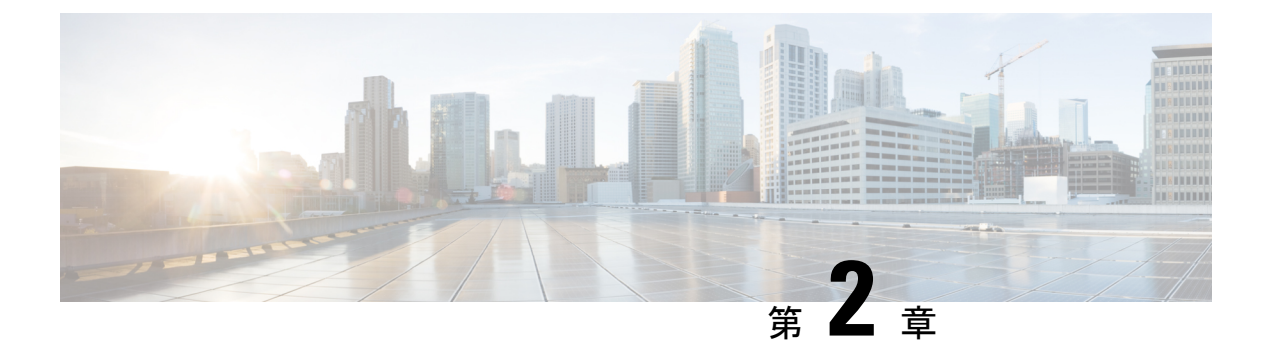

### 概要

- Cisco UCS S3260 システムについて (3 ページ)
- ・このマニュアルの使用方法 (5ページ)
- Cisco UCS S3260 システム アーキテクチャ概要 (8 ページ)
- ・接続マトリックス (10ページ)
- ・展開オプション (11ページ)
- 管理スルー Cisco UCS Manager (13 ページ)
- Server SIOC Connectivity 機能 (14 ページ)
- PCIe スロットを持つ新規 SIOC (16 ページ)

### **Cisco UCS S3260** システムについて

Cisco UCS S3260 は、サーバノードを2台搭載した高密度のストレージラックサーバで、ビッ グデータ、クラウド、オブジェクトストレージ、コンテンツ配信などの環境で使用される大容 量なデータセットに最適化されています。これは、Cisco UCSSシリーズラックマウントサー バ製品ファミリに属しています。

Cisco UCS Manager リリース 3.1(3) から、Cisco UCS C3260/C3X60 は Cisco UCS S3260 に名称変 更されました。システムの一部のコンポーネントが引き続き C3260/C3X60 として表示される ことがあります。このリリースでは、用語 S3260 および C3260/C3X60 は同義で使用されます。 S3260 と C3260/C3X60 のいずれも同じハードウェア コンポーネントを指します。

Cisco UCS Manager リリース 3.2(3) には、Cisco UCS S3260 M5 サーバが導入されています。Cisco UCS S3260 M5 サーバは、Cisco UCS S3260 と同じ方法で Cisco UCS Manager と統合します。このドキュメントの情報および手順は、Cisco UCS S3260 M4 と Cisco UCS S3260 M5 の両方のサーバに対して使用できます。

Cisco UCS S3260 システムは、スタンドアロン環境でも、Cisco UCS Manager 統合での Cisco Unified Computing System の一部としても動作するように設計されています。従来の製品のCisco UCS C3160 とほぼ同じ特性を引き継いでいますが、次の機能が追加されています。

- デュアルポート 40Gbps をサポートする Cisco VIC 1300 シリーズの組み込みチップを含む
   システム I/O コントローラ (SIOC)
- ・最大2つのサーバモジュールのサポート

- スタンドアロンモードでも、Cisco UCS Manager と共にでも動作する機能
- 個々のハードディスクドライブ(HDD)は専用モードまたは共有モードのサーバに割り 当てることができます

さらに、Cisco UCS S3260 システムのサーバスロットの1つは、3.5 インチ ドライブを4台追 加するためのストレージ拡張モジュールで使用できます。また、サーバモジュールには、その モジュール専用の内部ストレージとしてソリッドステート ドライブ (SSD) を2台格納でき ます。シャーシは、個々のサーバモジュールに3.5 インチドライブを割り当てるように設定で きるシリアル接続 SCSI (SAS) エクスパンダをサポートしています。

- リリース 3.1(3) から、Cisco UCS S3260 システムでは次の機能がサポートされています。
  - Server SIOC Connectivity 機能
  - ・オプションの I/O エクスパンダ モジュール内の2番目の RAID コントローラ
  - ・デュアル HBA コントローラ

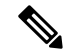

(注) Cisco UCS S3260 システムにデュアル HBA コントローラが搭載されている場合、Cisco UCS Manager を 3.1(3) より前のリリースにダウングレードすることはできません。

Cisco UCS S3260 システムで、両方のサーバにデュアル RAID コントローラまたはデュアル HBA コントローラが組み込まれていてはなりません。コントローラ タイプの併用はサポート されていません。

Cisco UCS S3260 システムでは Server SIOC Connectivity 機能がサポートされています。シャー シに単一サーバとデュアル SIOC が装着されている場合、この機能を使用して、プライマリ SIOC および補助 SIOC の両方を経由するデータパスを設定できます。詳細については、Server SIOC Connectivity 機能 (14 ページ)を参照してください。

Cisco UCS S3260 システムでは、サーバ ノードの上部に接続するオプションの I/O エクスパン ダモジュールの2番目の RAID コントローラがサポートされています。コントローラにゾーン 分割されているディスクの数によっては、Cisco UCS Manager、BMC、CMC、および BIOS を 3.1(3) より前のリリースにダウングレードすることはできません。

| コントローラの設定                                                                                                    | ダウングレードが可能かどうか |
|----------------------------------------------------------------------------------------------------|----------------|
| サーバの2台のコントローラ(そのうちの1<br>つはオプションI/Oエクスパンダ内のコント<br>ローラ)またはサーバの1台のコントローラ<br>(オプションI/Oエクスパンダ内のコントロー<br>ラ)と、1台以上のディスクが、オプション<br>I/Oエクスパンダ内のコントローラにゾーン分<br>割されています。 | いいえ            |

| コントローラの設定                                                                                                    | ダウングレードが可能かどうか |
|----------------------------------------------------------------------------------------------------|----------------|
| サーバの2台のコントローラ(そのうちの1<br>つはオプションI/Oエクスパンダ内のコント<br>ローラ)またはサーバの1台のコントローラ<br>(オプションI/Oエクスパンダ内のコントロー<br>ラ)および1台以上のディスクが、オプショ<br>ンI/Oエクスパンダ内のコントローラに事前<br>プロビジョニングされています。 | いいえ            |
| サーバの2台のコントローラ(そのうち1つ<br>はオプションI/Oエクスパンダ内のコントロー<br>ラ)またはサーバの1台のコントローラ(任<br>意のスロット)およびディスクが、オプショ<br>ンI/Oエクスパンダ内のコントローラにゾー<br>ン分割も事前プロビジョニングもされていま<br>せん。              | Yes            |

#### ライセンス要件

概要

S3260 システム が FI にアプライアンスとして接続されている場合(アプライアンス ポート) または Cisco UCS Manager 管理対象ノード(サーバ ポート)として接続されている場合は、ラ イセンス ETH\_PORT\_ACTIVATION\_PKG(6200/6400 FI の場合)、

40G\_ETH\_PORT\_ACTIVATION\_PKG(6400 および 6300 FI - 6332 の場合)、および 10G\_PORT\_ACTIVATION\_PKG(6300 FI - 6332-16UP の場合)を使用します。

ライセンス要件の詳細については、『Cisco UCS Manager Server Management Guide』の「Server License Management」の章を参照してください。

### このマニュアルの使用方法

Cisco UCS Manager を使用して管理されている Cisco UCS S3260 システムは、Cisco UCS Manager を使用して管理されている他のSシリーズ ラック サーバによりサポートされている機能のほ とんどをサポートしています。Cisco UCS S3260 システムは、Cisco UCS Manager に一部の新機 能と管理機能も導入しています。これらの特長と管理機能については、次の章で詳しく説明します。

- ・概要: Cisco UCS Manager を使用して管理されるときの Cisco UCS S3260 システムとその 接続のアーキテクチャに関する詳細情報を提供します。
- Cisco UCS Manager 管理型 Cisco UCS S3260 への移行:スタンドアロン Cisco UCS C3160 サーバまたはスタンドアロン Cisco UCS S3260 サーバから Cisco UCS Manager 管理型 Cisco UCS S3260 サーバへの移行に必要な手順について説明します。
- ・システム関連ポリシー: Cisco UCS S3260 システムに適用可能なシャーシディスカバリポ リシーとシャーシ接続ポリシーについて説明します。

- シャーシプロファイル:シャーシプロファイルとシャーシプロファイルテンプレートの 詳細プロファイル情報情報を提供します。これを使用して Cisco UCS S3260 シャーシのス トレージ、ファームウェアとメンテナンスの特性を定義できるようになりました。
- •ストレージ管理: Cisco UCS S3260 システムの新しいストレージ コンポーネントと、その 管理方法について説明します。
- ファームウェア管理:ファームウェアを手動で更新できる Cisco UCS S3260 のシャーシ ファームウェア パッケージとエンドポイントについて詳しく説明します。
- シャーシ管理: Cisco UCS S3260 シャーシの管理に関する詳細情報を提供します。
- ・サーバ管理: Cisco UCS S3260 サーバノードの管理に関する詳細情報を提供します。
- SIOC 管理: Cisco UCS S3260 シャーシの一部であるシステム I/O コントローラ (SIOC) の管理に関する詳細情報を提供します。

Cisco UCS Manager リリース 3.1 以降のリリースでサポートされているすべての機能と設定タ スクは、次の表に示す構成ガイドで説明されています。これらのガイドは、Cisco UCS S3260 システム用のこのクイック リファレンス ガイドとともに使用する必要があります。

| ガイド                                               | 説明                                                                                                    |
|---------------------------------------------------|----------------------------------------------------------------------------------------------------|
| Cisco UCS Manager Getting Started Guide           | Cisco UCS アーキテクチャのほか、Cisco<br>UCS Manager の初期設定や構成のベストプ<br>ラクティスなど、稼働前に必要な操作につ<br>いて説明しています。                                                                        |
| Cisco UCS Manager Administration Guide            | パスワード管理、ロールベースアクセスの<br>設定、リモート認証、通信サービス、CIMC<br>セッション管理、組織、バックアップと復<br>元、スケジューリングオプション、BIOS<br>トークン、および遅延展開について説明し<br>ています。                                         |
| Cisco UCS Manager Infrastructure Management Guide | Cisco UCS Manager によって使用および管理<br>される物理インフラストラクチャと仮想イ<br>ンフラストラクチャのコンポーネントにつ<br>いて説明します。                                                                             |
| Cisco UCS Manager Firmware Management<br>Guide    | ファームウェアのダウンロードと管理、自<br>動インストールによるアップグレード、<br>サービスプロファイルによるアップグレー<br>ド、ファームウェアの自動同期によるエン<br>ドポイントでの直接アップグレード、機能<br>カタログの管理、展開シナリオ、およびト<br>ラブルシューティングについて説明してい<br>ます。 |

| ガイド                                         | 説明                                                                                                    |
|---------------------------------------------|----------------------------------------------------------------------------------------------------|
| Cisco UCS Manager Server Management Guide   | 新しいランセンス、Cisco UCS ドメインへ<br>の Cisco UCS Central の登録、パワー キャッ<br>ピング、サーバブート、サーバプロファイ<br>ル、サーバ関連のポリシーについて説明し<br>ています。 |
| Cisco UCS Manager Storage Management Guide  | Cisco UCS Manager の SAN や VSAN など、<br>ストレージ管理のあらゆる側面について説<br>明しています。                                               |
| Cisco UCS Manager Network Management Guide  | Cisco UCS Manager の LAN や VLAN 接続な<br>ど、ネットワーク管理のあらゆる側面につ<br>いて説明しています。                                            |
| Cisco UCS Manager System Monitoring Guide   | Cisco UCS Manager における、システム統計<br>を含むシステムおよびヘルスモニタリング<br>のあらゆる側面について説明しています。                                        |
| Cisco UCS S3260 サーバと Cisco UCS Manager との統合 | Cisco UCS Manager を使用して管理される<br>UCSS シリーズサーバの管理のあらゆる側<br>面について説明しています。                                             |

『Release Notes for Cisco UCS Manager, Release 4.0』には、Cisco UCS Manager リリース 4.0 に関 する新機能、解決済みの問題、未解決の問題および回避策の詳細情報が記載されています

# Cisco UCS S3260 システム アーキテクチャ概要

アーキテクチャ概要

図 1: Cisco UCS S3260 システム全体のアーキテクチャ図

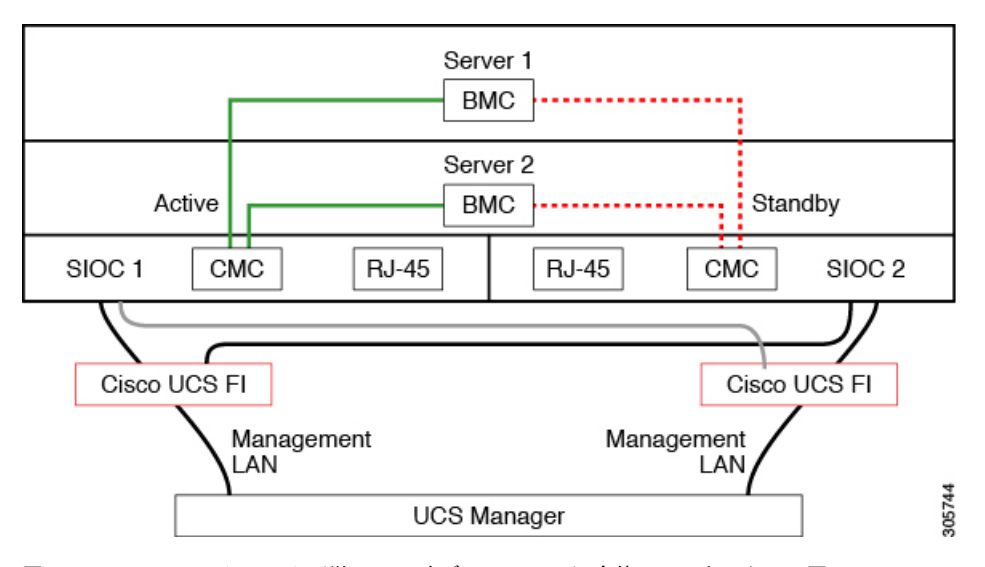

図 2: Cisco UCS S3260 システム(単一ノード デュアル SIOC)全体のアーキテクチャ図

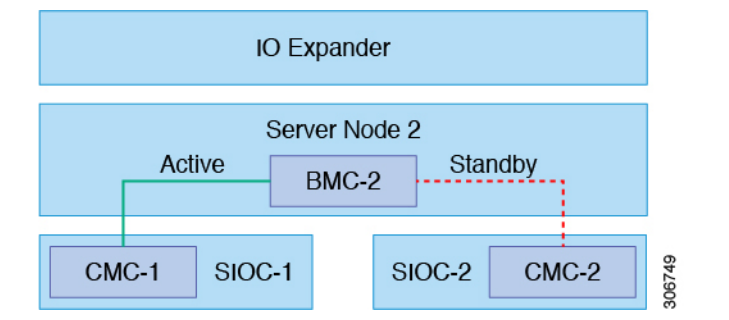

このシステムは、シャーシ管理コントローラ(CMC)を使用してサーバノードを管理します。 各システム I/O コントローラ(SIOC)モジュールには、内蔵型 CMC が組み込まれています。 2 つの SIOC を使用する場合、2 つの CMC がアクティブ/スタンバイ構成で機能します。Cisco IMC インターフェイスでログインしている SIOC 内の CMC がアクティブ CMC になります。 アクティブ CMC を使用して、両方のサーバノードの BMC を管理できます。

すべてのユーザインターフェイスは、アクティブ CMC でのみ動作します。構成の変更は、ア クティブ CMC とスタンバイ CMC の間で自動的に同期されます。

システムの電源を再投入すると、デフォルトで SIOC 1 内の CMC がアクティブ CMC になりま す。次のいずれかの条件が発生すると、アクティブ CMC はスタンバイ CMC にフェールオー バーします。

・アクティブ CMC のリブートまたは障害が発生した場合。

- •アクティブ CMC を持つ SIOC が取り外された場合。
- ・アクティブ CMC でネットワーク接続が失われた場合。

#### ビルディング ブロックと接続

Cisco UCS S3260 シャーシ は、次のモジュールで構成されるモジュラ アーキテクチャです。 ベース シャーシ

電源ユニット4つ、8つのファンを搭載し、レールキットが付属しています。

#### サーバノード

1 台または2 台のサーバノードごとに、2 つの CPU および、128 GB、256 GB、または512 GB の DIMM メモリ、およびパススルーモードの RAID カードまたは1 GB/4 GB のキャッシュを持つ RAID カードを選択、搭載可能です。

#### システム I/O コントローラ (SIOC) (リリース 4.0(1) 以降)

リリース 4.0(1) 以降、Cisco UCS S3260 システムは、S3260 M5 サーバを持つ新規サーバ SIOC、UCS-S3260-PCISIOC をサポートしています。この SIOC では、ネットワーク アダ プタを交換するための PCIe スロットがあります。

#### システム I/O コントローラ (SIOC) (リリース 3.2(3) 以前)

1つまたは2つのシステムI/Oコントローラ(それぞれ1300シリーズVICを搭載)。Cisco UCS S3260 SIOC には Cisco UCS VIC 1300 シリーズの内蔵型チップが組み込まれているた め、リムーバブル アダプタ カードはありません。

#### オプションのドライブ拡張ノード

4 つの 4TB ドライブ(合計容量:16TB)、4 つの 6TB ドライブ(合計容量:24TB)、または4 個の 10TB ドライブ(合計容量:40TB)の選択。

#### ソリッドステート ブート ドライブ

1つのサーバノードあたり最大2つの SSD

#### Cisco UCS ファブリック接続

Cisco UCS S3260 シャーシは、次のいずれかの方法で接続できます。

- •ファブリックインターコネクトへの直接接続。
- •FEX による接続。

#### Cisco UCS ファブリック インターコネクトへの直接接続

- Cisco UCS 6200 Series Fabric Interconnects: SIOC は 6248 FI ポートに直接接続できます。SIOCのアップリンクは、次の2つの方法のいずれかでFI ポートに接続できます。
  - •QSA ケーブルを使用した、シングル FI ポートへの 10G 接続
  - ブレークアウトケーブルを使用した、4つのFIポートへの4\*10Gポートチャネル接続

**3.** Cisco UCS 6454 Fabric Interconnect: SIOC アップリンクは、単一の 25G 接続を使用して Cisco UCS 6454 Fabric Interconnect ポートに直接接続できます。

#### FEX による接続

N2348UPQ and 2232 FEX: SIOC は、QSA コネクタを使用して、シングル 10G 接続で FEX ポートに直接接続できます。

## 接続マトリックス

#### 新規 Cisco VIC カード

リリース 4.0(2a) から、Cisco UCS S3260 システムでは次の新規 Cisco VIC カードがサポートされています。

Cisco UCS VIC 1495

リリース 4.0(1a) から、Cisco UCS S3260 システムでは次の新規 Cisco VIC カードがサポートされています。

Cisco UCS VIC 1455

#### 表 3: 接続マトリックス

|                           | ケーブル                | リンク集<br>約    | 接続速度  | <b>FEX</b> サポー<br>ト | <b>6200 FI</b> サ<br>ポート | <b>6300 Fl</b> サ<br>ポート | <b>6400 FI サ</b><br>ポート |
|---------------------------|---------------------|--------------|-------|---------------------|-------------------------|-------------------------|-------------------------|
| VIC 1495<br>(新世代<br>SIOC) | QSFP                | 非ポート<br>チャネル | 40G   | ×                   | ×                       | Yes                     | ×                       |
| VIC 1455<br>(新世代<br>SIOC) | SPF+                | ポート<br>チャネル  | 2x10G | Yes                 | Yes                     | Yes                     | Yes                     |
|                           | ブレイク<br>アウト<br>ケーブル | ポート<br>チャネル  | 2x10G | ×                   | ×                       | Yes                     | ×                       |
|                           | SFP28               | ポート<br>チャネル  | 2x25G | ×                   | ×                       | ×                       | Yes                     |

|      | ケーブル                | リンク集<br>約    | 接続速度  | FEX サポー<br>ト | <b>6200 Fl</b> サ<br>ポート | <b>6300 FI</b> サ<br>ポート | <b>6400 FI</b> サ<br>ポート |
|------|---------------------|--------------|-------|--------------|-------------------------|-------------------------|-------------------------|
| SIOC | QSA (SFP<br>+)      | 非ポート<br>チャネル | 10G   | Yes          | Yes                     | ×                       | Yes                     |
|      | QSFP                | 非ポート<br>チャネル | 40G   | ×            | ×                       | Yes                     | ×                       |
|      | ブレイク<br>アウト<br>ケーブル | ポート<br>チャネル  | 4x10G | ×            | Yes                     | ×                       | Yes                     |

# 展開オプション

Cisco UCS S3260 システムの 3 つの主要な展開オプション(単一サーバ接続およびデュアル サーバ接続) について説明します。

#### 単ーサーバ接続

次の図は、単一サーバ システムの関連付けを示しています。

- ・サーバノード2のデータバスは、SIOC2を介して接続します。
- ・サーバ2SSD1および2は、サーバノード2のRAIDコントローラカードによって制御できます。

図 3: 1/0 エクスパンダを備えた単一サーバ

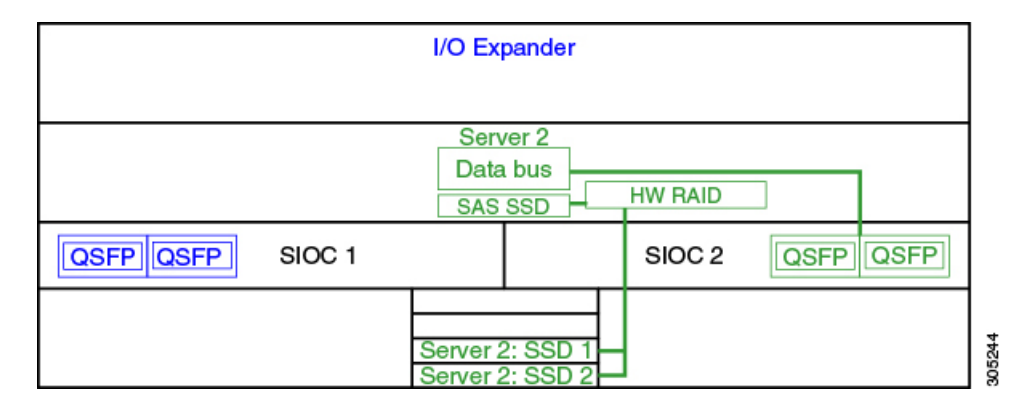

単一サーバ接続(Server SIOC Connectivity 機能を使用)

Cisco UCS S3260 システムに単一サーバとデュアル SIOC が含まれている場合、ユーザは Server SIOC Connectivity 機能を有効にできます。Server SIOC Connectivity 機能が有効な単一サーバシステムの関連性を次の図に示します。

・サーバノード2のデータバスは、プライマリ SIOC および補助 SIOC 経由で接続しています。

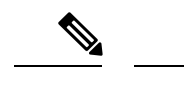

(注) サーバ1のプライマリ SIOC は SIOC 1、サーバ2のプライマリ SIOC は SIOC 2 です。サーバ1の補助 SIOC は SIOC 2、サーバ2 の補助 SIOC は SIOC 1 です。

図 4: Server SIOC Connectivity 機能を使用した単一サーバ単一 SIOC

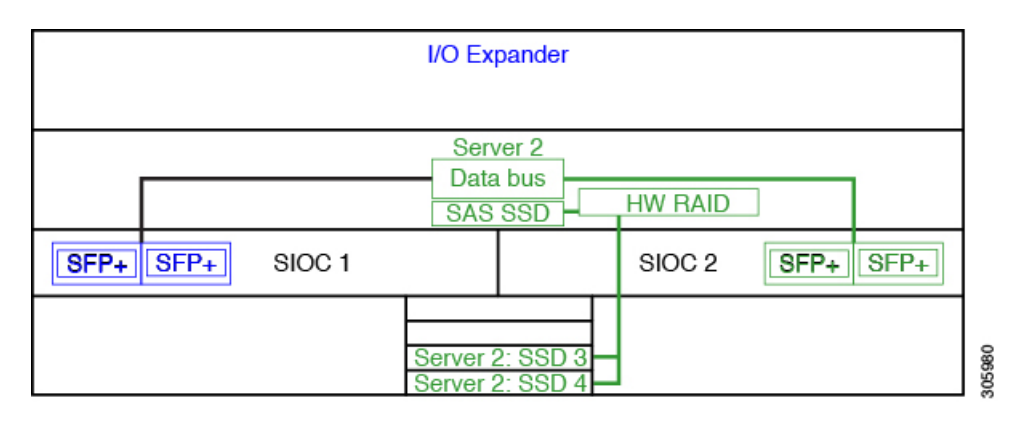

#### デュアル サーバ接続

このモードの導入では、各サーバスロットに独立したサーバブレードが含まれています。SAS SSD などのさまざまなコンポーネントとともに冗長サーバノードは高可用性を提供します。

次の図は、デュアル サーバ システムを示しています。Cisco UCS C3X60 M3 サーバノードでは、サーバ1の PCH コントローラは SSD1 と SSD2 を制御し、サーバ2の PCH コントローラは SSD3 および SSD4 を制御します。Cisco UCS C3X60 M4 サーバノードでは、サーバ上の RAID コントローラ カードは、それぞれの SSD を制御します。

図 5: デュアル サーバ システム

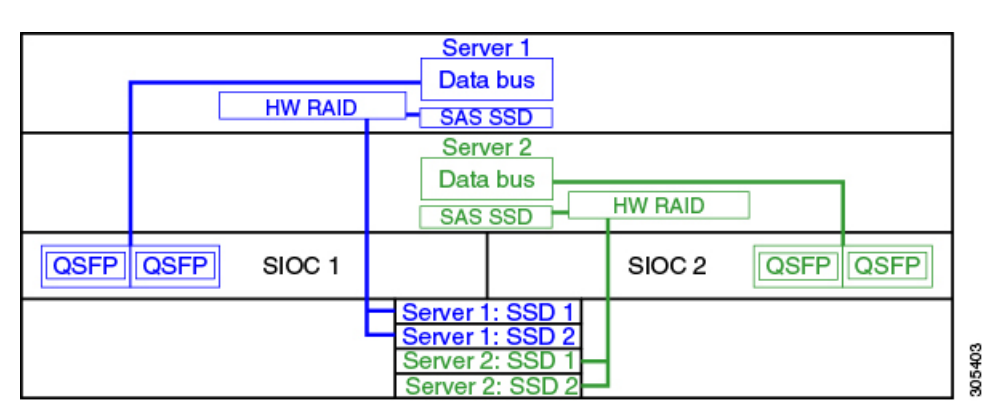

### ¢

概要

重要 さまざまなサーバノードおよび関連するサービスノートでサポートされているストレージコントローラなどの Cisco UCS S3260 システムのストレージコントローラに関する考慮事項の詳細については、『Cisco UCS S3260Cisco UCS 3260 Storage Server Installation and Service Guide』の「Storage Controllers」のセクションを参照してください。

### 管理スルー Cisco UCS Manager

Cisco UCS S3260 システムはスタンドアロン モードで動作できますが、Cisco UCS Manager に より管理することもできます。

(注)

UCS Mini 6324 では Cisco UCS Manager と Cisco UCS S3260 の統合はサポートされていません。

#### デュアル サーバ接続

次の図は、Cisco UCS Manager が管理するデュアル サーバ ノード搭載の Cisco UCS S3260 シス テムの接続を示しています。

#### 図 6: Cisco UCS S3260 システムと Cisco UCS Manager との統合

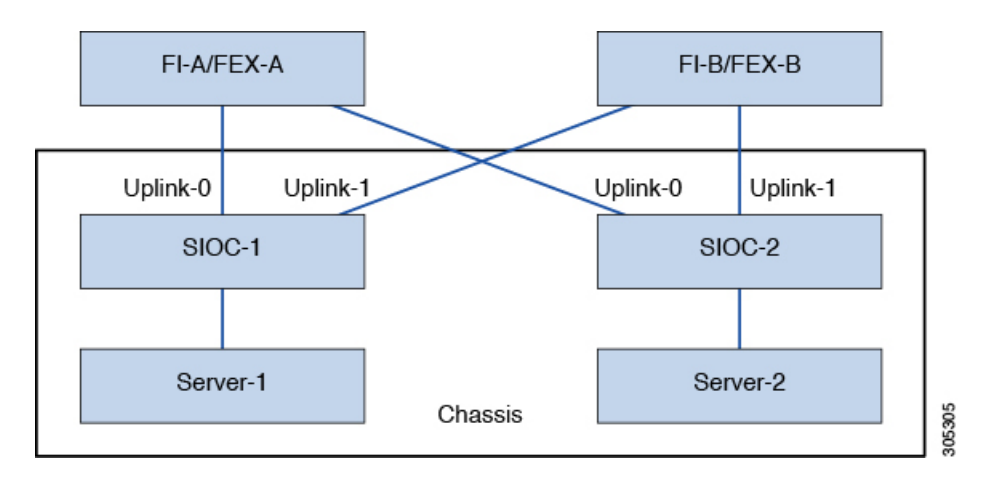

SIOC の 40G ポートは、ファブリック インターコネクトまたは FEX モジュールに接続できま す。各 SIOC で、1 つのポートはプライマリ ファブリック インターコネクトおよび FEX に接 続でき、もう1 つのポートは下位のファブリック インターコネクトおよび FEX に接続できま す。各 SIOC からのトラフィックは、ファブリック インターコネクトおよび FEX に到達でき ます。

#### 単一サーバおよび単一 SIOC 接続

次の図は、Server SIOC Connectivity 機能を使用せずに Cisco UCS Manager により単一サーバお よび単一 SIOC が管理されている Cisco UCS S3260 システムの接続を示しています。

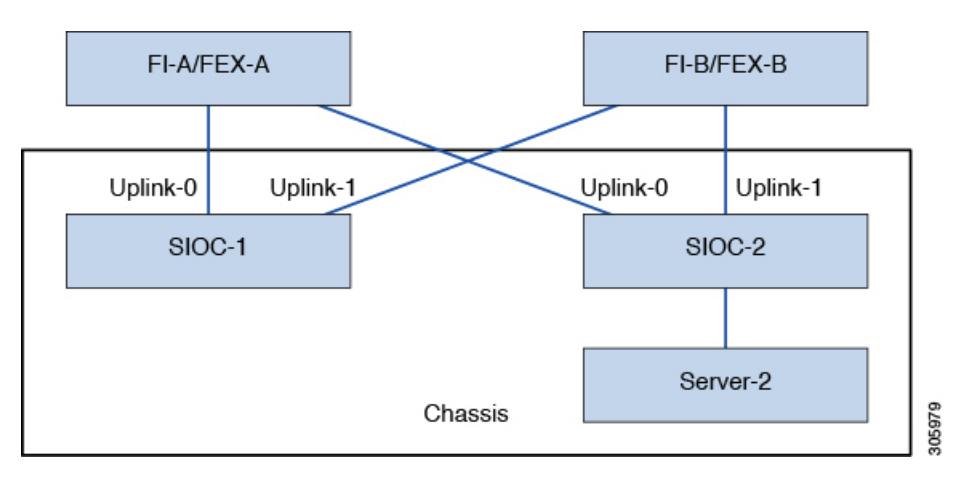

図 7: Cisco UCS S3260 システムと Cisco UCS Manager (Server SIOC Connectivity 機能を使用しない単一サーバおよび単一 SIOC)

#### 単一サーバおよびデュアル SIOC 接続(Server SIOC Connectivity 機能を使用)

次の図は、Server SIOC Connectivity 機能を使用して Cisco UCS Manager により単一サーバおよ びデュアル SIOC が管理されている Cisco UCS S3260 システムの接続を示しています。

図 8: Cisco UCS S3260 システムと Cisco UCS Manager (Server SIOC Connectivity 機能を使用する単一サーバおよび単一 SIOC)

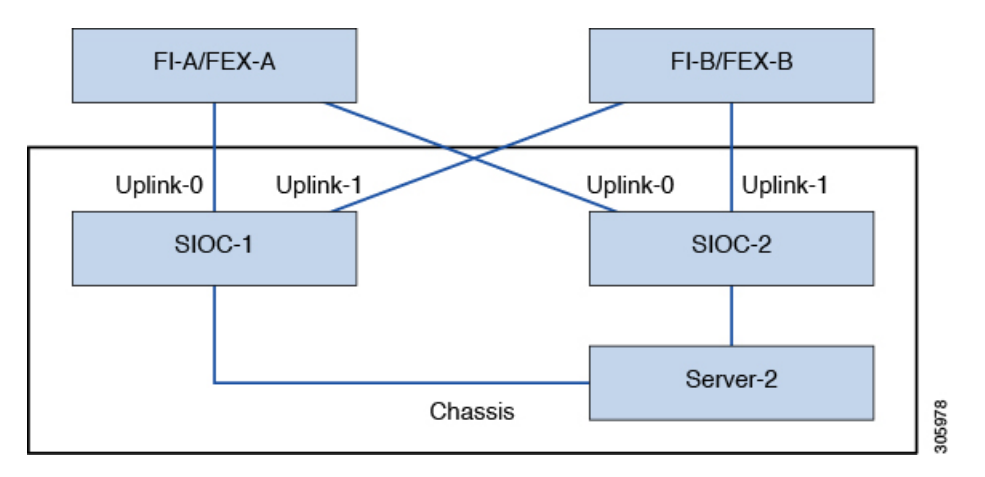

### Server SIOC Connectivity 機能

リリース 3.1(3) から、Cisco UCS S3260システムでは Server SIOC Connectivity 機能がサポートさ れています。シャーシに単一サーバとデュアル SIOC が装着されている場合、この機能を使用 して、プライマリ SIOC および補助 SIOC の両方を経由するデータ パスを設定できます。

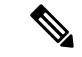

(注)

サーバ1のプライマリ SIOC は SIOC 1、サーバ2のプライマリ SIOC は SIOC 2 です。サーバ 1 の補助 SIOC は SIOC 2、サーバ2の補助 SIOC は SIOC 1 です。

Server SIOC Connectivity 機能は、シャーシプロファイルで [Compute Conn Policy] を使用して設 定できます。このためには [single-server-dual-sioc] オプションを選択します。

#### Server SIOC Connectivity 機能の前提条件

この機能は次の条件を満たしている場合にのみ動作します。

- ・Cisco UCS S3260 システムでリリース 3.1(3) 以降が稼働している。
- ・関連付けられている BIOS、BMC、および CMC ファームウェアで 3.1(3) 以降が動作している。
- ・シャーシに単一サーバとデュアル SIOC が装着されている。

#### ワークフロー: Cisco UCS Manager アップグレード

Cisco UCS Manager をリリース 3.1(3) 以降のリリースにアップグレードすると、シャーシディ スカバリがトリガーされ、UCSM がサーバ SIOC 接続機能の動作状態を取得します。ユーザは シャーシプロファイルの [Compute Conn Policy] で使用可能な [single-server-dual-sioc] オプショ ンを使用してこの機能を有効にできます。

- (注)
- コンピューティング接続ポリシーの設定を変更すると、保留イベントが発生します。この保留 イベントを確認した後でのみ、シャーシプロファイルの関連付けが自動的に開始します。

GUIで [Compute Conn Policy] プロパティを [single-server-dual-sioc] に設定すると、この操作に よってサーバがリブートすることを警告するメッセージが Cisco UCS Manager により表示され ます。メッセージの確認後に、シャーシの関連付けがトリガーされます。Server SIOC Connectivity 設定が正常に展開されると、サーバの詳細なディスカバリが Cisco UCS Manager により自動的 にトリガーされます。

CLI で [Compute Conn Policy] プロパティを [single-server-dual-sioc] に設定したら、関連付けを開始するために apply pending-changes immediate コマンドを実行します。

[Compute Conn Policy] が [single-server-dual-sioc] に設定された場合は、Cisco UCS Manager を 3.1(3) より前のリリースにダウングレードすることはできません。Cisco UCS Manager では同様 に、BMC、CMC、および BIOS を 3.1(3) より前のリリースにダウングレードすることはできま せん。

#### single-server-dual-sioc オプションが有効な場合にこの機能に影響する条件

・サーバの交換:サーバが交換されると、ブレードスロットの不一致が検出されます。スロットを確認するとサーバの詳細なディスカバリがトリガーされ、その後サービスプロ

ファイルの関連付けが行われます。サービスプロファイルの関連付けがトリガーされる と、次の2つの状況が発生する可能性があります。

- BIOS/BMCファームウェアがホストファームウェアで指定されている場合:BIOS/BMC ファームウェアで単一サーバデュアル SIOC 接続がサポートされている場合は、サー ビスプロファイル関連付けプロセスが続行されます。BIOS/BMCファームウェアで単 ーサーバデュアル SIOC 接続がサポートされていない場合は、この関連付けで設定の 問題が発生します。
- BIOS/BMC ファームウェアがホスト ファームウェアで指定されていない場合、Cisco UCS Manager は、実行中の BIOS/BMC バージョンで単一サーバ デュアル SIOC 接続が サポートされているかどうかを確認します。この機能がサポートされていない場合 は、設定の問題は発生しません。
- SIOC の交換:交換した SIOC で 3.1(3) 以降が稼働している場合、1 つの SIOC が装着され るとユーザ確認メッセージが表示されます。SIOC アクションを確認すると、Cisco UCS Manager により FI と SIOC 間の接続が確立されます。さらに、Cisco UCS Manager はこの SIOC を経由するデータパス接続があるサーバを再確認します。サーバに対して設定され ている VNIC も再確認されます。詳細については、「SIOC の削除または交換(145ページ)」を参照してください。

交換した SIOC で古いバージョンのファームウェアが稼働している場合、Cisco UCS Manager では [Server SIOC Connectivity] 動作状態が [single-server-single-sioc] に自動的に変更されま す。シャーシプロファイルの関連付けを再度トリガーすることで、交換した SIOC のファー ムウェアを更新できます。

- SIOC の取り外し: SIOC を取り外すと、Cisco UCS Manager ではその SIOC と、サーバで 作成された対応するアダプタ ユニットが欠落しているものとしてマークされます。
- シャーシへのサーバの追加:この機能が有効な状態で新しいサーバをシャーシに追加すると、サーバディスカバリが失敗します。
- ・シャーシ/サーバの関連付け解除:サーバまたはシャーシの関連付けが解除される場合、 Server SIOC Connectivity 機能は無効になりません。

### PCIe スロットを持つ新規 SIOC

Cisco UCS Manager リリース 4.0(1a) 以降、Cisco UCS S3260 システムは、S3260 M5 サーバを持 つ新規サーバ SIOC、UCS-S3260-PCISIOC をサポートしています。この SIOC では、ネットワー クアダプタを交換するための PCIe スロットがあります(サポートされているアダプタについ ては表4:サポートされている Cisco VIC とサードパーティ製のアダプタ(17ページ)を参 照してください)。これらのスロットでは、Cisco VIC とサードパーティ製のアダプタの両方 をサポートしています。さらに、新しい SIOC には2 つの NVME スロットがあります。

Cisco UCS Manager リリース4.0(2a) 以降、NVMe OOB はサポートされています。

#### 図 9:新しい SIOC による FI 接続

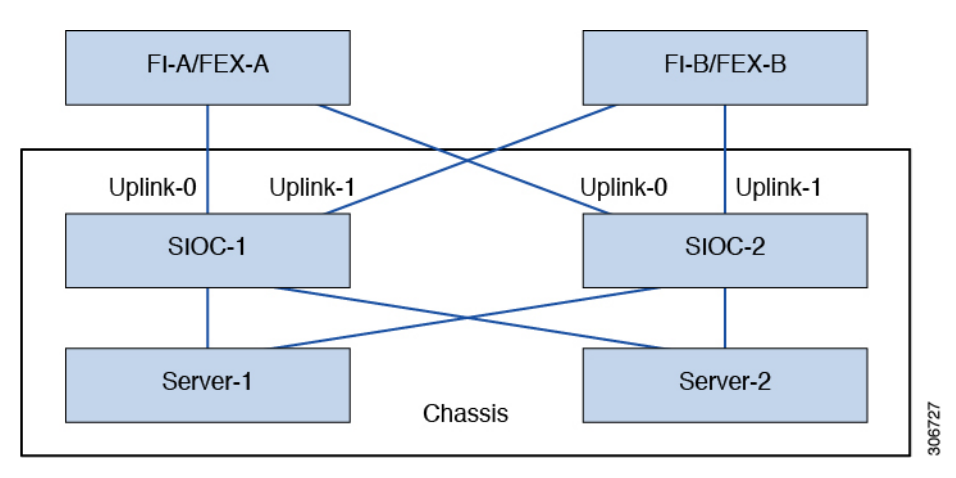

表 4: サポートされている Cisco VIC とサードパーティ製のアダプタ

| PID               | 説明                                                                                                    |
|-------------------|----------------------------------------------------------------------------------------------------|
| UCSC-PCIE-C25Q-04 | <ul> <li>Cisco VIC 1455 クアッド ポート: 25 G</li> <li>(注) 直接接続モードで 6300 FI シリーズ<br/>とともに使用する場合、vHBA はサ<br/>ポートされません。直接接続でモー<br/>ドでは、Cisco UCS Manager に設定<br/>エラーは表示されませんが、関連付<br/>けが継続しています。Cisco UCS<br/>Manager では [Info] 障害のみ報告し<br/>ます。</li> </ul> |
| UCSC-PCIE-ID10GC  | Intel X550 デュアルポート 10GB Base-T                                                                                                    |
| UCSC-PCIE-ID25GF  | Intel XXV710(デュアル ポート 25G SFP28)                                                                                                    |
| UCSC-PCIE-ID40GF  | Intel XL710 デュアル ポート 40GB QSFP+ NIC                                                                                                    |
| UCSC-PCIE-QD16GF  | Qlogic QLE2692 デュアル ポート 16G ファイバ<br>チャネル HBA                                                                                                    |

表 5:サポートされる NVMe ディスク

| PID              | 説明                                                   |
|------------------|------------------------------------------------------|
| UCS-S3260-NVG25  | Intel 4501 をベースにした M5 サーバノード用<br>UCS S3260 500GB NVM |
| UCS-S3260-NVG210 | UCS S3260 Intel 4501 1TB NVMe ドライブ M5<br>サーバノード用     |

| PID              | 説明                                               |
|------------------|--------------------------------------------------|
| UCS-S3260-NVG220 | UCS S3260 Intel 4501 2TB NVMe ドライブ M5<br>サーバノード用 |

#### 新しい SIOC をインストールするための前提条件

- •BMC ファームウェアバージョンが 4.0(1a) 以降である必要があります。
- ・33 CMC ファームウェアバージョンが 4.0(1a) 以降である必要があります。

#### Cisco VIC カード、サードパーティ製のアダプタ、NVMe ディスクの制限

- ・サードパーティ製のアダプタを使用した SIOC は、スタンバイにのみ設定できます。
- アクティブなSIOCをリブートしても、サードパーティ製のアダプタに接続しているSIOC はアクティブになりません。
- Cisco UCS Manager 混合 SIOC による設定はサポートしていません。セットアップで新しい gen SIOC と古い SIOC を混在させることはできません。
- Cisco UCS Manager サードパーティ製のアダプタを持つ SIOC は管理されません。
- Cisco UCS Manager サードパーティ製のアダプタを持つ SIOC の CMC イメージを更新また はアクティブにしません。
- •NVMeディスクのホット挿入および取り外しはサポートされていません。
- Cisco とサードパーティ製のアダプタのサポートの詳細については、Cisco UCS Manager 混 合アダプタ セットアップの管理 (18ページ) を参照してください。

#### Cisco UCS Manager 混合アダプタ セットアップの管理

表 6: Cisco UCS Manager の管理

| スロット1     | スロット <b>2</b> | サーバ SIOC 接続       | Cisco UCS Manager の<br>管理        |
|-----------|---------------|-------------------|----------------------------------|
| Cisco VIC | Cisco VIC     | 単一サーバ デュアル<br>VIC | Cisco UCS Manager 完<br>全なサポートを提供 |
| Cisco VIC | Cisco VIC     | デュアル サーバ モー<br>ド  | Cisco UCS Manager 完<br>全なサポートを提供 |

| スロット1     | スロット <b>2</b>           | サーバ SIOC 接続              | Cisco UCS Manager の<br>管理                                                                                                    |
|-----------|-------------------------|--------------------------|----------------------------------------------------------------------------------------------------|
| Cisco VIC | サードパーティ製のア<br>ダプタ       | 単一サーバ <i>デュアル</i><br>VIC | <ul> <li>Cisco UCS Manager 完<br/>全なサポートを提供</li> <li>・サードパーティ製<br/>のアダプタの検出<br/>とファームウェア<br/>管理</li> <li>SIOC/VIC の障害<br/>発生時に CMC 冗<br/>長性はサポートさ<br/>れません</li> </ul>                                                                                                    |
| Cisco VIC | SIOC のサードパー<br>ティ製のアダプタ | デュアル サーバ                 | <ul> <li>Cisco UCS Manager 完<br/>全なサポートを提供</li> <li>スロット1のサー<br/>バ検出</li> <li>SIOC/VIC の障害<br/>発生時に CMC 冗<br/>長性はサポートされません</li> <li>スロット2のサー<br/>バ検出は Cisco<br/>UCS Manager モー<br/>ドではサポートされていません。スロット2にサーバ<br/>がある場合。<br/>Cisco UCS<br/>Manager は [No<br/>Connected<br/>Adapters]のエ<br/>ラーで検出に失敗<br/>します。</li> </ul> |

| スロット1             | スロット <b>2</b>           | サーバ <b>SIOC</b> 接続 | Cisco UCS Manager の<br>管理                                                                                                    |
|-------------------|-------------------------|--------------------|----------------------------------------------------------------------------------------------------|
| サードパーティ製のア<br>ダプタ | Cisco VIC               | 単一サーバ デュアル<br>VIC  | <ul> <li>Cisco UCS Manager 完<br/>全なサポートを提供</li> <li>・サードパーティ製<br/>のアダプタの検出<br/>とファームウェア<br/>管理</li> <li>SIOC/VIC の障害<br/>発生時に CMC 冗<br/>長性はサポートさ<br/>れません</li> </ul>                                                                                                    |
| サードパーティ製のア<br>ダプタ | Cisco VIC               | デュアル サーバ           | <ul> <li>Cisco UCS Manager 完<br/>全なサポートを提供</li> <li>スロット2のサー<br/>バ検出</li> <li>SIOC/VIC の障害<br/>発生時に CMC 冗<br/>長性はサポートされません</li> <li>スロット1のサー<br/>バ検出は Cisco<br/>UCS Manager モー<br/>ドではサポートされていません。スロット1にサーバ<br/>がある場合。</li> <li>Cisco UCS<br/>Manager は [No<br/>Connected<br/>Adapters]のエ<br/>ラーで検出に失敗<br/>します。</li> </ul> |
| サードパーティ製のア<br>ダプタ | SIOC のサードパー<br>ティ製のアダプタ | 単一サーバ デュアル<br>VIC  | サポート対象外                                                                                                    |
| サードパーティ製のア<br>ダプタ | SIOC のサードパー<br>ティ製のアダプタ | デュアル サーバ           | サポート対象外                                                                                                    |

I

#### **SIOC**の削除または交換

シャーシから SIOC の取り外しや交換ができます。SIOC の取り外しと交換はサービスに影響 する操作であるため、シャーシ全体の電源をオフにする必要があります。詳細については、 「SIOC の削除または交換(145ページ)」を参照してください。

#### PCle サポートによる新しい SIOC への移行

詳細については、「PCIe サポートがある SIOC に移行する (147 ページ)」を参照してくださ い。新しい SIOC に移行すると、次のダウングレード制限が適用されます。

- Cisco UCS Manager を 4.0(1a) 以下のリリースにダウングレードすることはできません
- •BMC ファームウェアを以下のリリースにダウングレードすることはできません 4.0(1a)

#### Server SIOC Connectivity 機能

Cisco UCS Manager 次の例外では、新しい SIOC を持つ単一のサーバ デュアル VIC 機能のサポートを継続します。

- 新しい SIOC に接続されているサードパーティ製のアダプタの拡張がサポートされています。
- [Compute Connection Policy] プロパティを [single-server-dual-sioc] に変更すると、ポリシー が適用される前にサーバの電源がオフになります。
- 単一サーバデュアル SIOC は SIOC アダプタの割り当てのみを決定しており、SIOC で NVMEディスクスロットを割り当てることはありません。サーバごとに1つのNVMeディ スクが割り当てられ、サーバへの SIOC NVME 接続を固定します。

I

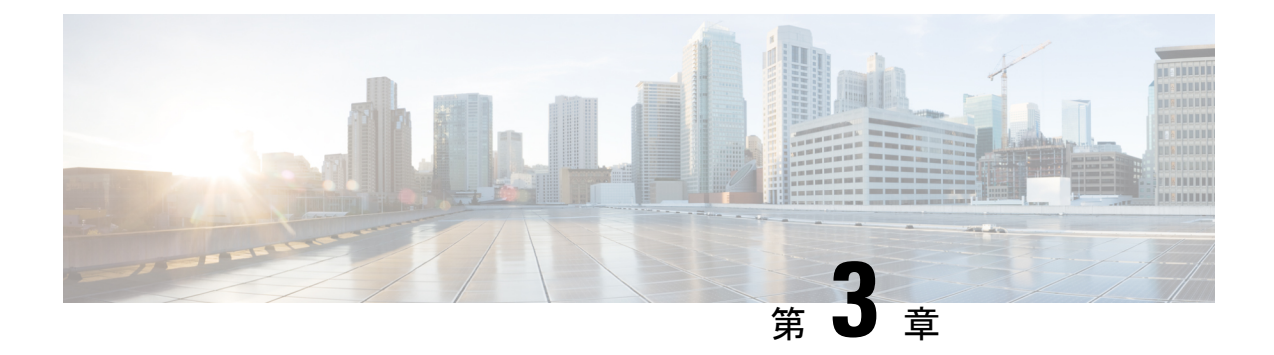

# UCSM 管理型への移行 Cisco UCS S3260

この章は、次の項で構成されています。

- UCSM 管理型への移行 Cisco UCS S3260 (23 ページ)
- スタンドアロン Cisco UCS C3160 サーバから Cisco UCS S3260 サーバへの移行 (24 ページ)
- スタンドアロン 3260 から UCSM 管理型 3260 への移行 (24 ページ)
- 管理対象の UCSM から移行Cisco UCS S3260管理 UCSM を M4 Cisco UCS S3260 M5 (31 ページ)
- UCSM 管理型 Cisco UCS S3260 からスタンドアロン Cisco UCS S3260 への移行 (32 ページ)

### UCSM 管理型への移行 Cisco UCS S3260

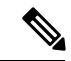

(注) Cisco UCS C3160 の UCSM 管理型 Cisco UCS S3260 への直接移行はサポートされていません。 まずスタンドアロン Cisco UCS C3160 をスタンドアロン Cisco UCS S3260 に移行してから、 UCSM 管理型 Cisco UCS S3260 に移行します。

#### スタンドアロン Cisco UCS C3160 の UCSM 管理型への移行 Cisco UCS S3260

スタンドアロン Cisco UCS C3160 を UCSM 管理型 Cisco UCS S3260 に移行するには、次を行います。

- 1. スタンドアロン Cisco UCS C3160 をスタンドアロン Cisco UCS へ Cisco UCS S3260
- 2. スタンドアロン Cisco UCS Cisco UCS S3260 を UCSM 管理型 Cisco UCS S3260 へ
- 3. Cisco UCS Manager を使用したサーバポートの設定

#### スタンドアロン Cisco UCS Cisco UCS S3260の UCSM 管理型 Cisco UCS S3260 への移行

スタンドアロン Cisco UCS Cisco UCS S3260 を UCSM 管理型 Cisco UCS S3260 に移行するには、 次を行います。

1. スタンドアロン Cisco UCS Cisco UCS S3260 を UCSM 管理型 Cisco UCS S3260 へ

2. Cisco UCS Manager を使用したサーバポートの設定

# スタンドアロン Cisco UCS C3160 サーバから Cisco UCS S3260 サーバへの移行

Cisco UCS C3160 サーバを Cisco UCS S3260 サーバに移行するには、『Upgrading to Cisco UCS S3260 System With C3X60 M4 Server Nodes』を参照してください。

### スタンドアロン 3260 から UCSM 管理型 3260 への移行

### スタンドアロン Cisco UCS S3260 から UCSM 管理型 Cisco UCS S3260 へ 移行に関する前提条件

移行手順を開始する前に、次の条件を満足していることを確認します。

- M4サーバについては、システムがそれより前のバージョンを実行している場合は、リリース 2.0(9) 以降の Cisco UCS S3260 Host Upgrade Utility (HUU) をダウンロードして実行してください。M4 サーバについては、システムHost Upgrade Utility のダウンロード手順と使用方法については、リリース 2.0(9) 以降の Host Upgrade Utility ユーザガイドを使用します。使用しているリリースの HUU ガイドの手順を参照してください。
- M5サーバについては、リリース 3.2(3) 以降の Cisco UCS S3260Host Upgrade Utility (HUU) をダウンロードして実行してください。Host Upgrade Utility のダウンロード手順と使用方 法については、リリース 3.2(3) 以降の Host Upgrade Utility ユーザガイドを使用します。使 用しているリリースの HUU ガイドの手順を参照してください。
- DHCP サーバで設定されたか、スタティック IP アドレスとして手動で入力した、最大5 個の IP アドレス。詳細については、「システム IP アドレス (29 ページ)」を参照して ください。
- UCSM 管理型 Cisco UCS S3260 へ移行する前に、既存のシステム設定のメモを作成することを推奨します。これらの設定には、次のようなものがあります。
  - ・サーバの UUID
  - •ストレージ設定
  - •ネットワーク コンフィギュレーション
- •ブートポリシー
- No. of vNICs
- vNIC の配置
- MAC アドレス
- MTU

移行後に Cisco UCS Manager を使用してこれらの構成を再度作成できます。

 ・シャーシ HDD からシステム ブート ボリュームが作成されたら、シャーシ HDD からの ブート (25 ページ)を実行します。

### シャーシ HDD からのブート

### 始める前に

UCSM 管理型 Cisco UCS S3260 へ移行する前に、システム ブート ボリュームをシャーシ HDD から作成する場合にのみ、この手順を実行します。

### 手順の概要

- **1.** [Disk Zoning Policy] が [Preserve Config] に設定されているシャーシプロファイルとシャーシを関連付けます。
- 2. サーバのサービス プロファイル内では、[Prepare Claim Local LUN] オプションを使用して LUN とストレージプロファイルを作成します。
- **3.** サービス プロファイルを関連付けた後、サービス プロファイルのストレージ プロファイ ルに移動して、[Reclaim orphaned LUN] を選択し、再要求する LUN(シャーシ HDD 上の LUN)を選択します。
- 4. ブートポリシーでは、手順2で書き留めたものと同じ名前のローカルLUNを定義します。

### 手順の詳細

ステップ1 [Disk Zoning Policy] が [Preserve Config] に設定されているシャーシプロファイルとシャーシを関連付けます。

詳細については、「*Creating a Chassis Profile with the Wizard*」(GUI の手順)または「*Creating a Chassis Profile*」(CLI の手順)を参照してください。

ステップ2 サーバのサービス プロファイル内では、[Prepare Claim Local LUN] オプションを使用して LUN とストレージ プロファイルを作成します。

LUN の名前を書き留めます。ストレージプロファイルの詳細については、http://www.cisco.com/c/en/us/td/ docs/unified\_computing/ucs/ucs-manager/GUI-User-Guides/Storage-Mgmt/3-1/b\_UCSM\_GUI\_Storage\_Management\_ Guide\_3\_1/b\_UCSM\_GUI\_Storage\_Management\_Guide\_3\_1\_chapter\_010000.html#d1049e1627a1635を参照して ください。 スタンドアロン Cisco UCS S3260 から UCSM 管理型 Cisco UCS S3260 への移行

- **ステップ3** サービス プロファイルを関連付けた後、サービス プロファイルのストレージ プロファイルに移動して、 [Reclaim orphaned LUN] を選択し、再要求する LUN(シャーシ HDD 上の LUN)を選択します。
- ステップ4 ブート ポリシーでは、手順2で書き留めたものと同じ名前のローカル LUN を定義します。

#### 次のタスク

スタンドアロン Cisco UCS S3260 から UCSM 管理型 Cisco UCS S3260 への移行 (26 ページ) に進みます。

### スタンドアロン Cisco UCS S3260 から UCSM 管理型 Cisco UCS S3260 へ の移行

### ¢

**重要** システムが 2.0(13) 以前のバージョンで実行している場合、スタンドアロン Cisco UCS S3260 を UCSM 管理型 Cisco UCS S3260 に移行するには、次の手順を実行します。

- 2.0(13)用の Cisco UCS S3260 HUU を使用して、システム全体を Cisco IMC リリース 2.0(13) にアップグレードします。Cisco UCS S3260 システム内のすべてのサーバ ノードに対し て HUU を実行します。
- 2. シャットダウンして、シャーシ全体の電源を切ります。完全に電源を切るためには、す べての電源コードを抜く必要があります。
- 3. システムにキーボードとモニタを接続します。
- 4. 電源コードを接続し、システムの電源をオンにします。F8の押下を求めるプロンプトが 表示されるのを待ちます。
- 5. プロンプトが表示されたら、F8を押して、Cisco IMC設定ユーティリティを起動します。
- 6. 目的の IP アドレス、NIC モード、NIC 冗長化に応じてネットワーク プロパティを設定 します。
- Cisco UCS Host Upgrade Utility を使用して、残りのシステム コンポーネントを Cisco IMC リリース 2.0(13) 以降にアップグレードします。
- 8. F8を押すことを求めるプロンプトが表示されたら、F8を押してCisco IMC 設定ユーティリティを起動します。
- 9. サーバを工場出荷時のデフォルトに設定するか、またはユーティリティを使用する次の 手順を実行してサーバコントローラを工場出荷時のデフォルトに設定するには、 『Resetting Cisco IMC to Factory Defaults』を参照してください。
- **10.** SIOC の 40G ポートを、ファブリック インターコネクトまたは FEX モジュールに接続できます。

#### 手順の詳細

- **ステップ1** 2.0(13) 用の Cisco UCS S3260 HUU を使用して、システム全体を Cisco IMC リリース 2.0(13) にアップグレードします。Cisco UCS S3260 システム内のすべてのサーバノードに対して HUU を実行します。
- **ステップ2** シャットダウンして、シャーシ全体の電源を切ります。完全に電源を切るためには、すべての電源コードを抜く必要があります。
- **ステップ3** システムにキーボードとモニタを接続します。
  - 1. システムの背面にあるサーバノードの外部 KVM コネクタに KVM ケーブル (Cisco PID N20-BKVM) を接続します。
  - 2. VGA モニタと USB キーボードを KVM ケーブルのコネクタに接続します。
- ステップ4 電源コードを接続し、システムの電源をオンにします。F8の押下を求めるプロンプトが表示されるのを 待ちます。
- **ステップ5** プロンプトが表示されたら、F8 を押して、Cisco IMC 設定ユーティリティを起動します。
- **ステップ6** 目的の IP アドレス、NIC モード、NIC 冗長化に応じてネットワーク プロパティを設定します。
  - 5つの IP アドレスを設定するという、Cisco UCS S3260 システムの要件に注意します。詳細については、「システム IP アドレス (29 ページ)」を参照してください。手順のこの時点では、システムは次の3つのアドレスを必要とします。
    - •1つの管理 IP アドレス
    - 各 SIOC 用に1つの CMC アドレス
    - 各サーバ ノード用に1つの BMC アドレス
      - (注) DHCP サーバを使用している場合、アドレスは DHCP サーバによって定義されます。
        DHCP をディセーブルにした場合は、ユーザ固有のスタティック管理 IP アドレスとネットワーク設定を指定する必要があります。
  - ネットワーク設定は、ブート時に F8 を押すと開かれる Cisco IMC 設定ユーティリティを使用して行います。http://www.cisco.com/c/en/us/td/docs/unified\_computing/ucs/s/hw/S3260/install/S3260.htmlの「Setting Up the System Using the Cisco IMC Configuration Utility」を参照してください。
  - **3.** CMC および BMC コントローラのスタティック IP アドレスを設定する場合は、Cisco IMC 管理イン ターフェイスを使用することが求められています。http://www.cisco.com/c/en/us/td/docs/unified\_computing/ ucs/s/hw/S3260/install/S3260.html の「*Setting Static CMC and BMC Internal IP Addresses*」を参照してく ださい。
- **ステップ7** Cisco UCS Host Upgrade Utility を使用して、残りのシステム コンポーネントを Cisco IMC リリース 2.0(13) 以降にアップグレードします。

ユーティティのダウンロード手順と使用方法については、リリース 2.0(13) 以降の Host Upgrade Utility ユーザ ガイド(『HUU Guides』)を使用してください

アップグレードが完了したら、Cisco UCS S3260 システムの UCSM 統合への準備が完了します。

- ステップ8 F8を押すことを求めるプロンプトが表示されたら、F8を押して Cisco IMC 設定ユーティリティを起動します。
- ステップ9 サーバを工場出荷時のデフォルトに設定するか、またはユーティリティを使用する次の手順を実行して サーバコントローラを工場出荷時のデフォルトに設定するには、『Resetting Cisco IMC to Factory Defaults』 を参照してください。
  - 1. F1を押して、ユーティリティの2番目の画面に移動します。
  - **2.** [Factory Default] の下の [Chassis Controller Configuration] オプションを選択します。[Server Controller Configuration] は選択しないでください。
  - 3. F10 キーを押して変更を保存し、BMC をリブートします。
  - 4. リブートが完了するまで待ちます(約5分)。
- ステップ10 SIOC の 40G ポートを、ファブリック インターコネクトまたは FEX モジュールに接続できます。

各 SIOC で、1 つのポートが FI-A/FEX-A に接続され、他のポートが FI-B/FEX-B に接続されます。各 SIOC からのトラフィックは、どちらの FI/FEX にも到達できます。「Cisco UCS S3260 システム アーキテク チャ概要 (8 ページ)」を参照してください。

### 次のタスク

サーバポートを設定します。「Cisco UCS Manager を使用したサーバポートの設定 (30ページ)」を参照してください。

### スタンドアロン Cisco UCS S3260 から UCSM 管理型 Cisco UCS S3260 [2.0(13) 以降のバージョ ン] への移行

### ¢

**重要** システムがすでに 2.0(13) 以降のバージョンで実行している場合、スタンドアロン Cisco UCS S3260 を UCSM 管理型 Cisco UCS S3260 に移行するには、次の手順を実行します。

- 1. シャットダウンして、シャーシ全体の電源を切ります。完全に電源を切るためには、すべての電源コードを抜く必要があります。
- 2. システムにキーボードとモニタを接続します。
- 3. 電源コードを接続し、システムの電源をオンにします。F8の押下を求めるプロンプトが表示されるのを待ちます。
- 4. プロンプトが表示されたら、F8を押して、Cisco IMC 設定ユーティリティを起動します。
- 5. サーバを工場出荷時のデフォルトに設定するか、またはユーティリティを使用する次の手順を実行してサーバコントローラを工場出荷時のデフォルトに設定するには、『Resetting Cisco IMC to Factory Defaults』を参照してください。

6. SIOC の 40G ポートを、ファブリックインターコネクトまたは FEX モジュールに接続できます。

#### 手順の詳細

- ステップ1 シャットダウンして、シャーシ全体の電源を切ります。完全に電源を切るためには、すべての電源コードを抜く必要があります。
- ステップ2 システムにキーボードとモニタを接続します。
  - 1. システムの背面にあるサーバノードの外部 KVM コネクタに KVM ケーブル (Cisco PID N20-BKVM) を接続します。
  - 2. VGA モニタと USB キーボードを KVM ケーブルのコネクタに接続します。
- ステップ3 電源コードを接続し、システムの電源をオンにします。F8の押下を求めるプロンプトが表示されるのを待ちます。
- ステップ4 プロンプトが表示されたら、F8 を押して、Cisco IMC 設定ユーティリティを起動します。
- ステップ5 サーバを工場出荷時のデフォルトに設定するか、またはユーティリティを使用する次の手順を実行してサー バコントローラを工場出荷時のデフォルトに設定するには、『Resetting Cisco IMC to Factory Defaults』を参 照してください。
  - 1. F1 を押して、ユーティリティの2番目の画面に移動します。
  - 2. [Factory Default] の下の [Chassis Controller Configuration] オプションを選択します。[Server Controller Configuration] は選択しないでください。
  - 3. F10 キーを押して変更を保存し、BMC をリブートします。
  - 4. リブートが完了するまで待ちます(約5分)。

**ステップ6** SIOC の 40G ポートを、ファブリック インターコネクトまたは FEX モジュールに接続できます。

各 SIOC で、1 つのポートが FI-A/FEX-A に接続され、他のポートが FI-B/FEX-B に接続されます。各 SIOC からのトラフィックは、どちらの FI/FEX にも到達できます。「Cisco UCS S3260 システム アーキテクチャ 概要 (8 ページ)」を参照してください。

#### 次のタスク

サーバポートを設定します。「Cisco UCS Manager を使用したサーバポートの設定 (30ページ)」を参照してください。

### システムIPアドレス

Cisco UCS S3260 システムシステムは、最大5つの IP アドレスを設定できます。

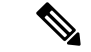

(注)

システム内に存在するすべてのコントローラは、相互に通信するために、割り当てられた IP アドレスが必要です。すべてのIPアドレスはDHCPサーバで割り当てることができます。ユー ザが固定 IP アドレスを割り当てることもできます。

- 管理 IP: これは、システム全体の仮想 IP アドレスです。このアドレスには、システムの Cisco IMC インターフェイスに、SIOC 1 または SIOC 2 のアクティブ シャーシ管理コント ローラへの LAN 接続経由でアクセスするときにログインします。
- SIOC1CMCIP: これはSIOC1のシャーシ管理コントローラ(CMC)の内部アドレスです。このアドレスはDHCPサーバによって割り当てることができます。または、CiscoIMC インターフェイスを使用してスタティックアドレスを設定することもできます。
- SIOC 2 CMC IP: これは SIOC 2 の CMC の内部アドレスです(インストールされている場合)。このアドレスは DHCP サーバによって割り当てることができます。または、Cisco IMC インターフェイスを使用してスタティック アドレスを設定することもできます。
- ・サーバ1BMCIP:これはサーバノード1のボード管理コントローラ(BMC)の内部アドレスです。このアドレスはDHCPサーバによって割り当てることができます。または、CiscoIMCインターフェイスを使用してスタティックアドレスを設定することもできます。
- サーバ2BMCIP:これはサーバノード2のBMCの内部アドレスです(インストールされている場合)。このアドレスはDHCPサーバによって割り当てることができます。または、CiscoIMCインターフェイスを使用してスタティックアドレスを設定することもできます。

### **Cisco UCS Manager**を使用したサーバポートの設定

サーバポートとしてイーサネットポートを設定するには、次の手順を実行します。ポートを サーバポートとして設定すると、移行プロセスは完了です。

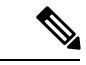

(注) スタンドアロン Cisco UCS S3260 に接続されたイーサネット ポートがアプライアンス ポート としてすでに設定されていれば、サーバ ポートとして再設定します。

- **1.** [Navigation] ペインで [Equipment] をクリックします。
- 2. [Equipment] > [Fabric Interconnects] > [Fabric\_Interconnect\_Name] > [Fixed Module] > [Ethernet Ports] の順に展開します。
- 3. [Ethernet Ports] ノードの下のポートをクリックします。
- **4.** [Work] ペインで、[General] タブをクリックします。
- 5. [Actions] 領域で、[Reconfigure] をクリックします。

6. ドロップダウン リストから [Configure as Server Port] を選択します。

### 手順の詳細

- ステップ1 [Navigation] ペインで [Equipment] をクリックします。
- ステップ2 [Equipment] > [Fabric Interconnects] > [Fabric\_Interconnect\_Name] > [Fixed Module] > [Ethernet Ports] の順 に展開します。
- ステップ3 [Ethernet Ports] ノードの下のポートをクリックします。
- ステップ4 [Work] ペインで、[General] タブをクリックします。
- ステップ5 [Actions] 領域で、[Reconfigure] をクリックします。
- ステップ6 ドロップダウン リストから [Configure as Server Port] を選択します。

#### 次のタスク

これで移行プロセスを完了します。Cisco UCS Manager は自動的に S3260 シャーシ を検出しま す。シャーシディスカバリ ポリシー (35 ページ) は、シャーシディスカバリについて詳細 を説明します。サーバ管理 (123 ページ) では、Cisco UCS Manager を使用してサーバを管理 する方法を説明します。

スタンドアロン Cisco UCS S3260 内に存在する設定を Cisco UCS Manager を使用して再設定で きます。このマニュアルの使用方法(5 ページ) に一覧になっている Cisco UCS Manager 設 定ガイドで詳細を説明しています。

# 管理対象の UCSM から移行Cisco UCS S3260管理 UCSM を M4 Cisco UCS S3260 M5

### 始める前に

移行手順を開始する前に、次の条件を満足していることを確認します。

- システムがそれより前のバージョンを実行している場合は、リリース 3.2(3) 以降の Cisco UCS S3260 Host Upgrade Utility (HUU) をダウンロードして実行してください。Host Upgrade Utility のダウンロード手順と使用方法については、リリース 3.2(3) 以降の Host Upgrade Utility ユーザガイドを使用します。使用しているリリースの HUU ガイドの手順を参照し てください。
- PCIe スロットを持つ新しい SIOC を使用する場合は、BMC がバージョン 4.0 以降であることを確認します。

#### 手順の概要

**1.** シャーシから Cisco UCS S3260 M4 サーバを使用停止にします。

- 2. シャットダウンして、システム全体の電源を切ります。完全に電源を切るためには、すべての電源コードを抜く必要があります。
- 3. 既存の M4 サーバノードを取り外し、いずれかのサーバベイで新しい M5 サーバノード と交換します。
- 4. 電源コードを接続し、システムの電源をオンにします。

### 手順の詳細

**ステップ1** シャーシから Cisco UCS S3260 M4 サーバを使用停止にします。

Cisco UCS S3260 サーバノードの稼働停止 (132 ページ) を参照してください。

- **ステップ2** シャットダウンして、システム全体の電源を切ります。完全に電源を切るためには、すべての電源コード を抜く必要があります。
- ステップ3 既存の M4 サーバ ノードを取り外し、いずれかのサーバ ベイで新しい M5 サーバ ノードと交換します。
- ステップ4 電源コードを接続し、システムの電源をオンにします。

### 次のタスク

スロットを再認識して、Cisco UCS Manager にこのサーバを再検出させる必要があります。

# UCSM 管理型 Cisco UCS S3260 からスタンドアロン Cisco UCS S3260 への移行

### 手順の概要

- **1.** シャーシの稼働を中止します。「シャーシ管理」の章の「シャーシの稼働中止」の手順を 参照してください。
- 2. SIOC ケーブルを取り外します。

- ステップ1 シャーシの稼働を中止します。「シャーシ管理」の章の「シャーシの稼働中止」の手順を参照してください。
- ステップ2 SIOC ケーブルを取り外します。

### 次のタスク

これで移行プロセスは完了です。シャーシをスタンドアロンモードで使用できるようになりました。詳しい設定については、Cisco UCS S3260 システムの構成ガイドでサーバの管理について参照してください。Cisco UCS S3260 システムの構成ガイドは http://www.cisco.com/c/en/us/support/servers-unified-computing/ucs-c-series-integrated-management-controller/products-installation-and-configuration-guides-list.html にあります。

Cisco UCS S3260 サーバと Cisco UCS Manager リリース 4.0 との統合

4

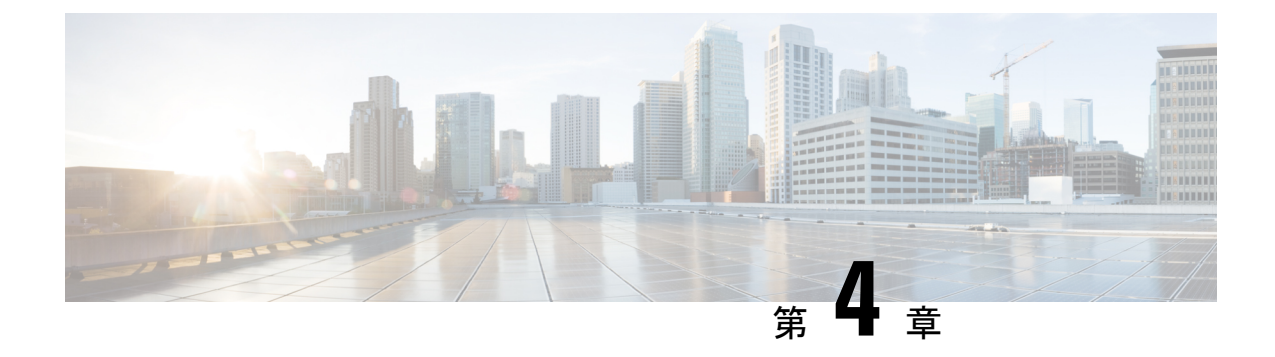

# 機器関連ポリシー

- シャーシディスカバリポリシー (35ページ)
- シャーシ接続ポリシー (37ページ)

# シャーシ ディスカバリ ポリシー

シャーシディスカバリー ポリシーは、新しい Cisco UCS S3260 シャーシ または既存のスタン ドアロン Cisco UCS S3260 シャーシ を Cisco UCS システムに追加する際の、システムの対応を 決定します。Cisco UCS S3260 システム アーキテクチャ概要 (8 ページ) では、Cisco UCS S3260 システム (Cisco UCS Manager 管理型)の接続性を説明します。Cisco UCS Manager は シャーシ ディスカバリー ポリシーの設定を使って、グループをシステムI/O コントローラ (SIOC) からファブリック ポート チャネルのファブリック インターコネクトにリンクするか 決定します。

以前のスタンドアロン Cisco UCS S3260 シャーシ を Cisco UCS システムに追加するには、最初 に工場出荷時のデフォルトに設定する必要があります。これにより、シャーシの両 SIOC を両 方のファブリック インターコネクトに接続できます。シャーシの SIOC をファブリック イン ターコネクトに接続し、ポートをサーバ ポートとしてマークすると、シャーシ ディスカバリ が開始されます。

### サーバ ディスカバリ

Cisco UCS S3260 シャーシ が検出されると、Cisco UCS Manager は Cisco UCS S3260 サーバノー ドを自動的に検出します。

(注)

サーバディスカバリはサーバに対応する SIOC が存在しない場合、失敗します。

### リンクのグループ化

リリースで4.0(1a)、**リンクのグループの設定**はPCIeスロットの新しいSIOCを使用すると、自動的に**ポート チャネル**を設定します。

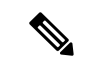

(注) Cisco UCS 6454 Fabric Interconnect、リンクのグループの設定は常にポート チャネルを設定します。

Cisco UCS S3260 シャーシ を FEX 経由で Cisco UCS 6200 シリーズ ファブリック インターコネ クトに接続、または Cisco UCS 6300 シリーズファブリックインターコネクトまたは Cisco UCS 6454 Fabric Interconnectに直接接続する場合、Cisco UCS Manager は [Port Channel] のプリファ レンスを無視し、SIOC は、非ポート チャネル モードで動作します。

Cisco UCS S3260 シャーシを Cisco UCS 6200 シリーズ ファブリック インターコネクトに直接 接続すると、リンクのグループ化を使用して、シャーシの検出時に SIOC からファブリックイ ンターコネクトへのすべてのリンクがファブリック ポート チャネルにグループ化されている かどうかを判断できます。リンクのグループ化を [Port Channel] に優先設定している場合、SIOC からファブリックインターコネクトへのリンクがすべてファブリック ポート チャネルにグルー プ化されます。[None] に設定すると、SIOC からのリンクはファブリック インターコネクトに ピン接続されます。

Cisco UCS S3260 シャーシ が 4x10G ブレークアウト ケーブルを介して Cisco UCS 6200 シリー ズファブリック インターコネクトに接続されている場合、リンクのグループ化プリファレン スを [Port Channel] に設定します。これを行わないと、シャーシディスカバリは完了しませ ん。

Cisco UCS S3260 シャーシconrefS3260 シャーシ がシングル 10G ケーブルを介してファブリッ クインターコネクトに接続されている場合、リンクのグループ化プリファレンスを [None] に 設定します。

Cisco UCS Manager GUIの [Link Group Preference] 値を変更した後、変更を有効にするには、 Cisco UCS S3260 シャーシの稼働を中止してから再稼働させます。

Cisco UCS ドメイン では、他のシャーシが [Port Channel] モードで稼働している場合、次を実行します。

- 1. [Link Group Preference] が [Port Channel] に設定された Cisco UCS システムのシャーシを検 出します
- Cisco UCS S3260 シャーシ のリンク集約のプリファレンスをシャーシ接続ポリシーを通じ て変更します
- 3. シャーシの稼働を中止します
- 4. シャーシを再稼働します

### シャーシ/FEX ディスカバリ ポリシーの設定

- **1.** [Navigation] ペインで [Equipment] をクリックします。
- 2. [Equipment] ノードをクリックします。

- **3.** [Work] ペインの [Policies] タブをクリックします。
- **4.** [Global Policies] サブタブをクリックします。
- 5. [Chassis/FEX Discovery Policy] 領域で、アクションとリンクのグループ化のプリファレンス を指定します。
- 6. [Save Changes] をクリックします。

#### 手順の詳細

- ステップ1 [Navigation] ペインで [Equipment] をクリックします。
- ステップ2 [Equipment] ノードをクリックします。
- ステップ3 [Work] ペインの [Policies] タブをクリックします。
- **ステップ4** [Global Policies] サブタブをクリックします。
- ステップ5 [Chassis/FEX Discovery Policy] 領域で、アクションとリンクのグループ化のプリファレンスを指定します。
  - 1. [Action] ドロップダウン リストで、シャーシまたは FEX とファブリック インターコネクト間のリンク 数の最小しきい値を選択します。
  - 2. [Link Grouping Preference] ラジオ ボタンでは、IOM または FEX からファブリック インターコネクト へのリンクを1つのポート チャネルにグループ化するかどうかを選択します。

リリース 4.0(1a) では、PCIe スロットを持つ新しい SIOC を使用する場合、[Link Group Preference] は 自動的に [Port Channel] に設定されます。

- (注) Cisco UCS 6454 Fabric Interconnectでセットアップする場合、シャーシ/FEX ディスカバリ ポリ シーの [Link Grouping Preference] 値はユーザーが設定することはできません。値は[Port Channel]に設定されます。
- **3.** [Backplane Speed Preference] ラジオボタンで速度設定を選択します。40G バックプレーン設定は、22xx IOM には適用されません。

ステップ6 [Save Changes] をクリックします。

### 次のタスク

特性のシャーシのファブリック ポート チャネルの接続をカスタマイズするには、シャーシ接 続ポリシーを設定します。

# シャーシ接続ポリシー

シャーシ接続ポリシーは、特定のシャーシがシャーシディスカバリ後にファブリックポート チャネルに含められるかどうかを決定します。このポリシーは、グローバルシャーシディス カバリポリシーで指定したのとは異なる方法で1つ以上のシャーシを設定する場合に役立ちま す。 デフォルトでは、シャーシ接続ポリシーはグローバルに設定されます。これはつまり、接続制 御はシャーシが新しく検出されたときに、シャーシディスカバリポリシーに設定された内容 を使用して設定されることを意味しています。シャーシが検出されると、接続制御が「なし」 と「ポートチャネル」のどちらに設定されるかを、シャーシ接続ポリシーが制御します。

(注)

シャーシ接続ポリシーは、Cisco UCS Manager によって、ハードウェア設定がファブリック ポート チャネルをサポートする場合にだけ作成されます。

次の表に、FC/FCoE のさまざまな接続とメディア タイプのサポートを示します。

| FI                                    | 接続                                    | サポート                    | ポート チャネル                                                              | FC/FCoE |
|---------------------------------------|---------------------------------------|-------------------------|-----------------------------------------------------------------------|---------|
| Cisco UCS 6454<br>Fabric Interconnect | 直接接続 10 GB –<br>QSA                   | 対応<br>ブレークアウトを<br>使用しない | <sup>1</sup> SIOC (非ポート<br>チャネル)<br><sup>2</sup> 新しい gen SIOC<br>- なし | Yes     |
| Cisco UCS 6454<br>Fabric Interconnect | 直接接続: 25 G<br>SFP 28                  | 対応<br>ブレークアウトを<br>使用しない | SIOC - なし<br>新しい gen SIOC<br>(ポートチャネル)                                | 対応      |
| Cisco UCS 6454<br>Fabric Interconnect | 2232 FEX - 10 GB<br>- QSA             | 対応                      | SIOC (非ポート<br>チャネル)<br>新しい gen SIOC<br>(ポートチャネル)                      | 対応      |
| Cisco UCS 6454<br>Fabric Interconnect | 2232xx - 4x10 GB<br>- ブレークアウト<br>ケーブル | 対応                      | SIOC (ポート<br>チャネル)<br>新しい gen SIOC-<br>なし                             | 該当なし    |
| 63xx                                  | 直接接続 40 GB                            | 対応                      | SIOC (非ポート<br>チャネル)<br>新しい gen SIOC-<br>なし                            | 対応      |
| 63xx                                  | 直接接続 10 GB –<br>QSA                   | 対応<br>ブレークアウトを<br>使用しない | SIOC - なし<br>新しい gen SIOC<br>(ポートチャネル)                                | ×       |
| 63xx                                  | 直接接続 4x10 GB<br>- ブレイクアウト             | 非対応                     | 該当なし                                                                  | 該当なし    |

表 7: FC/FCoEの接続とメディア タイプのサポート

| FI   | 接続                                     | サポート | ポート チャネル                                         | FC/FCoE |
|------|----------------------------------------|------|--------------------------------------------------|---------|
| 63xx | 直接接続 2x10 GB<br>- ブレイクアウト              | Yes  | SIOC - なし<br>新しい gen SIOC<br>(ポートチャネル)           | ×       |
| 63xx | 2348UPQ FEX - 10<br>GB – QSA           | 対応   | SIOC (非ポート<br>チャネル)<br>新しい gen SIOC<br>(ポートチャネル) | 対応      |
| 63xx | 2348UPQ FEX -<br>4x10 GB - ブレー<br>クアウト | 非対応  | 該当なし                                             | 該当なし    |
| 62xx | 直接接続 – 4x10<br>GB - ブレークア<br>ウト ケーブル   | 対応   | SIOC (ポート<br>チャネル)<br>新しい gen SIOC-<br>なし        | 対応      |
| 62xx | 直接接続 – 10 GB<br>– QSA                  | 対応   | SIOC (非ポート<br>チャネル)<br>新しい gen SIOC<br>(ポートチャネル) | 対応      |
| 62xx | 2232 FEX - 10 GB<br>- QSA              | 対応   | SIOC (非ポート<br>チャネル)<br>新しい gen SIOC<br>(ポートチャネル) | 対応      |
| 62xx | 2232xx - 4x10 GB<br>- ブレークアウト<br>ケーブル  | 非対応  | 該当なし                                             | 該当なし    |
| 6324 | 直接接続 - 40 GB                           | 非対応  | 該当なし                                             | 該当なし    |
| 6324 | 直接接続 - 10 GB<br>- QSA                  | 非対応  | 該当なし                                             | 該当なし    |

<sup>1</sup> リリース 3.2 以前で使用されている PCIe を持たない SIOC
 <sup>2</sup> リリース 4.0 以降で使用されている PCIe スロットを持つ新しい SIOC

### シャーシ接続ポリシーの設定

**注意** シャーシの接続モードを変更すると、シャーシの稼働が停止し、再稼働することになります。 その間トラフィックが中断されます。

手順の概要

- **1.** [Navigation] ペインで [Equipment] をクリックします。
- 2. [Equipment] > [Chassis] の順に展開します。
- **3.** SIOC とファブリック インターコネクト間の接続を設定するシャーシをクリックします。
- **4.** [Work] ペインで、[Connectivity Policy] タブをクリックします。
- 5. シャーシの各 SIOC について、シャーシとファブリック接続用に [Admin State] フィールド で次のいずれかの値を選択します。
- **6.** [Save Changes] をクリックします。

手順の詳細

- ステップ1 [Navigation] ペインで [Equipment] をクリックします。
- ステップ2 [Equipment] > [Chassis] の順に展開します。
- ステップ3 SIOC とファブリック インターコネクト間の接続を設定するシャーシをクリックします。
- ステップ4 [Work] ペインで、[Connectivity Policy] タブをクリックします。
- ステップ5 シャーシの各 SIOC について、シャーシとファブリック接続用に [Admin State] フィールドで次のいずれかの値を選択します。
  - •[なし(None)]: リンクをポート チャネルにグループ化しません
  - [Port Channel]: IOM からファブリック インターコネクトへのすべてのリンクがポート チャネルにグ ループ化されます。
    - (注) Cisco UCS 6454 Fabric Interconnect ポート チャネル モードのみをサポートします。
  - •[Global]:シャーシはこの設定をシャーシディスカバリポリシーから継承します。これはデフォルト 値です。

ステップ6 [Save Changes] をクリックします。

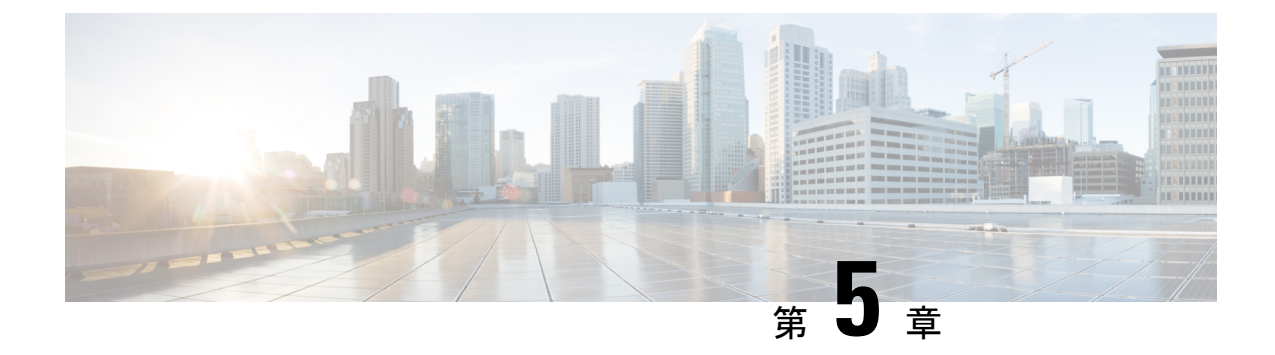

# シャーシ プロファイル

- ・シャーシプロファイル Cisco UCS Manager (41 ページ)
- シャーシプロファイルに関するガイドラインおよび推奨事項(42ページ)
- ・ウィザードを使用したシャーシプロファイルの作成 (42ページ)
- ・シャーシプロファイルの名前の変更(44ページ)
- シャーシプロファイルの複製 (45ページ)
- シャーシプロファイルの削除 (46ページ)
- ・シャーシプロファイルの関連付け (47ページ)
- シャーシプロファイルテンプレート(49ページ)
- シャーシメンテナンスポリシー (56ページ)
- ・コンピューティング接続ポリシー (59ページ)

# シャーシ プロファイル Cisco UCS Manager

シャーシプロファイルはシャーシのストレージ、ファームウェアとメンテナンスの特性を定義 します。Cisco UCS S3260 シャーシ のシャーシ プロファイルを作成できます。シャーシ プロ ファイルがシャーシに関連付けられると、Cisco UCS Manager は自動的にシャーシ プロファイ ルで指定された設定に一致するようにシャーシを設定します。

### Ċ

**重要** 各 S3260 シャーシ は、いつの時点においても1つのシャーシ プロファイルだけに関連付ける ことができます。同様に、各シャーシ プロファイルは1度に1つの S3260 シャーシ だけに関 連付けることができます。

シャーシプロファイルには、次の情報が含まれます。

- Chassis definition: プロファイルを割り当てる特定のシャーシを定義します。
- Maintenance policy: プロファイルに適用されるメンテナンスポリシーが含まれます。
- [Firmware specifications]: このプロファイルによるシャーシに適用できるシャーシファー ムウェア パッケージを定義します。

- [Disk zoning policy]: ストレージディスクに適用されるゾーン分割ポリシーが含まれます。
- Compute Connection policy: プライマリ SIOC、補助 SIOC、およびサーバ間のデータパス を定義します。

# シャーシプロファイルに関するガイドラインおよび推奨 事項

シャーシプロファイルまたはシャーシプロファイルテンプレートに含まれるポリシー(ディ スクゾーン分割ポリシーなど)に固有のガイドラインと推奨事項に加え、シャーシプロファ イルとシャーシを関連付ける機能に影響する以下のガイドラインと推奨事項も順守してください。

- 各 S3260 シャーシは、1 個のみシャーシプロファイルに関連付けることが可能です。同様に、各シャーシプロファイルは1度に1つの S3260 シャーシだけに関連付けることができます。
- シャーシプロファイルは、Cisco UCS S3260 シャーシ上でのみサポートされます。Cisco UCS 5108 ブレードサーバシャーシは、シャーシプロファイルをサポートしておらず、シャーシプロファイルに関連付けることはできません。
- Cisco UCS S3260 シャーシ では、S シリーズ サーバ ソフトウェアの Cisco UCS Manager リ リース 3.1(2) より前のバンドルはサポートされません。

# ウィザードを使用したシャーシ プロファイルの作成

- **1.** [Navigation] ペインで [Chassis] タブをクリックします。
- 2. [Chassis] > [Chassis Profiles]の順に展開します。
- **3.** シャーシプロファイルを作成する組織のノードを展開します。
- **4.** 組織を右クリックし、[Create Chassis Profile] を選択します。
- **5.** [Identify Chassis Profile] パネルで、シャーシプロファイルの [Name] を指定して、[Next] をクリックします。
- 6. (任意) [Chassis Maintenance Policy] パネルで、シャーシメンテナンスポリシーを指定 して [Next] をクリックします。
- 7. (任意) [Chassis Assignment] パネルで、次を指定して [Next] をクリックします。
- 8. (任意) [Disk Zoning Policy] パネルで、ディスク ゾーン分割ポリシーを指定して [Next] をクリックします。
- **9.** (任意) [Sas Expander Configuration Policy] パネルで、SAS エクスパンダ設定ポリシー を指定し、[Next] をクリックします。
- **10.** [Finish] をクリックします。

#### 手順の詳細

- **ステップ1** [Navigation] ペインで [Chassis] タブをクリックします。
- ステップ2 [Chassis] > [Chassis Profiles]の順に展開します。
- **ステップ3** シャーシ プロファイルを作成する組織のノードを展開します。 システムにマルチテナント機能が備えられていない場合は、[root] ノードを展開します。
- **ステップ4** 組織を右クリックし、[Create Chassis Profile] を選択します。
- **ステップ5** [Identify Chassis Profile] パネルで、シャーシプロファイルの [Name] を指定して、[Next] をクリックしま す。

この名前には、1~16文字の英数字を使用できます。-(ハイフン)、\_(アンダースコア)、:(コロン)、および.(ピリオド)は使用できますが、それ以外の特殊文字とスペースは使用できません。また、オブジェクトが保存された後にこの名前を変更することはできません。

このシャーシプロファイルの説明(任意)を入力できます。

- (注) シャーシプロファイルをすばやく作成するには、名前を指定した後に [Finish] をクリックします。Cisco UCS Manager は、指定された名前とすべてのシステム デフォルト値を使用して、新しいシャーシプロファイルを作成します。
- **ステップ6** (任意) [Chassis Maintenance Policy] パネルで、シャーシ メンテナンス ポリシーを指定して [Next] をク リックします。

このパネルから新しいメンテナンス ポリシーを作成することができます。シャーシ メンテナンス ポリ シーの作成 (56 ページ) では、シャーシ メンテナンス ポリシーの作成について説明します。

- **ステップ7** (任意) [Chassis Assignment] パネルで、次を指定して [Next] をクリックします。
  - a) ドロップダウン リストから [Chassis Assignment] を指定します。

[Chassis Assignment] に次のいずれかを指定できます。

- Assign Later:シャーシプロファイルを作成して設定した後で、シャーシを割り当てることができます。
- Select existing Chassis:シャーシプロファイルに割り当てられるシャーシを選択するのに使用で きる、使用可能で関連付けられていないシャーシの表が表示されます。

シャーシに関連付けられた後にシャーシプロファイルの移行を制限する場合は、[Restrict Migration] チェックボックスをオンにします。

移行を制限しない場合、既存のシャーシプロファイルを移行する前に、Cisco UCS Manager による新規シャーシに対する互換性チェックは実行されません。シャーシタイプが類似していない場合、関連付けが失敗することがあります。

b) [Chassis Firmware Package] をこのシャーシに関連付けるには、[Chassis Firmware Package] 領域を展開 して、シャーシファームウェア パッケージを指定します。 このパネルからシャーシファームウェアパッケージを作成することができます。シャーシファーム ウェアパッケージの作成 (95ページ) は、シャーシファームウェアパッケージの作成について詳 しく説明します。

 c) コンピューティング接続ポリシーをこのシャーシプロファイルに関連付けるには、[Compute Connection Policy] 領域を展開して コンピューティング接続ポリシーを指定します。コンピューティング接続ポ リシーおよび Server SIOC Connectivity 機能の詳細については、Server SIOC Connectivity 機能 (14 ページ)を参照してください。

このパネルからコンピューティング接続ポリシーを作成することができます。コンピューティング 接続ポリシーの作成(60ページ)は、コンピューティング接続ポリシーの作成について詳しく説明 します。

**ステップ8** (任意) [Disk Zoning Policy] パネルで、ディスク ゾーン分割ポリシーを指定して [Next] をクリックします。

このパネルからディスクズーミングポリシーを作成することができます。ディスクゾーン分割ポリシー の作成 (75 ページ) では、ディスクズーミングポリシーの作成について詳しく説明します。

- (注) ディスクゾーン分割ポリシーを選択しないと、デフォルトのディスクゾーン分割ポリシーが使用されます。デフォルトのディスクゾーン分割ポリシーでは [Preserve Config] が選択されています。
- **ステップ9** (任意) [Sas Expander Configuration Policy] パネルで、SAS エクスパンダ設定ポリシーを指定し、[Next] をクリックします。

このパネルから Sas エクスパンダ設定ポリシーを作成できます。SAS エクスパンダ設定ポリシーの作成 (83ページ)は、Sas エクスパンダ設定ポリシーの作成について詳しく説明します。

- (注) Sas エクスパンダ設定ポリシーを選択しない場合、デフォルトの Sas エクスパンダ設定ポリシー が使用されます。[変更なし]は、デフォルトの Sas エクスパンダ設定ポリシーでデフォルトで 選択されます。
- ステップ10 [Finish] をクリックします。

### シャーシ プロファイルの名前の変更

シャーシプロファイルの名前を変更すると、次のことが起こります。

- シャーシプロファイルの以前の名前を参照するイベントログと監査ログは、その名前の まま保持されます。
- 名前変更の操作を記録する、新しい監査データが作成されます。
- ・シャーシプロファイルの以前の名前で生じたすべての障害データは、新しいシャーシプ ロファイル名に転送されます。

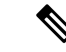

(注)

保留中の変更があるシャーシプロファイルの名前は変更できません。

手順の概要

- **1.** [Navigation] ペインで [Chassis] タブをクリックします。
- 2. [Chassis] > [Chassis Profiles]の順に展開します。
- 3. 名前を変更するシャーシプロファイルが含まれている組織のノードを展開します。
- 4. 名前を変更するシャーシプロファイルをクリックします。
- 5. [Work] ペインで、[General] タブをクリックします。
- 6. [Actions] 領域で、[Rename Chassis Profile] をクリックします。
- 7. [Rename Chassis Profile]ダイアログボックスで、[New Name] フィールドにシャーシプロ ファイルの新しい名前を入力します。
- **8.** [OK] をクリックします。

#### 手順の詳細

- ステップ1 [Navigation] ペインで [Chassis] タブをクリックします。
- ステップ2 [Chassis] > [Chassis Profiles]の順に展開します。
- ステップ3 名前を変更するシャーシプロファイルが含まれている組織のノードを展開します。 システムにマルチテナント機能が備えられていない場合は、[root]ノードを展開します。
- ステップ4 名前を変更するシャーシプロファイルをクリックします。
- ステップ5 [Work] ペインで、[General] タブをクリックします。
- ステップ6 [Actions] 領域で、[Rename Chassis Profile] をクリックします。
- ステップ7 [Rename Chassis Profile]ダイアログ ボックスで、[New Name] フィールド にシャーシ プロファイルの新し い名前を入力します。

この名前には、1~16文字の英数字を使用できます。-(ハイフン)、\_(アンダースコア)、:(コロン)、 および.(ピリオド)は使用できますが、それ以外の特殊文字とスペースは使用できません。また、オブ ジェクトが保存された後にこの名前を変更することはできません。

**ステップ8** [OK] をクリックします。

# シャーシ プロファイルの複製

- 1. [Navigation] ペインで [Chassis] タブをクリックします。
- 2. [Chassis] > [Chassis Profiles]の順に展開します。

- 3. 複製するシャーシプロファイルが含まれている組織のノードを展開します。
- 4. 複製するシャーシプロファイルを右クリックし、[Create a Clone]を選択します。
- 5. [Create Clone From Service Profile] ダイアログボックスで次の作業を行います。
- 6. 作成したシャーシプロファイルに移動し、すべてのオプションが正しいことを確認しま す。

### 手順の詳細

- ステップ1 [Navigation] ペインで [Chassis] タブをクリックします。
- ステップ2 [Chassis] > [Chassis Profiles]の順に展開します。
- **ステップ3** 複製するシャーシ プロファイルが含まれている組織のノードを展開します。 システムにマルチテナント機能が備えられていない場合は、[root] ノードを展開します。
- ステップ4 複製するシャーシプロファイルを右クリックし、[Create a Clone]を選択します。
- **ステップ5** [Create Clone From Service Profile] ダイアログボックスで次の作業を行います。
  - a) 新しいプロファイルに使用する名前を [Clone Name] フィールドに入力します。

この名前には、1~16文字の英数字を使用できます。-(ハイフン)、\_(アンダースコア)、:(コロン)、および.(ピリオド)は使用できますが、それ以外の特殊文字とスペースは使用できません。また、オブジェクトが保存された後にこの名前を変更することはできません。

この名前は、シャーシプロファイルを作成する組織またはサブ組織内で一意である必要があります。

- b) (任意) シャーシプロファイルを作成する組織またはサブ組織を選択します。
- c) [OK] をクリックします。

**ステップ6** 作成したシャーシプロファイルに移動し、すべてのオプションが正しいことを確認します。

# シャーシ プロファイルの削除

#### 手順の概要

- **1.** [Navigation] ペインで [Chassis] タブをクリックします。
- 2. [Chassis] > [Chassis Profiles]の順に展開します。
- 3. 削除するシャーシプロファイルを右クリックし、[Delete]を選択します。
- 4. 確認ダイアログボックスが表示されたら、[Yes] をクリックします。
- **5.** [OK] をクリックします。

### 手順の詳細

ステップ1 [Navigation] ペインで [Chassis] タブをクリックします。

- ステップ2 [Chassis] > [Chassis Profiles]の順に展開します。
- ステップ3 削除するシャーシプロファイルを右クリックし、[Delete]を選択します。
- ステップ4 確認ダイアログボックスが表示されたら、[Yes] をクリックします。
- ステップ5 [OK] をクリックします。

# シャーシ プロファイルの関連付け

### シャーシ プロファイルとシャーシの関連付け

作成時にシャーシプロファイルをシャーシに関連付けなかった場合、またはシャーシプロファ イルを関連付けるシャーシを変更する場合には、次の手順を実行します。

### 手順の概要

- **1.** [Navigation] ペインで [Chassis] タブをクリックします。
- 2. [Chassis] > [Chassis Profiles]の順に展開します。
- **3.** 新しいシャーシに関連付けるシャーシプロファイルが含まれる組織のノードを展開します。
- **4.** シャーシに関連付けるシャーシプロファイルを右クリックし、[Change Chassis Profile Association] を選択します。
- 5. [Associate Chassis Profile] ダイアログボックスで、ドロップダウンリストから [Select existing Chassis] オプションを選択します。
- **6.** 使用可能なシャーシの表の [Select] 列で、このシャーシプロファイルに関連付けるシャーシのラジオ ボタンをクリックします。
- 7. (任意)シャーシに関連付けられた後にシャーシプロファイルの移行を制限する場合は、 [Restrict Migration] チェックボックスをオンにします。
- **8.** [OK] をクリックします。

- ステップ1 [Navigation] ペインで [Chassis] タブをクリックします。
- ステップ2 [Chassis] > [Chassis Profiles]の順に展開します。
- **ステップ3**新しいシャーシに関連付けるシャーシプロファイルが含まれる組織のノードを展開します。 システムにマルチテナント機能が備えられていない場合は、[root]ノードを展開します。
- ステップ4 シャーシに関連付けるシャーシプロファイルを右クリックし、[Change Chassis Profile Association]を選択します。
- ステップ5 [Associate Chassis Profile] ダイアログ ボックスで、ドロップダウン リストから [Select existing Chassis] オプ ションを選択します。

シャーシプロファイルに割り当てられるシャーシを選択するのに使用できる、使用可能で関連付けられていないシャーシの表が表示されます。

- **ステップ6**使用可能なシャーシの表の [Select] 列で、このシャーシ プロファイルに関連付けるシャーシのラジオ ボタ ンをクリックします。
- **ステップ7** (任意) シャーシに関連付けられた後にシャーシプロファイルの移行を制限する場合は、[Restrict Migration] チェックボックスをオンにします。

移行を制限しない場合、既存のシャーシプロファイルを移行する前に、Cisco UCS Manager による新規 シャーシに対する互換性チェックは実行されません。両方のシャーシのハードウェアが類似していない場 合、関連付けが失敗することがあります。

**ステップ8** [OK] をクリックします。

### シャーシ プロファイルとシャーシの関連付け解除

#### 手順の概要

- 1. [Navigation] ペインで [Chassis] タブをクリックします。
- 2. [Chassis] > [Chassis Profiles]の順に展開します。
- 3. シャーシとの関連付けを解除するシャーシプロファイルが含まれる組織のノードを展開します。
- **4.** シャーシとの関連付けを解除するシャーシプロファイルを右クリックし、[Disassociate Chassis Profile] を選択します。
- 5. [Disassociate Chassis Profile] ダイアログボックスで、[Yes] をクリックして確認します。
- **6.** (任意) シャーシのステータスおよび FSM をモニタして、関連付けの解除が完了したことを確認します。

- ステップ1 [Navigation] ペインで [Chassis] タブをクリックします。
- ステップ2 [Chassis] > [Chassis Profiles]の順に展開します。
- **ステップ3** シャーシとの関連付けを解除するシャーシプロファイルが含まれる組織のノードを展開します。 システムにマルチテナント機能が備えられていない場合は、[root] ノードを展開します。
- ステップ4 シャーシとの関連付けを解除するシャーシプロファイルを右クリックし、[Disassociate Chassis Profile]を選択します。
- **ステップ5** [Disassociate Chassis Profile] ダイアログ ボックスで、[Yes] をクリックして確認します。
- ステップ6 (任意)シャーシのステータスおよびFSMをモニタして、関連付けの解除が完了したことを確認します。

# シャーシ プロファイル テンプレート

### シャーシ プロファイル テンプレート

シャーシプロファイルテンプレートを使用して、メンテナンスポリシーやディスクゾーン分割ポリシーなどの基本的なパラメータを共通させることで、複数のシャーシプロファイルを迅 速に作成できます。

 $\mathcal{P}$ 

**ヒント** 既存のシャーシプロファイルに類似した値を持つ1つのシャーシプロファイルだけが必要な 場合は、Cisco UCS Manager GUI でシャーシプロファイルを複製できます。

たとえば、類似した値を持つ数個のシャーシプロファイルが必要である場合、手動、または既 存のシャーシプロファイルから、シャーシプロファイルテンプレートを作成できます。その 後、このテンプレートを使用して、シャーシプロファイルを作成できます。

Cisco UCS 次のタイプのシャーシ プロファイル テンプレートをサポートしています。

#### 初期テンプレート

初期テンプレートから作成されたシャーシプロファイルはテンプレートのプロパティをす べて継承します。初期シャーシプロファイルテンプレートから作成されたシャーシプロ ファイルはテンプレートにバインドされます。ただし、初期テンプレートに対して行われ た変更は、バインドされたシャーシプロファイルに自動的に伝播されません。バインドさ れたシャーシプロファイルに変更を伝播したい場合は、そのシャーシプロファイルをア ンバインドしてから、再び初期テンプレートにバインドします。

### アップデート テンプレート

テンプレートのアップデートから作成されたシャーシプロファイルはテンプレートのプロ パティをすべて継承し、そのテンプレートへの接続をそのまま保持します。テンプレート を変更すると、このテンプレートから作成されたシャーシプロファイルが自動的にアップ デートされます。

### シャーシ プロファイル テンプレートの作成

- 1. [Navigation] ペインで [Chassis] タブをクリックします。
- 2. [Chassis] > [Chassis Profile Templates] の順に展開します。
- **3.** シャーシ プロファイル テンプレートを作成する組織のノードを展開します。
- 4. 組織を右クリックし、[Create Chassis Profile Template] を選択します。
- **5.** [Identify Chassis Profile Template] パネルで、シャーシプロファイルの [Name]、[Type] を指定し、[Next] をクリックします。

- **6.** (任意) [Chassis Maintenance Policy] パネルで、シャーシ メンテナンス ポリシーを指定して [Next] をクリックします。
- 7. (任意) [Policies] パネルで、次を指定して [Next] をクリックします。
- **8.** (任意) [Disk Zoning Policy] パネルで、ディスク ゾーン分割ポリシーを指定して [Next] を クリックします
- **9.** [Finish] をクリックします。

### 手順の詳細

- ステップ1 [Navigation] ペインで [Chassis] タブをクリックします。
- ステップ2 [Chassis] > [Chassis Profile Templates] の順に展開します。
- ステップ3 シャーシプロファイルテンプレートを作成する組織のノードを展開します。

システムにマルチテナント機能が備えられていない場合は、[root] ノードを展開します。

- ステップ4 組織を右クリックし、[Create Chassis Profile Template] を選択します。
- **ステップ5** [Identify Chassis Profile Template] パネルで、シャーシプロファイルの [Name]、[Type] を指定し、[Next] を クリックします。

このシャーシプロファイルテンプレートの説明(任意)を入力できます。

- (注) シャーシプロファイルテンプレートをすばやく作成するには、名前を指定した後に [Finish] をク リックします。Cisco UCS Manager は、指定された名前とすべてのシステム デフォルト値を使用 して、新しいシャーシプロファイルテンプレートを作成します。
- **ステップ6** (任意) [Chassis Maintenance Policy] パネルで、シャーシメンテナンスポリシーを指定して [Next] をクリックします。

このパネルから新しいシャーシ メンテナンス ポリシーを作成できます。

- ステップ7 (任意)[Policies] パネルで、次を指定して [Next] をクリックします。
  - a) シャーシファームウェア パッケージを関連付けるには、[Chassis Firmware Package] 領域を展開して、 シャーシファームウェア パッケージを指定します。

このパネルからシャーシファームウェア パッケージを作成できます。シャーシファームウェア パッケージの作成 (95 ページ) はシャーシファームウェア パッケージの作成に関する詳細を提供します。

 b) コンピューティング接続ポリシーを関連付けるには、[Compute Connection Policy] 領域を展開してコン ピューティング接続ポリシーを指定します。コンピューティング接続ポリシーおよび Server SIOC Connectivity 機能の詳細については、Server SIOC Connectivity 機能(14ページ)を参照してください。

このパネルからコンピューティング接続ポリシーを作成することができます。コンピューティング接続ポリシーの作成(60ページ)は、コンピューティング接続ポリシーの作成について詳しく説明します。

**ステップ8** (任意)[Disk Zoning Policy] パネルで、ディスク ゾーン分割ポリシーを指定して [Next] をクリックします

このパネルからディスクゾーン分割ポリシーを作成できます。

**ステップ9** [Finish] をクリックします。

### シャーシプロファイルテンプレートから1つ以上のシャーシプロファ イルの作成

手順の概要

- 1. [Navigation] ペインで [Chassis] タブをクリックします。
- 2. [Chassis] > [Chassis Profile Templates] の順に展開します。
- **3.** シャーシプロファイルのベースとして使用するシャーシプロファイルテンプレートを含む組織のノードを展開します。
- **4.** プロファイルの作成元となるシャーシプロファイルテンプレートを右クリックし、[Create Chassis Profiles From Template] を選択します。
- **5.** [Create Chassis Profiles From Template] ダイアログ ボックスで、必要なフィールドに値を 入力します。
- **6.** [OK] をクリックします。

### 手順の詳細

- **ステップ1** [Navigation] ペインで [Chassis] タブをクリックします。
- ステップ2 [Chassis] > [Chassis Profile Templates] の順に展開します。
- **ステップ3** シャーシ プロファイルのベースとして使用するシャーシ プロファイル テンプレートを含む組織のノードを展開します。

システムにマルチテナント機能が備えられていない場合は、[root] ノードを展開します。

- ステップ4 プロファイルの作成元となるシャーシ プロファイル テンプレートを右クリックし、[Create Chassis Profiles From Template] を選択します。
- ステップ5 [Create Chassis Profiles From Template] ダイアログボックスで、必要なフィールドに値を入力します。

| 名前                    | 説明                                                                                                    |
|-----------------------|----------------------------------------------------------------------------------------------------|
| [Naming Prefix] フィールド | テンプレート名に使用する接頭辞。システムによってシャーシプロファイルが作成されるとき、この接頭辞に一意の数値 ID が追加されます。この番号は、名前のサフィックス開始 Number]フィールドで指定される番号から始まります。 |
|                       | 1~29文字の英数字を入力します。スペースおよび次を除く特殊文字<br>は使用できません:-(ハイフン)、_(アンダースコア)、:(コロ<br>ン)、および.(ピリオド)が使用できます。                    |

| 名前                                            | 説明                                                                                                    |
|-----------------------------------------------|----------------------------------------------------------------------------------------------------|
| <b>[Name Suffix Starting Number]</b><br>フィールド | シャーシプロファイル [Naming Prefix] にサフィックスとして割り当<br>てられている、最初の一意な数字識別子。                                                                                                    |
| [Number of Instances] フィールド                   | シャーシプロファイルを作成するの数。                                                                                                    |
|                                               | 1~255の範囲内の数を入力してください。                                                                                                    |
|                                               | たとえば、[Naming Prefix] を [MyProfile] として [Name Suffix<br>Starting Number] を 1、[Number of Instances] として指定する場合、<br>最初のシャーシプロファイルは MyProfile1 になり、2 つ目は MyProfile2<br>になります。 |
| <b>[Chassis Profile Template]</b> フィール<br>ド   | シャーシ プロファイル テンプレートの名前                                                                                                    |

ステップ6 [OK] をクリックします。

### シャーシ プロファイルからのシャーシ プロファイル テンプレートの 作成

### 手順の概要

- 1. [Navigation] ペインで [Chassis] タブをクリックします。
- 2. [Chassis] > [Chassis Profiles]の順に展開します。
- **3.** テンプレートのベースとして使用するシャーシプロファイルが含まれる組織のノードを展開します。
- **4.** テンプレートの作成元となるシャーシプロファイルを右クリックし、[Create a Chassis Profile Template] を選択します。
- **5.** [Create Template From Chassis Profile] ダイアログ ボックスで、必要なフィールドに値を 入力します。
- **6.** [OK] をクリックします。

- ステップ1 [Navigation] ペインで [Chassis] タブをクリックします。
- ステップ2 [Chassis] > [Chassis Profiles]の順に展開します。
- ステップ3 テンプレートのベースとして使用するシャーシプロファイルが含まれる組織のノードを展開します。 システムにマルチテナント機能が備えられていない場合は、[root] ノードを展開します。
- ステップ4 テンプレートの作成元となるシャーシ プロファイルを右クリックし、[Create a Chassis Profile Template] を 選択します。

ステップ5 [Create Template From Chassis Profile] ダイアログ ボックスで、必要なフィールドに値を入力します。

| 名前                    | 説明                                                                                                    |
|-----------------------|----------------------------------------------------------------------------------------------------|
| [Template Name] フィールド | シャーシ プロファイル テンプレートの名前                                                                                              |
| [Org] ドロップダウン リスト     | このテンプレートを関連付ける組織を選択します。                                                                                            |
| [Type] フィールド          | テンプレートのタイプ。次のいずれかになります。<br>• [Initial Template]:テンプレートが変更されても、このテンプレー<br>トから作成されたシャーシプロファイルテンプレートはアップ<br>デートされません。 |
|                       | • [Updating Template]: テンプレートが変更されると、このテンプ<br>レートから作成されたシャーシプロファイルテンプレートがアッ<br>プデートされます。                           |

ステップ6 [OK] をクリックします。

### シャーシ テンプレート プロファイルの複製

### 手順の概要

- 1. [Navigation] ペインで [Chassis] タブをクリックします。
- 2. [Chassis] > [Chassis Profile Templates] の順に展開します。
- 3. 複製するシャーシテンプレートプロファイルが含まれている組織のノードを展開します。
- 4. 複製するシャーシテンプレートプロファイルを右クリックし、[Create a Clone]を選択します。
- 5. [Create Clone From Chassis Template Profile] ダイアログボックスで次の作業を行います。
- 6. 作成したシャーシテンプレートプロファイルに移動し、すべてのオプションが正しいこ とを確認します。

- ステップ1 [Navigation] ペインで [Chassis] タブをクリックします。
- ステップ2 [Chassis] > [Chassis Profile Templates] の順に展開します。
- **ステップ3** 複製するシャーシテンプレート プロファイルが含まれている組織のノードを展開します。 システムにマルチテナント機能が備えられていない場合は、[root] ノードを展開します。
- ステップ4 複製するシャーシテンプレートプロファイルを右クリックし、[Create a Clone]を選択します。
- ステップ5 [Create Clone From Chassis Template Profile] ダイアログボックスで次の作業を行います。
  - a) 新しいプロファイルに使用する名前を [Clone Name] フィールドに入力します。

この名前には、1~16文字の英数字を使用できます。-(ハイフン)、\_(アンダースコア)、:(コロン)、および.(ピリオド)は使用できますが、それ以外の特殊文字とスペースは使用できません。また、オブジェクトが保存された後にこの名前を変更することはできません。

この名前は、シャーシテンプレートプロファイルを作成する組織またはサブ組織内で一意である必要 があります。

- b) (任意) シャーシ テンプレート プロファイルを作成する組織またはサブ組織を選択します。
- c) [OK] をクリックします。

ステップ6 作成したシャーシテンプレートプロファイルに移動し、すべてのオプションが正しいことを確認します。

### シャーシ プロファイル テンプレートのメンテナンス ポリシーの変更

#### 手順の概要

- **1.** [Navigation] ペインで [Chassis] タブをクリックします。
- 2. [Chassis] > [Chassis Profile Templates] の順に展開します。
- 3. 変更するシャーシメンテナンスポリシーを含むシャーシプロファイルテンプレートが含 まれている組織のノードを展開します。
- 4. 変更するシャーシプロファイルテンプレートをクリックします。
- **5.** [Work] ペインの [General] タブをクリックします。
- 6. [Actions] 領域で、[Change Chassis Maintenance Policy] をクリックします
- [Change Chassis Maintenance Policy] ダイアログボックスで、[Chassis Maintenance Policy] ドロップダウン リストからシャーシのメンテナンス ポリシーを指定して、[OK] をクリックします。

### 手順の詳細

- ステップ1 [Navigation] ペインで [Chassis] タブをクリックします。
- ステップ2 [Chassis] > [Chassis Profile Templates] の順に展開します。
- **ステップ3**変更するシャーシメンテナンスポリシーを含むシャーシプロファイルテンプレートが含まれている組織のノードを展開します。

システムにマルチテナント機能が備えられていない場合は、[root] ノードを展開します。

- ステップ4 変更するシャーシプロファイルテンプレートをクリックします。
- ステップ5 [Work] ペインの [General] タブをクリックします。
- ステップ6 [Actions] 領域で、[Change Chassis Maintenance Policy] をクリックします
- ステップ7 [Change Chassis Maintenance Policy] ダイアログボックスで、[Chassis Maintenance Policy] ドロップダウン リ ストからシャーシのメンテナンス ポリシーを指定して、[OK] をクリックします。

このパネルから新しいメンテナンス ポリシーを作成できます。

### シャーシ プロファイル テンプレートへのシャーシ プロファイルのバ インディング

シャーシプロファイルをシャーシプロファイルテンプレートにバインドすることができます。 シャーシプロファイルをテンプレートにバインドした場合、Cisco UCS Manager により、シャー シプロファイルテンプレートに定義された値を使って、シャーシプロファイルが設定されま す。既存のシャーシプロファイル設定がテンプレートに一致しない場合、Cisco UCS Manager により、シャーシプロファイルが再設定されます。バインドされたシャーシプロファイルの 設定は、関連付けられたテンプレートを使用してのみ変更できます。

#### 手順の概要

- **1.** [Navigation] ペインで [Chassis] タブをクリックします。
- 2. [Chassis] > [Chassis Profiles]の順に展開します。
- 3. バインドするシャーシプロファイルが含まれている組織のノードを展開します。
- 4. バインドするシャーシプロファイルをクリックします。
- 5. [Work] ペインで、[General] タブをクリックします。
- 6. [Actions] 領域で、[Bind to a Template] をクリックします。
- 7. [ind to a Chassis Profile Template] ダイアログボックスで、次の手順を実行します。

- ステップ1 [Navigation] ペインで [Chassis] タブをクリックします。
- ステップ2 [Chassis] > [Chassis Profiles]の順に展開します。
- **ステップ3** バインドするシャーシ プロファイルが含まれている組織のノードを展開します。 システムにマルチテナント機能が備えられていない場合は、[root] ノードを展開します。
- **ステップ4** バインドするシャーシプロファイルをクリックします。
- ステップ5 [Work] ペインで、[General] タブをクリックします。
- **ステップ6** [Actions] 領域で、[Bind to a Template] をクリックします。
- ステップ7 [ind to a Chassis Profile Template] ダイアログボックスで、次の手順を実行します。
  - a) [Chassis Profile Template] ドロップダウン リストから、シャーシ プロファイルにバインドするテンプ レートを選択します。
  - b) [OK]をクリックします。

### シャーシ プロファイル テンプレートからのシャーシ プロファイルの バインド解除

### 手順の概要

- 1. [Navigation] ペインで [Chassis] タブをクリックします。
- 2. [Chassis] > [Chassis Profiles]の順に展開します。
- 3. バインド解除するシャーシプロファイルが含まれている組織のノードを展開します。
- 4. バインド解除するシャーシプロファイルをクリックします。
- 5. [Work] ペインで、[General] タブをクリックします。
- 6. [Actions] 領域で [Unbind from the Template] をクリックします。
- 7. 確認ダイアログボックスが表示されたら、[Yes] をクリックします。

#### 手順の詳細

- **ステップ1** [Navigation] ペインで [Chassis] タブをクリックします。
- ステップ2 [Chassis] > [Chassis Profiles]の順に展開します。
- **ステップ3** バインド解除するシャーシプロファイルが含まれている組織のノードを展開します。 システムにマルチテナント機能が備えられていない場合は、[root] ノードを展開します。
- **ステップ4** バインド解除するシャーシプロファイルをクリックします。
- ステップ5 [Work] ペインで、[General] タブをクリックします。
- **ステップ6** [Actions] 領域で [Unbind from the Template] をクリックします。
- ステップ1 確認ダイアログボックスが表示されたら、[Yes] をクリックします。

# シャーシ メンテナンス ポリシー

### シャーシ メンテナンス ポリシーの作成

- **1.** [Navigation] ペインで [Chassis] タブをクリックします。
- 2. [Chassis] > [Policies] の順に展開します。
- 3. ポリシーを作成する組織のノードを展開します。
- **4.** [Chassis Maintenance Policies] を右クリックし、[Create Maintenance Policy] を選択します。
- **5.** [Create Chassis Maintenance Policy] ダイアログボックスで、次のフィールドに値を入力します。
- 6. [OK] をクリックします。

- ステップ1 [Navigation] ペインで [Chassis] タブをクリックします。
- ステップ2 [Chassis] > [Policies] の順に展開します。
- ステップ3 ポリシーを作成する組織のノードを展開します。 システムにマルチテナント機能が備えられていない場合は、[root] ノードを展開します。
- ステップ4 [Chassis Maintenance Policies] を右クリックし、[Create Maintenance Policy] を選択します。
- **ステップ5** [Create Chassis Maintenance Policy] ダイアログボックスで、次のフィールドに値を入力します。

| 名前                  | 説明                                                                                                    |
|---------------------|----------------------------------------------------------------------------------------------------|
| [Name] フィールド        | ポリシーの名前。                                                                                                    |
|                     | この名前には、1~16文字の英数字を使用できま<br>す。- (ハイフン)、_ (アンダースコア)、: (コロ<br>ン)、および.(ピリオド)は使用できますが、そ<br>れ以外の特殊文字とスペースは使用できません。ま<br>た、オブジェクトが保存された後にこの名前を変更<br>することはできません。 |
| [Description] フィールド | ポリシーの説明。ポリシーを使用する場所とタイミ<br>ングについての情報を含めることを推奨します。                                                                                                    |
|                     | 256 文字以下で入力します。次を除く任意の文字ま<br>たはスペースを使用できます。、(アクセント記<br>号)、\(バックスラッシュ)、^(キャラッ<br>ト)、"(二重引用符)、=(等号)、>(大なり)、<br><(小なり)、または'(一重引用符)は使用できま<br>せん。            |

| 名前                    | 説明                                                                                                    |
|-----------------------|----------------------------------------------------------------------------------------------------|
| [Reboot Policy] フィールド | シャーシプロファイルがシャーシに関連付けられた<br>とき、またはシャーシにすでに関連付けられている<br>シャーシプロファイルに変更を加えたときは、プロ<br>セスを完了するためにシャーシをリブートする必要<br>があります。[Reboot Policy] フィールドは、この<br>シャーシメンテナンスポリシーを含むシャーシプ<br>ロファイルのいずれかに関連付けられたシャーシで<br>電源の再投入がいつ発生するかを決定します。シャー<br>シプロファイルとシャーシプロファイルテンプレー<br>トがサポートするのは1つのリブートポリシーだけ<br>です。 |
|                       | [User Ack]:シャーシプロファイルの関連付けが完<br>了したり、変更が行われたりした後で、ユーザは<br>シャーシの電源を手動で再投入する必要がありま<br>す。                                                                                                    |

ステップ6 [OK] をクリックします。

次のタスク

ポリシーをシャーシ プロファイルまたはシャーシ プロファイル テンプレートに含めます。

## シャーシ プロファイルのメンテナンス ポリシーの変更

### 手順の概要

- 1. [Navigation] ペインで [Chassis] タブをクリックします。
- 2. [Chassis] > [Chassis Profiles]の順に展開します。
- **3.** 変更するメンテナンス ポリシーを含むシャーシ プロファイルが含まれている組織のノードを展開します。
- **4.** 変更するシャーシプロファイルを右クリックし、[Change Chassis Maintenance Policy] を選択します。
- [Change Chassis Maintenance Policy] ダイアログボックスで、[Chassis Maintenance Policy] ド ロップダウン リストからシャーシのメンテナンス ポリシーを指定して、[OK] をクリック します。

- ステップ1 [Navigation] ペインで [Chassis] タブをクリックします。
- ステップ2 [Chassis] > [Chassis Profiles]の順に展開します。

- **ステップ3**変更するメンテナンスポリシーを含むシャーシプロファイルが含まれている組織のノードを展開します。 システムにマルチテナント機能が備えられていない場合は、[root] ノードを展開します。
- ステップ4 変更するシャーシプロファイルを右クリックし、[Change Chassis Maintenance Policy]を選択します。
- ステップ5 [Change Chassis Maintenance Policy] ダイアログボックスで、[Chassis Maintenance Policy] ドロップダウン リ ストからシャーシのメンテナンス ポリシーを指定して、[OK] をクリックします。

このパネルから新しいシャーシメンテナンス ポリシーを作成できます。

(注) シャーシプロファイルは、混乱が生じる変更が適用されると即座にリブートします。

### シャーシ メンテナンス ポリシーの削除

### 手順の概要

- 1. [Navigation] ペインで [Chassis] タブをクリックします。
- 2. [Chassis] > [Policies] > [Organization\_Name] の順に展開します。
- 3. [Chassis Maintenance Policies] を展開します。
- 4. 削除するシャーシメンテナンスポリシーを右クリックし、[Delete]を選択します。
- 5. 確認ダイアログボックスが表示されたら、[Yes] をクリックします。

### 手順の詳細

- **ステップ1** [Navigation] ペインで [Chassis] タブをクリックします。
- ステップ2 [Chassis] > [Policies] > [Organization\_Name] の順に展開します。
- ステップ3 [Chassis Maintenance Policies] を展開します。
- ステップ4 削除するシャーシメンテナンスポリシーを右クリックし、[Delete]を選択します。
- ステップ5 確認ダイアログボックスが表示されたら、[Yes] をクリックします。

# コンピューティング接続ポリシー

コンピューティング接続ポリシーは、サーバ SIOC 接続のユーザ設定を保存するために使用さ れます。これらの設定は、[Server SIOC Connectivity] プロパティを使用して行われます。この プロパティは次のいずれかに設定できます。

 [single-server-single-sioc] (デフォルト):シャーシに単一サーバと単一SIOCまたはデュアル ルサーバとデュアル SIOC が装着されている場合に、1 つの SIOC を経由するデータパス を設定します。 [single-server-dual-sioc]:有効な場合は、シャーシに単一サーバとデュアル SIOC が装着されていると、プライマリ SIOC および補助 SIOC の両方を経由するデータパスを設定できます。詳細については、Server SIOC Connectivity機能(14ページ)を参照してください。

### コンピューティング接続ポリシーの作成

### 手順の概要

- 1. [Navigation] ペインで [Chassis] タブをクリックします。
- 2. [Chassis] > [Policies] > [Organization\_Name] の順に展開します。
- **3.** [Compute Connection Policies] を右クリックして、[Create Compute Connection Policy] を選択 します。
- 4. [Create Compute Connection Policy] ペインで次の情報を入力します。
- **5.** [OK] をクリックします。

### 手順の詳細

- ステップ1 [Navigation] ペインで [Chassis] タブをクリックします。
- ステップ2 [Chassis] > [Policies] > [Organization\_Name] の順に展開します。
- ステップ3 [Compute Connection Policies] を右クリックして、[Create Compute Connection Policy] を選択します。
- ステップ4 [Create Compute Connection Policy] ペインで次の情報を入力します。
  - [Name]:ポリシーの名前を入力します。
  - [Description]:ポリシーの簡単な説明。
  - [Server SIOC Connectivity]: 次のいずれかを選択します。
    - [single-server-single-sioc](デフォルト):シャーシに単一サーバと単一 SIOCまたはデュアルサー バとデュアル SIOC が装着されている場合に、1つの SIOC を経由するデータパスを設定します。
    - [single-server-dual-sioc]: 有効な場合は、シャーシに単一サーバとデュアル SIOC が装着されている と、プライマリ SIOC および補助 SIOC の両方を経由するデータ パスを設定できます。詳細につ いては、Server SIOC Connectivity 機能 (14ページ)を参照してください。

### **ステップ5** [OK] をクリックします。

(注) GUIで [Compute Conn Policy] プロパティを [single-server-dual-sioc] に設定すると、この操作によっ てサーバがリブートすることを警告するメッセージが Cisco UCS Manager により表示されます。 メッセージの確認後に、シャーシの関連付けがトリガーされます。Server SIOC Connectivity 設定 が正常に展開されると、サーバの詳細なディスカバリが Cisco UCS Manager により自動的にトリ ガーされます。
## コンピューティング接続ポリシーとシャーシプロファイルの関連付け

手順の概要

- 1. [Navigation] ペインで [Chassis] タブをクリックします。
- 2. [Chassis] > [Chassis Profiles] > [Chassis\_Profile\_Name] の順に展開します。
- **3.** [Policies] タブを選択します。
- 4. [Compute Connection Policies] 領域を展開します。
- 5. [Compute Connection Policies] ドロップダウンリストからポリシーを選択します。
- 6. [Save Changes] をクリックします。

### 手順の詳細

- ステップ1 [Navigation] ペインで [Chassis] タブをクリックします。
- ステップ2 [Chassis] > [Chassis Profiles] > [Chassis\_Profile\_Name] の順に展開します。
- ステップ3 [Policies] タブを選択します。
- ステップ4 [Compute Connection Policies] 領域を展開します。
- ステップ5 [Compute Connection Policies] ドロップダウンリストからポリシーを選択します。
- ステップ6 [Save Changes] をクリックします。

コンピューティング接続ポリシーとシャーシ プロファイルの関連付け

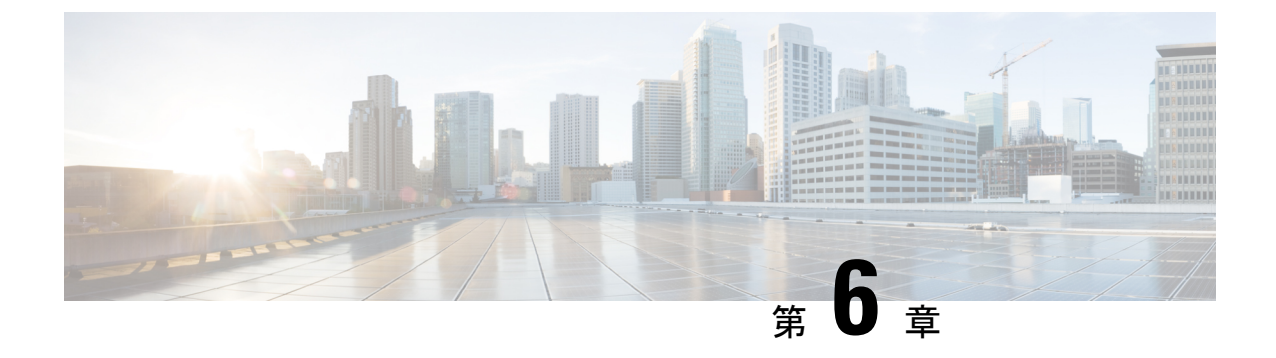

# **Cisco UCS S3260** システム ストレージ管理

- •ストレージサーバ機能およびコンポーネントの概要 (63ページ)
- Cisco UCS S3260 ストレージ管理操作 (73 ページ)
- 高可用性のためのディスクの共有 (74 ページ)
- •ストレージエンクロージャ操作 (83ページ)
- SAS エクスパンダ設定ポリシー (83 ページ)

# ストレージ サーバ機能およびコンポーネントの概要

### ストレージ サーバ機能

次の表に、Cisco UCS S3260 システムの機能の概要を示します。

### 表 8: Cisco UCS S3260 システムの機能

| 機能    | 説明                                                                                                    |
|-------|----------------------------------------------------------------------------------------------------|
| シャーシ  | 4 ラック ユニット(4RU)シャーシ                                                                                                    |
| プロセッサ | <ul> <li>Cisco UCS S3260 M3 サーバノード:各<br/>サーバノード内の 2 つの Intel Xeon<br/>E5-2600 v2 シリーズ プロセッサ。</li> <li>Cisco UCS S3260 M4 サーバノード:各<br/>サーバノード内の 2 つの Intel Xeon<br/>E5-2600 v4 シリーズ プロセッサ。</li> <li>Cisco UCS S3260 M3 サーバノード:各<br/>サーバノード内の 2 つの Skylake 2S-EP プ<br/>ロセッサ。</li> </ul> |
| メモリ   | 各サーバノード内で最大16個のDIMM。                                                                                                    |

I

| 機能           | 説明                                                                               |
|--------------|----------------------------------------------------------------------------------|
| マルチビット エラー保護 | このシステムは、マルチビット エラー保護を<br>サポートします。                                                |
| ストレージ        | システムには次のストレージ オプションがあ<br>ります。                                                    |
|              | <ul> <li>・最大 56 台のトップ ローディング 3.5 イン<br/>チ ドライブ</li> </ul>                        |
|              | <ul> <li>オプションのドライブエクスパンダモジュール内に最大4台の3.5インチ、リアローディングドライブ</li> </ul>              |
|              | •最大4台の2.5インチ、リアローディン<br>グ SAS ソリッドステート ドライブ<br>(SSD)                             |
|              | ・サーバ ノード内部の 1 台の 2.5 インチ<br>NVMe ドライブ                                            |
|              | <ul><li>(注) これは S3260 M4 サーバにのみ<br/>適用されます。</li></ul>                            |
|              | <ul> <li>・サーバ ノード内に 2 台の 7 mm NVMe ド<br/>ライブ</li> </ul>                          |
|              | <ul><li>(注) これは、S3260 M5 サーバのみに<br/>適用されます。</li></ul>                            |
|              | • IO エクスパンダのサポートされている 2<br>つの 15 mm NVMe ドライブ                                    |
| ディスク管理       | このシステムは、最大2台のストレージコン<br>トローラをサポートしています。                                          |
|              | <ul> <li>各サーバ ノード内に Cisco ストレージ コ<br/>ントローラ カード用の専用メザニン形式<br/>ソケット1 基</li> </ul> |
| RAID バックアップ  | supercap 電源モジュール(SCPM)は、RAID<br>コントローラ カードにマウントされます。                             |

| 機能              | 説明                                                                                                    |
|-----------------|----------------------------------------------------------------------------------------------------|
| PCIe I/O        | オプションの I/O エクスパンダは、8x Gen 3<br>PCIe 拡張スロットを2つ提供します。                                                      |
|                 | リリース 3.2(3) 以降では、S3260 M5 サーバで<br>次をサポートしています。                                                           |
|                 | • Intel X550 デュアルポート 10GBase-T                                                                           |
|                 | • Qlogic QLE2692 デュアル ポート 16G ファ<br>イバ チャネル HBA                                                          |
|                 | • N2XX-AIPCI01 Intel X520 デュアルポート<br>10 Gb SFP+ アダプタ                                                     |
| ネットワークおよび管理 I/O | システムには、システム I/O コントローラ<br>(SIOC)を1つまたは2つ搭載できます。そ<br>れにより、背面パネル管理とデータ接続が可<br>能になります。                      |
|                 | • SIOC ごとに 2 つの SFP+ 40 Gb ポート                                                                           |
|                 | • SIOC ごとに1つの10/100/1000 イーサネッ<br>ト専用管理ポート                                                               |
|                 | サーバノードごとに、KVM ケーブルで2つ<br>の USB を接続できる1つの背面パネル KVM<br>コネクタ、1つの VGA DB-15 コネクタ、1つ<br>のシリアル DB-9 コネクタがあります。 |
| 電源              | 2 台または 4 台の電源装置、各 1050 W(ホッ<br>トスワップ可能で 2+2 冗長)。                                                         |
| 冷却              | 前面から背面に冷却を引き出す4つの内蔵ファ<br>ンモジュール、ホットスワップ可能。各ファ<br>ンモジュールには2つのファンが内蔵されて<br>います。                            |
|                 | さらに、各電源にはファンが1個あります。                                                                                     |

### 前面パネルの機能

次の図に、Cisco UCS S3260 システムの前面パネルの機能を示します。

#### 図 10:前面パネルの機能

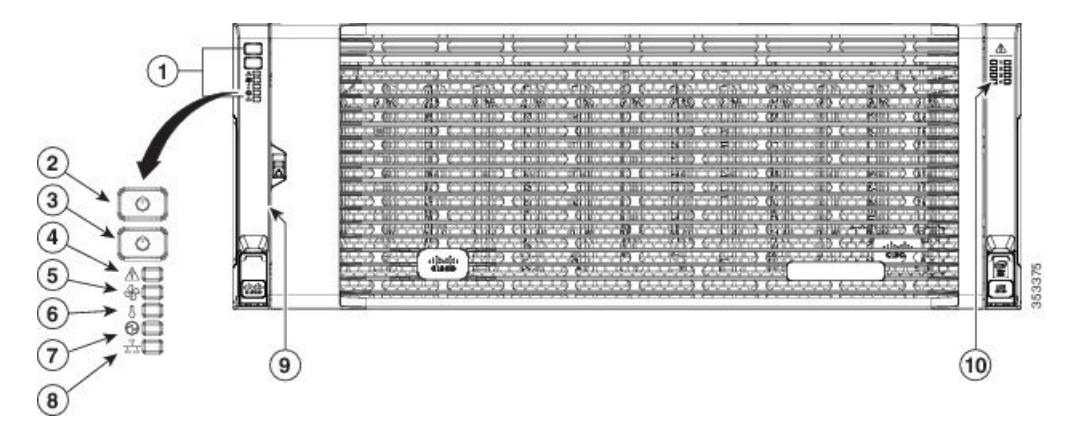

| 1 | 操作パネル                      | 6  | 温度ステータス LED                        |
|---|----------------------------|----|------------------------------------|
| 2 | システム電源ボタ<br>ン/LED          | 7  | 電源装置ステータス LED                      |
| 3 | システム ユニッ<br>ト識別ボタ<br>ン/LED | 8  | ネットワーク リンク アク<br>ティビティ LED         |
| 4 | システム ステー<br>タス LED         | 9  | 引き出し型の資産タグ(前<br>面ベゼルの下に表示されな<br>い) |
| 5 | ファン ステータ<br>ス LED          | 10 | 内蔵ドライブのステータス<br>LED                |

### 背面パネルの機能

次の図に、 Cisco UCS S3260 システムの背面パネルの機能を示します。

### 図 11:前面パネルの機能

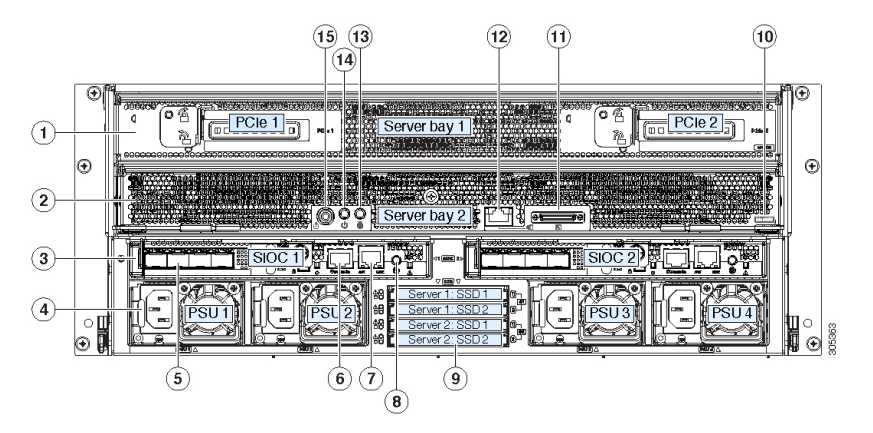

I

ディスク スロット

| 1 | <ul> <li>サーバベイ1</li> <li>(オプショ<br/>ン) I/O エク<br/>スパンダ(図<br/>を参照)(</li> <li>Cisco UCS</li> <li>S3260 M4お<br/>よび M5サー<br/>バノードの<br/>みに搭載)</li> <li>(オプショ<br/>ン)サーバ<br/>ノード</li> <li>(オプショ<br/>ン)サーバ<br/>ノード</li> <li>(オプショ<br/>ン)ドライブ<br/>拡張モジュー<br/>ル</li> </ul> | 8 | 現時点ではサポートされていません。 |
|---|----------------------------------------------------------------------------------------------------|---|-------------------|
| 2 | サーバ ベイ 2<br>・ (オプショ<br>ン)サーバ<br>ノード(Cisco<br>UCS S3260<br>M4およびM5<br>に表示)<br>(オプショ<br>ン)ドライブ<br>拡張モジュー<br>ル                                                                                                    | 9 | 現時点ではサポートされていません。 |

| 3 | システム I/O コン<br>トローラ<br>(SIOC)<br>・サーバベイ<br>1 にサーバ<br>ノードがある<br>場合は SIOC<br>1 が必要<br>・サーバベイ<br>2 にサーバ<br>ノードがある<br>場合は SIOC<br>2 が必要です | 10 | <ul> <li>ソリッドステートドライ<br/>ブベイ(最大で4つの2.5<br/>インチ SAS SSD)</li> <li>・ベイ1および2の SSD<br/>には、サーバベイ1の<br/>サーバノードが必要です</li> <li>・ベイ3および4の SSD<br/>には、サーバベイ2の<br/>サーバノードが必要です</li> </ul>                            |
|---|----------------------------------------------------------------------------------------------------|----|----------------------------------------------------------------------------------------------------|
| 4 | 電源装置(4、2+2<br>として冗長)                                                                                                    | 11 | <ul> <li>Cisco UCS S3260 M4 サーバ<br/>ノードのラベル(M4<br/>SVRN)</li> <li>(注) このラベルは、<br/>Cisco UCS S3260<br/>M4 および M5<br/>サーバノードを<br/>識別します。<br/>Cisco UCS S3260<br/>M3 サーバノード<br/>にはラベルがあり<br/>ません。</li> </ul> |
| 5 | 40 Gb SFP+ ポー<br>ト(SIOC ごとに<br>2 つ)                                                                                                   | 12 | <ul> <li>KVM コンソール コネクタ<br/>(サーバ ノードごとに 1<br/>つ)</li> <li>USB 2 個、VGA 1 個、シリ<br/>アルコネクタ 1 個を装備し<br/>た KVM ケーブルで使用</li> </ul>                                                                              |
| 6 | Chassis<br>Management<br>Controller<br>(CMS)のデバッ<br>グファームウェ<br>アユーティリ<br>ティポート<br>(SIOC ごとに 1<br>つ)                                   | 13 | サーバノードのユニット識<br>別ボタン/LED                                                                                                    |

| 7 | 10/100/1000 専用<br>管理ポート、<br>RJ-45 コネクタ<br>(SIOC ごとに 1<br>つ) | 14 | サーバノードの電源ボタン                                 |
|---|-------------------------------------------------------------|----|----------------------------------------------|
|   |                                                             | 15 | サーバ ノードのリセット<br>ボタン(サーバ ノードの<br>チップセットをリセット) |

### ストレージ サーバ コンポーネント

サーバノード

Cisco UCS S3260 システムは、1 つまたは2 つのノードから構成されています。各ノードには2 つの CPU、128 GB、256 GB、または512 GB の DIMM メモリ、最大4 GB のキャッシュのRAID カードまたはパススルーコントローラが備わっています。サーバノードは次のいずれかです。

- Cisco UCS S3260 M3 サーバ ノード
- Cisco UCS S3260 M4 サーバノード:このノードに、サーバノードの上部に接続するオプ ションの I/O エクスパンダが含まれる場合があります。
- Cisco UCS S3260 M5 サーバノード: このノードに、サーバノードの上部に接続するオプ ションの I/O エクスパンダが含まれる場合があります。

### ディスク スロット

Cisco UCS S3260 シャーシの HDD マザーボードに 14 ディスク スロットが 4 行と、HDD 拡張 トレイに追加の4ディスクスロットがあります。次の図は、上面からアクセス可能でホットス ワップ可能な 56 台の 3.5 インチの 6 TB または 4 TB 7200 rpm NL-SAS HDD ドライブのディス クの配置を示しています。ディスク スロットに 2 つの SAS ポートがあり、それぞれがシャー シの SAS エクスパンダに接続されます。

#### 図 12: Cisco UCS S3260 上面図

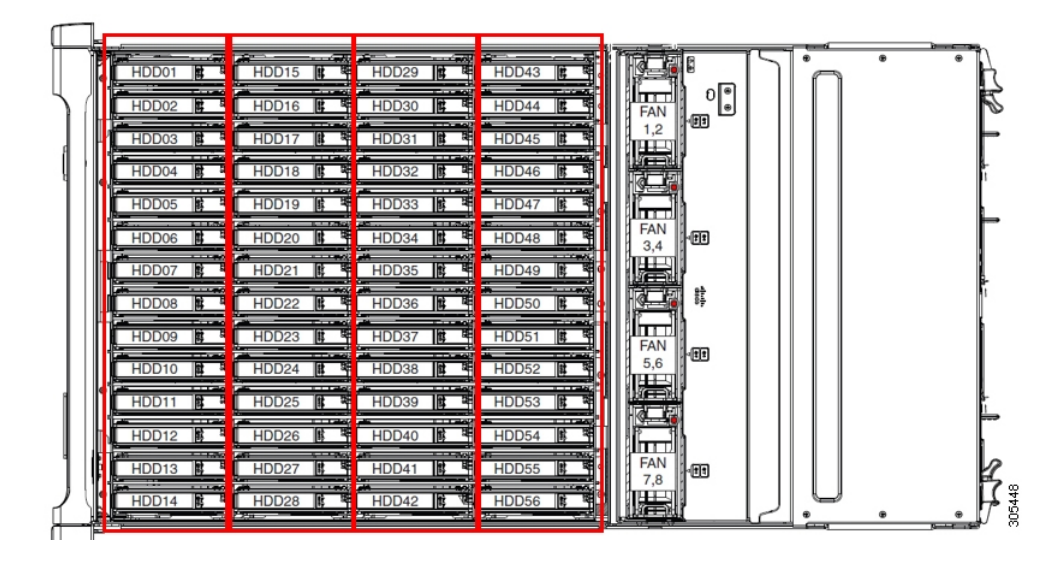

次の図は、HDD 拡張トレイに 4 つの追加ディスク スロットを備えた Cisco UCS S3260 シャー シ を示しています。

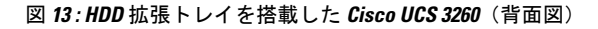

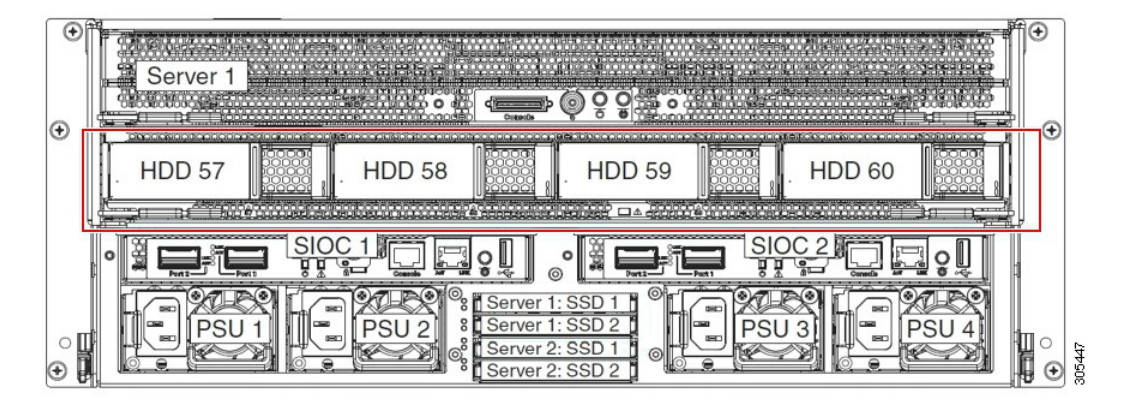

2つのサーバノードと2つの SIOC がある場合、次の機能を使用できます。

- 1. 上のサーバノードは左の SIOC (サーバスロット1、SIOC1)を使用します。
- 2. 下のサーバは右の SIOC (サーバスロット2、SIOC2) を使用します。

2 つの SIOC を搭載した 1 つのサーバ ノードがある場合、Server SIOC Connectivity 機能を有効 にできます。リリース 3.1(3) から、Cisco UCS S3260システムでは Server SIOC Connectivity 機能 がサポートされています。シャーシに単一サーバとデュアル SIOC が装着されている場合、こ の機能を使用して、プライマリ SIOC および補助 SIOC の両方を経由するデータ パスを設定で きます。

SAS エクスパンダ

Cisco UCS S3260 システムには、冗長モードで実行し、シャーシ レベルのディスクをサーバの ストレージ コントローラに接続する 2 つの SAS エクスパンダがあります。SAS エクスパンダ は、ストレージコントローラの間に2つのパスを提供するため、可用性が向上します。それら には、次の利点があります。

- ハードドライブのプールを管理します。
- サーバのストレージ コントローラへのハード ドライブのディスクのゾーン設定。

リリース 3.2(3a) 以降、Cisco UCS Manager は、ディスク スロットごとに単一の DiskPort を設定 することによって、ディスクへの単一パス アクセスを有効にすることができます。これによ り、サーバは単一のデバイスのみを検出し、マルチパス設定を避けることができます。

次の表に、各 SAS エクスパンダのポートの、導入の種類に基づくディスクへの接続方法について示します。

| Port range   | Connectivity    |
|--------------|-----------------|
| $1 \sim 56$  | 上面からアクセス可能なディスク |
| $57 \sim 60$ | HDD 拡張トレイのディスク。 |

(注)

ストレージ コントローラと SAS エクスパンダ間の SAS のアップリンクの数は、サーバに搭載 されているコントローラのタイプによって異なることがあります。

### ストレージ エンクロージャ

Cisco UCS S3260には、次のタイプのストレージェンクロージャが備わっています。

シャーシ レベルのストレージ エンクロージャ

- HDD motherboard enclosure:シャーシの 56 のデュアル ポート ディスク スロットは、 HDD マザーボード エンクロージャで構成されています。
- HDD 拡張トレイ: Cisco UCS S3260 システムに追加された 4 つのデュアルディスク スロットで HDD 拡張トレイを構成しています。

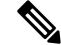

(注) HDD 拡張トレイは現場交換可能ユニット(FRU)です。ディスク は挿入時は未割り当てのままであり、ストレージコントローラに 割り当てることができます。ディスクゾーン分割の実行方法の詳 細については、次を参照してください。ディスクゾーン分割ポ リシー(74ページ)

サーバ レベルのストレージ エンクロージャ

サーバレベルのストレージェンクロージャは、サーバに事前に割り当てられた専用のエンクロージャです。次のいずれかになります。

- •背面ブート SSD エンクロージャ: このエンクロージャには、Cisco UCS S3260 システ ムの背面パネル上の2つの2.5インチディスクスロットが含まれています。各サーバ は2つの専用ディスクスロットを備えています。これらのディスクスロットはSATA SSD をサポートします。
- Server board NVMe enclosure: このエンクロージャには1つの PCIe NVMe コントロー ラが搭載されています。

(注) Cisco UCS S3260 システムでは、上記 2 種類のエンクロージャに物理的にディスクが存在 することができても、ホスト OS からは、すべてのディスクが SCSI エンクロージャの一 部として見なされます。これらは単一SESエンクロージャとして動作するように設定され た SAS エクスパンダに接続されます。

### ストレージ コントローラ

### メザニン ストレージ コントローラ

次の表に、さまざまなストレージコントローラのタイプ、ファームウェアのタイプ、モー ド、共有および OOB サポートを示します。

表 *9:* 

| ストレージョン<br>トローラのタイ<br>プ | ファームウェア<br>のタイプ | モード              | 共有  | 00B サポート |
|-------------------------|-----------------|------------------|-----|----------|
| UCSC-S3X60-R1GB         | メガRAID          | HW RAID、<br>JBOD | ×   | Yes      |
| UCS-C3K-M4RAID          | メガ RAID         | HW RAID、<br>JBOD | ×   | Yes      |
| UCSC-S3X60-HBA          | イニシエータ<br>ターゲット | パススルー            | Yes | Yes      |
| UCS-S3260-DHBA          | イニシエータ<br>ターゲット | パススルー            | Yes | Yes      |
| UCS-S3260-DRAID         | メガRAID          | HW RAID、<br>JBOD | ×   | Yes      |

#### その他のストレージ コントローラ

SW RAID コントローラ: Cisco UCS S3260 システム内のサーバは、SW RAID コントロー ラに接続している PCIe ライザーに組み込まれた、2つの専用内部 SSDをサポートします。 このコントローラは、Cisco C3000 M3 サーバでサポートされます。

**NVMe コントローラ**: Cisco UCS S3260 システム内のサーバによって、NVMe ディスクの インベントリとファームウェア アップデートにこのコントローラが使用されます。 さまざまなサーバノードでサポートされているストレージコントローラに関する詳細は、 関連するサービスノートを参照してください。

- Cisco UCS S3260 ストレージ サーバ サービス ノート用 Cisco UCS C3X60 M3 サーバ ノード
- Cisco UCS S3260 ストレージ サーバ サービス ノート用 Cisco UCS C3X60 M4 サーバ ノード
- Cisco UCS S3260 ストレージ サーバ用 Cisco UCS S3260 M5 サーバ ノードのサービス ノート

# Cisco UCS S3260 ストレージ管理操作

次の表に、Cisco UCS Manager 統合 Cisco UCS S3260 システムで、実行できるさまざまなスト レージ管理操作を示します。

| 動作                  | 説明                                                                                                    | 次を参照してください。                      |
|---------------------|----------------------------------------------------------------------------------------------------|----------------------------------|
| 高可用性のためのディス<br>クの共有 | Cisco UCS S3260 システム<br>の SAS エクスパンダは、<br>ドライブのプールを<br>シャーシ レベルで管理で<br>きます。高可用性のため<br>にディスクを共有するに<br>は、次の手順を実行して<br>ください。 | このガイドの「ディスク ゾーン分割ポ<br>リシー」セクション。 |
|                     | <ol> <li>ディスク ゾーン分割<br/>ポリシーを作成しま<br/>す。</li> </ol>                                                                       |                                  |
|                     | <ol> <li>ディスクのスロット<br/>を作成し、所有権を<br/>割り当てます。</li> </ol>                                                                   |                                  |
|                     | <ol> <li>シャーシプロファイ<br/>ルにディスクを関連<br/>付けます。</li> </ol>                                                                     |                                  |

| 動作                                                  | 説明                                                                                                    | 次を参照してください。                                                                     |
|-----------------------------------------------------|----------------------------------------------------------------------------------------------------|---------------------------------------------------------------------------------|
| ストレージプロファイ<br>ル、ディスク グループお<br>よびディスク グループ設<br>定ポリシー | Cisco UCS S3260 システム<br>でストレージディスクの<br>定義、ディスクの割り当<br>て、および管理を行うに<br>は、Cisco UCS Manager の<br>ストレージプロファイル<br>とディスクグループポリ<br>シーを利用できます。 | 『』の「Storage Profiles」セクション。<br><i>Cisco UCS Manager</i> リリース 3.2 スト<br>レージ管理ガイド |
| ストレージ エンクロー<br>ジャ操作                                 | サーバで、HDD 拡張トレ<br>イを交換するか、以前に<br>挿入したトレイを取り外<br>します。                                                                                    | このガイドの「シャーシ レベルのスト<br>レージ エンクロージャの削除」セク<br>ション。                                 |

# 高可用性のためのディスクの共有

### ディスク ゾーン分割ポリシー

ディスク ゾーン分割を使用してサーバ ノードにドライブを割り当てることができます。ディ スクゾーン分割は、同一サーバのコントローラまたは異なるサーバのコントローラで実行する ことができます。ディスクの所有権は次のいずれかになります。

### 未割り当て

未割り当てのディスクとは、サーバノードに表示されていないものを指します。

### 専用

このオプションを選択すると、 [Server]、 [Controller]、 [Drive Path]、およびディスクス ロットの [Slot Range] の値を設定する必要があります。

(注)

ディスクは割り当てられたコントローラにのみ表示されます。

リリース 3.2(3a)以降、Cisco UCS S 3260 M 5 以降のサーバでは、Cisco UCS Manager は、 ディスク スロットごとに単一の DiskPort を設定することによって、ディスクへの単一パ スアクセスを有効にすることができます。1つのパスの設定により、サーバが設定で選択 されたドライブが1つパスでのみディスクドライブを検出します。シングルパスアクセス は、Cisco UCS S3260 デュアルパススルーコントローラ (UCS-S3260-DHBA) でのみサポー トされています。

シングル パス アクセスが有効になると、3.2(3a)より前のリリースにダウングレードする ことはできません。ダウングレードするには、ディスク ゾーニング ポリシーでディスク スロットのディスク パスを**Path Both**に設定して、この機能を無効にし、すべてのディス クスロットを両方のディスク ポートに割り当てます。

共有

共有ディスクとは、複数のコントローラに割り当てられるものを指します。これらは、 サーバがクラスタ構成で動作し、各サーバに HBA モードのストレージコントローラがあ る場合に絞って使用されます。

(注) デュアル HBA コントローラを使用する場合は、特定の条件下では共有モードを使用できません。

```
シャーシのグローバル ホット スペア
```

このオプションを選択すると、ディスクの[Slot Range]の値を設定する必要があります。

٣

重要 ディスクの移行と孤立した LUN の要求:サーバ(サーバ1) ヘゾーン分割されたディスクを 別のサーバ(サーバ2) に移行するには、仮想ドライブ(LUN)を転送準備完了としてマーク するか、仮想ドライブを非表示にする処理を実行します。次に、そのディスクに割り当てる ディスクゾーン分割ポリシーを変更できます。仮想ドライブ管理の詳細については、『Cisco UCS Manager Storage Management Guide』の「Disk Groups and Disk Configuration Policies」のセ クションを参照してください。

## ディスク ゾーン分割ポリシーの作成

- ステップ1 [Navigation] ペインで [Chassis] をクリックします。
- **ステップ2** [Policies] > [root] の順に展開します。
- ステップ3 [Disk Zoning Policies] を右クリックし、[Create Disk Zoning Policy] を選択します。
- ステップ4 [Create Disk Zoning Policy] ダイアログボックスで、次を入力します。

| 名前           | 説明                                                                                                    |
|--------------|----------------------------------------------------------------------------------------------------|
| [Name] フィールド | ポリシーの名前。                                                                                                    |
|              | この名前には、1~16文字の英数字を使用できます。-(ハイフン)、<br>_(アンダースコア)、:(コロン)、および.(ピリオド)は使用で<br>きますが、それ以外の特殊文字とスペースは使用できません。また、<br>オブジェクトが保存された後にこの名前を変更することはできません。 |

I

| 名前                         | 説明                                                                                                    |  |
|----------------------------|----------------------------------------------------------------------------------------------------|--|
| [Description] フィールド        | ポリシーの説明。ポリシーを使用する場所とタイミングについての情<br>報を含めることを推奨します。                                                                        |  |
|                            | 256 文字以下で入力します。次を除く任意の文字またはスペースを使用できます。、(アクセント記号)、\(バックスラッシュ)、^(キャラット)、"(二重引用符)、=(等号)、>(大なり)、<(小なり)、または'(一重引用符)は使用できません。 |  |
| [Preserve Config] チェックボックス | このチェックボックスをオンにすると、スロット番号、所有権、割り<br>当てられたサーバ、割り当てられたコントローラとコントローラのタ<br>イプなどのディスクに関するすべての設定関連情報を維持します。                     |  |
|                            | (注) デフォルトでは、[Preserve Config] チェックボックスはオフ<br>になっています。                                                                    |  |

[Disk Zoning Information] 領域で、次を入力します。

| 名前                | フィールド         |
|-------------------|---------------|
| [Name] カラム        | ディスク スロットの名前。 |
| [Slot Number] カラム | ディスクのスロット番号。  |

| 名前              | フィールド |
|-----------------|-------|
| [Ownership] カラム |       |

| 名前 | フィールド                                                                                                    |
|----|----------------------------------------------------------------------------------------------------|
|    | スロットの所有権の値。次のいずれかになります。                                                                                                    |
|    | <ul> <li>Unassigned:このオプションは、デフォルトで<br/>選択されます。[Slot Range]フィールドにスロッ<br/>ト番号を設定できます。</li> </ul>                                                                     |
|    | <ul> <li>Dedicated—このオプションを選択すると<br/>[Server]、[Controller]、およびディスクスロッ<br/>トの [Drive Path]、および [Slot Range] の値を<br/>設定する必要があります。</li> </ul>                          |
|    | リリース 3.2(3a) 以降、Cisco UCS Manager は、<br>ディスクスロットごとに単一の DiskPort を設定<br>することによって、ディスクへの単一パスアク<br>セスを有効にすることができます。これによ<br>り、サーバは単一のデバイスのみを検出し、マ<br>ルチパス設定を避けることができます。 |
|    | ドライブのパスのオプションは次のとおりで<br>す。                                                                                                    |
|    | •両方のパス(デフォルト) - ドライブ パスは<br>両方のSASエクスパンダにゾーニングされ<br>ます。                                                                                                    |
|    | <ul> <li>・パス 0 - ドライブ パスは、SAS エクスパン<br/>ダ1にゾーニングされます。</li> </ul>                                                                                                    |
|    | <ul> <li>パス1-ドライブ パスは、SAS エクスパン<br/>ダ2にゾーニングされます。</li> </ul>                                                                                                    |
|    | <ul> <li>Shared:このオプションを選択すると、ディスクスロットに対する、[Slot Range]と、割り当てられているサーバ、割り当てられているコントローラ、コントローラのタイプなどのコントローラ情報の値を設定する必要があります。</li> </ul>                               |
|    | <ul> <li>(注) デュアル HBA コントローラを使用する場合は、特定の条件下では共有モードを使用できません。デュアル HBA コントローラの共有モードの条件を確認するには、表 10:デュアル HBA コントローラの共有モードの制約事項(79ページ)を参照してください。</li> </ul>              |
|    | • Chassis Global Hot Spare : このオプションを選<br>択すると、ディスク スロットに対する [Slot<br>Range]                                                                                        |

| 名前                         | フィールド                                                                                                    |
|----------------------------|----------------------------------------------------------------------------------------------------|
|                            | の値を設定する必要があります。                                                                                                    |
| [Assigned to Server] 列     | ディスクが割り当てられているサーバの ID。                                                                                                    |
| [Assigned to Controller] 列 | ディスクが割り当てられているコントローラのID。<br>(注) デュアル RAID セットアップで、最初のコ<br>ントローラから2番目のディスクにディス<br>クを移行するには、[Assigned to Controller]<br>を セカンド コントローラに変更します。 |
| [Controller Type] 列        | コントローラのタイプ。ディスクが専用または共有<br>のいずれでも、コントローラ タイプは常に SAS で<br>す。                                                                                |

表 10: デュアル HBA コントローラの共有モードの制約事項

| サーバ             | HDD トレイ | コントローラ   | 共有モードのサポート |
|-----------------|---------|----------|------------|
| Cisco UCS S3260 | 非対応     | デュアル HBA | 未サポート      |
| Cisco UCS S3260 | HDD トレイ | デュアル HBA | 未サポート      |
| 事前プロビジョニング      | HDD トレイ | デュアル HBA | 未サポート      |

### ディスクスロットの作成と所有権の割り当て

ディスク ゾーン分割ポリシーの作成後、ディスク スロットを作成し、所有権を割り当てる必要があります。

- ステップ1 [Navigation] ペインで [Chassis] をクリックします。
- **ステップ2** [Policies] > [root] > [Disk Zoning Policies] の順に展開して、ディスク スロットを追加するディスク ゾーン分 割ポリシーを選択します。
- ステップ3 [Work] ペインで、[Actions] の下の [Add Slots to Policy] をクリックします。
- ステップ4 [Add Slots to Policy] ダイアログボックスで、次のように入力します。

| 名前                   | 説明                                                                                                    |  |  |
|----------------------|----------------------------------------------------------------------------------------------------|--|--|
| [Ownership] チェックボックス | ディスク スロットの所有権。次のいずれかになります。                                                                                                    |  |  |
|                      | <ul> <li>・Unassigned:このオプションは、デフォルトで選択されます。<br/>[Slot Range] フィールドにスロット番号を設定できます。</li> <li>・Dedicated:このオプションを選択すると、[Server]、[Controller]、およびディスクスロットの[Slot Range]の値を設定する必要があります。</li> <li>・Shared:このオプションを選択すると、ディスクスロットに対する、[Slot Range]と、割り当てられているサーバ、割り当てられているコントローラ、コントローラのタイプなどのコントローラ情報の値を設定する必要があります。</li> </ul> |  |  |
|                      |                                                                                                    |  |  |
|                      |                                                                                                    |  |  |
|                      | <ul> <li>(注) デュアル HBA コントローラを使用する場合は、特定の<br/>条件下では共有モードを使用できません。デュアルHBA<br/>コントローラの共有モードの条件を確認するには、表<br/>10:デュアル HBA コントローラの共有モードの制約事<br/>項(79ページ)を参照してください。</li> </ul>                                                                                                    |  |  |
|                      | <ul> <li>Chassis Global Hot Spare : このオプションを選択すると、ディスクスロットに対する [Slot Range]の値を設定する必要があります。</li> </ul>                                                                                                    |  |  |

ステップ5 [OK] をクリックします。

# シャーシ プロファイルへのディスク ゾーン分割ポリシーの関連付け

- ステップ1 [Navigation] ペインで [Chassis] タブをクリックします。
- ステップ2 [Chassis] > [Chassis Profiles]の順に展開します。
- **ステップ3** シャーシ プロファイルを作成する組織のノードを展開します。 システムにマルチテナント機能が備えられていない場合は、[root] ノードを展開します。
- ステップ4 組織を右クリックし、[Create Chassis Profile] を選択します。
- ステップ5 [Identify Chassis Profile] ページで、シャーシプロファイルの名前を指定し、[Next] をクリックします。
- **ステップ6** (任意) [Maintenance Policy] ページで、メンテナンス ポリシーの名前を指定して [Next] をクリックします。
- **ステップ7** [Chassis Assignment] ページで、[Chassis Assignment] の下の [Select existing Chassis] を選択し、このシャーシ プロファイルに関連付けるシャーシを選択します。[Next] をクリックします。
- ステップ8 [Disk Zoning] ページで、このシャーシプロファイルに関連付けるディスクのゾーン分割に関するポリシー を指定します。

**ステップ9** [Finish] をクリックします。

### ディスクの移行

1つのサーバから別のサーバへゾーン分割されているディスクを移行する前に、転送準備完了 として仮想ドライブ(LUN)をマークするか、または仮想ドライブの非表示操作を実行する必 要があります。これにより、サービスプロファイルからのすべての参照がディスクの移行前に 削除されたことを確認します。仮想ドライブの詳細については、『Cisco UCS Manager リリー ス 3.2 ストレージ管理ガイド』の「仮想ドライブ」セクションを参照してください。

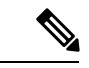

- (注) デュアルRAIDセットアップで、ディスクをファースト コントローラからセカンドに移行する には、ディスクゾーニングポリシーの [Assigned to Controller] をセカンド コントローラに変更 します。ディスク ゾーン分割ポリシーの作成(75ページ)を参照してください。
- ステップ1 [Navigation] ペインで、[Equipment] > [Chassis] > [Servers] の順にクリックします。
- ステップ2 ディスクの移行を実行するサーバを選択します。
- ステップ3 [Work] ペインの [Inventory] タブをクリックします。
- ステップ4 [Storage] サブタブをクリックします。
- **ステップ5** [LUNs] サブタブをクリックします。
- **ステップ6**別のサーバに移行するための仮想ドライブを準備するストレージコントローラを選択します。
- ステップ1 移行するディスクを選択します。
- ステップ8 [Actions] 領域で、次のいずれかを選択します。

| 名前           | 説明                                    |
|--------------|---------------------------------------|
| Rename       | ディスクの名前を変更する<br>には、このリンクをクリッ<br>クします。 |
| [削除(Delete)] | ディスクを削除するには、<br>このリンクをクリックしま<br>す。    |

I

| 名前                        | 説明                                                                                                    |
|---------------------------|----------------------------------------------------------------------------------------------------|
| Set Transportation Ready  | 1つのサーバから別のサーバ<br>へ仮想ドライブを安全に移<br>行するには、このリンクを<br>クリックします。                                                                            |
|                           | <ul> <li>(注) ディスクグループ<br/>のすべての仮想ド<br/>ライブは、移行ま<br/>たはサーバノード<br/>から割り当て解除<br/>される前に、非表<br/>示としてマークさ<br/>れている必要があ<br/>ります。</li> </ul> |
| ClearTransportation Ready | 仮想ドライブの状態の転送<br>準備完了をクリアするには、<br>このリンクをクリックしま<br>す。                                                                                  |
| Hide Virtual Drive        | 1つのサーバから別のサーバ<br>へ仮想ドライブを安全に移<br>行するには、このオプショ<br>ンをクリックします。                                                                          |
|                           | (注) ディスクグループ<br>のすべての仮想ド<br>ライブは、移行ま<br>たはサーバノード<br>から割り当て解除<br>される前に、非表<br>示としてマークさ<br>れている必要があ<br>ります。                             |
| Unhide Virtual Drive      | 仮想ドライブを表示して入<br>出力処理を有効にするには、<br>このリンクをクリックしま<br>す。                                                                                  |

# ストレージ エンクロージャ操作

### シャーシ レベルのストレージ エンクロージャの削除

物理的に取り外した後で、Cisco UCS Managerの HDD 拡張トレイに対応するストレージエンク ロージャを削除できます。サーバ レベルまたは他のシャーシ レベルのストレージエンクロー ジャは削除できません。

ステップ1 [Navigation] ペインで [Equipment] をクリックします。

ステップ2 [Chassis] > [Servers] > [Storage Enclosures] の順に展開します。

- ステップ3 削除するストレージエンクロージャを選択します。
- ステップ4 [Actions] 領域で [Remove Enclosure] をクリックします。

# SAS エクスパンダ設定ポリシー

### SAS エクスパンダ設定ポリシーの作成

手順の概要

- **1.** [Navigation] ペインで [Chassis] タブをクリックします。
- 2. [Chassis] > [Policies] の順に展開します。
- 3. ポリシーを作成する組織のノードを展開します。
- **4.** [Sas Expander Configuration Policies] を右クリックし、[Create Sas Expander Configuration Policy] を選択します。
- **5.** [Create Sas Expander Configuration Policy] ダイアログボックスで、次のフィールドに値を入力します。
- **6.** [OK] をクリックします。

手順の詳細

- ステップ1 [Navigation] ペインで [Chassis] タブをクリックします。
- ステップ2 [Chassis] > [Policies] の順に展開します。
- ステップ3 ポリシーを作成する組織のノードを展開します。

システムにマルチテナント機能が備えられていない場合は、[root] ノードを展開します。

| ステップ4 | [Sas Expander Configuration Policies] を右クリックし、 | [Create Sas Expander Configuration Policy] を選択しま |
|-------|------------------------------------------------|--------------------------------------------------|
|       | す。                                             |                                                  |

ステップ5 [Create Sas Expander Configuration Policy] ダイアログボックスで、次のフィールドに値を入力します。

| 名前                        | 説明                                                                                                    |  |  |
|---------------------------|----------------------------------------------------------------------------------------------------|--|--|
| [Name] フィールド              | ポリシーの名前。                                                                                                    |  |  |
|                           | この名前には、1~16文字の英数字を使用できます。-(ハイフン)、<br>_(アンダースコア)、:(コロン)、および.(ピリオド)は使用で<br>きますが、それ以外の特殊文字とスペースは使用できません。また、<br>オブジェクトが保存された後にこの名前を変更することはできません。 |  |  |
| [Description] フィールド       | ポリシーの説明。ポリシーを使用する場所とタイミングについての情<br>報を含めることを推奨します。                                                                                            |  |  |
|                           | 256 文字以下で入力します。次を除く任意の文字またはスペースを使<br>用できます。、(アクセント記号)、\(バックスラッシュ)、^(キャ<br>ラット)、"(二重引用符)、=(等号)、>(大なり)、<(小なり)、<br>または'(一重引用符)は使用できません。         |  |  |
| [6G-12G Mixed Mode] フィールド | 次のいずれかになります。                                                                                                    |  |  |
|                           | • [Disabled]: このポリシーでは接続管理が無効になっているため、<br>12G が使用可能でも SAS エクスパンダは 6G の速度のみを使用し<br>ます。                                                        |  |  |
|                           | • [Enabled]: このポリシーでは接続管理が有効になっており、可用<br>性に基づいて 6G と 12G 間で速度をインテリジェントに切り替え<br>ます。                                                           |  |  |
|                           | [6G-12G Mixed Mode]を有効にした後は、3.2(3a)より前のリリー<br>スにダウングレードすることはできません。ダウングレードする<br>には、このモードを無効にします。                                              |  |  |
|                           | • [No Change] (デフォルト) : 事前の設定が保持されます。                                                                                                    |  |  |
|                           | (注) [6G-12G Mixed Mode]モードを有効または無効にするには、<br>システムが再起動します。                                                                                     |  |  |
|                           | [6G-12G Mixed Mode]フィールドは、Cisco UCS S3260 M5 以<br>降のサーバでのみ使用可能です。                                                                            |  |  |

ステップ6 [OK] をクリックします。

### SAS エクスパンダ設定ポリシーの削除

手順の概要

- 1. [Navigation] ペインで [Chassis] タブをクリックします。
- 2. [Chassis] > [Policies] の順に展開します。
- 3. プールを含む組織のノードを展開します。
- 4. [Sas Expander Configuration Policies] を展開します。
- 5. 削除する SAS エクスパンダ ポリシーを右クリックし、[Delete] を選択します。
- 6. 確認ダイアログボックスが表示されたら、[Yes] をクリックします。

### 手順の詳細

- ステップ1 [Navigation] ペインで [Chassis] タブをクリックします。
- ステップ2 [Chassis] > [Policies] の順に展開します。
- **ステップ3** プールを含む組織のノードを展開します。 システムにマルチテナント機能が備えられていない場合は、[root] ノードを展開します。
- ステップ4 [Sas Expander Configuration Policies] を展開します。
- ステップ5 削除する SAS エクスパンダポリシーを右クリックし、[Delete] を選択します。
- ステップ6 確認ダイアログボックスが表示されたら、[Yes] をクリックします。

I

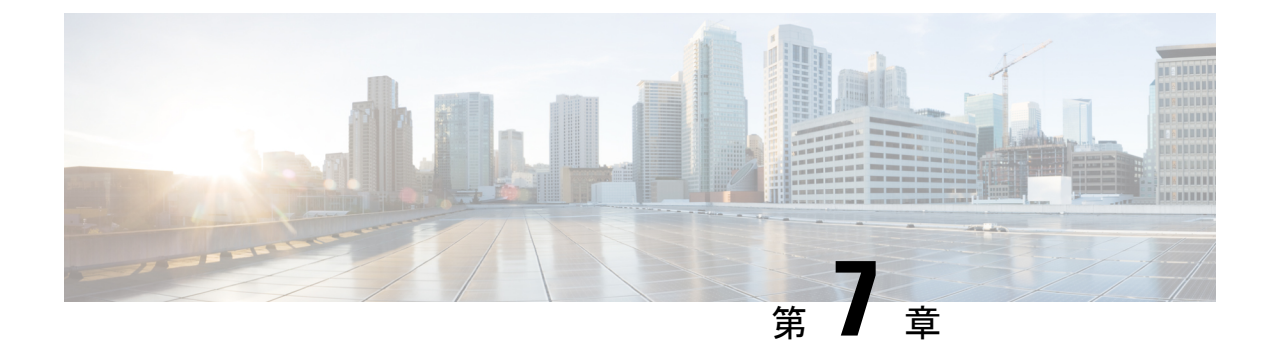

# ファームウェア管理

- Cisco UCS S3260 システムのファームウェア管理 (87 ページ)
- 自動インストールによるシャーシファームウェアアップグレード(89ページ)
- ・シャーシプロファイルのシャーシファームウェアパッケージによるファームウェアのアッ プグレード (92ページ)
- S3260 シャーシ およびサーバ エンドポイントのファームウェアの直接のアップグレード (100 ページ)

# Cisco UCS S3260 システムのファームウェア管理

Cisco UCS シスコから取得し、シスコによって認定されたファームウェアを使用して、Cisco UCS domain のエンドポイントをサポートします。各エンドポイントは、機能するためにファー ムウェアが必要な Cisco UCS ドメインのコンポーネントです。

『『『Cisco UCS Manager Firmware Management Guide, Release 3.2』には、完全なファームウェ ア管理プロセスの詳細情報が記載されています。さらに、Cisco UCS Manager リリース 3.1(2) 以降では、シャーシのファームウェアポリシーを定義し、Cisco UCS S3260 シャーシに関連付 けられたシャーシプロファイルに格納することで、Cisco UCS S3260 シャーションポーネント のファームウェアをアップグレードできます。

Cisco UCS Manager を通じて S3260 シャーシ とサーバを含む Cisco UCS ドメインを次のように アップグレードできます。

- ・自動インストールによるインフラストラクチャコンポーネントのアップグレード:自動 インストールを使用することで1つの手順で、Cisco UCS Manager ソフトウェアおよびファ ブリックインターコネクトなどのインフラストラクチャコンポーネントをアップグレー ドできます。『』『Cisco UCS Manager Firmware Management Guide, Release 3.2』には、自 動インストールプロセスの詳細情報が記載されています。
- 次のいずれかを使用してシャーシをアップグレードします。
  - を介してシャーションポーネントをアップグレード自動インストール:で始まるCisco UCS Managerリリース 3.2(3)、Cisco UCS のファームウェアをアップグレードするS3260 シャーションポーネントを使用して1つのステップで自動インストール。

- シャーシプロファイルのシャーシファームウェアパッケージを介したシャーシのアップグレード:このオプションにより、1つの手順ですべてのシャーシエンドポイントをアップグレードできます。シャーシファームウェアパッケージを介してアップグレード可能なシャーシエンドポイントは次のとおりです。
  - ・シャーシアダプタ
  - シャーシ管理コントローラ
  - ・シャーシボードコントローラ
  - ・ローカルディスク

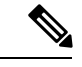

 (注) シャーシファームウェア パッケージを介してシャーシのローカ ルディスクをアップグレードできます。ホストファームウェア パッケージを介してサーバのローカルディスクをアップグレード します。

•SASエクスパンダ

- ・サービスプロファイルのファームウェアパッケージを使用してサーバをアップグレード: このオプションを使用すると1回のステップですべてのサーバのエンドポイントをアップ グレードできるため、サーバのリブートによる中断時間を短くすることができます。サー ビスプロファイルの更新の延期導入とこのオプションを組み合わせて、スケジュールされ たメンテナンス時間中にサーバのリブートが行われるようにすることができます。ホスト ファームウェアパッケージを介してアップグレード可能なサーバエンドポイントは次の とおりです。
  - CIMC
  - BIOS
  - •ボードコントローラ
  - •ストレージコントローラ
  - ・ローカルディスク
  - SIOC の NVMe
  - SIOC のサードパーティ製のアダプタ

『』『*Cisco UCS Manager Firmware Management Guide, Release 3.2*』には、ホストのファー ムウェア パッケージを使用したサーバ エンドポイントのアップグレードに関する詳細情 報が記載されています。

また、各インフラストラクチャ、シャーシとサーバ エンドポイントでファームウェアを直接 アップグレードすることもできます。このオプションにより、ファブリック インターコネク ト、SAS エクスパンダ、CMC、シャーシアダプタ、ストレージコントローラ、ボードコント ローラを含む、多くのインフラストラクチャ、シャーシ、サーバエンドポイントを直接アップ グレードできます。ただし、直接アップグレードは、ストレージコントローラ、HBA ファー ムウェア、HBAオプションROM、ローカルディスクなど、すべてのエンドポイントで利用で きるわけではありません。

この章では、Cisco UCS S3260 システム向けに新しく導入された次のファームウェア管理機能 について説明します。

- シャーシプロファイルのシャーシファームウェアパッケージを介したファームウェアの アップグレード
- Cisco UCS S3260 シャーシ とサーバエンドポイントでのファームウェアの直接のアップグレード

# 自動インストールによるシャーシファームウェアアップ グレード

Cisco UCS Manager リリース 3.2(3) では、Cisco UCS S3260 シャーシ の 自動インストール を使 用してシャーシファームウェアのアップグレードをサポートします。この機能を有効にするす べてのシャーシ コンポーネントをアップグレードする、Cisco UCS ドメイン1つのシャーシ ファームウェア パッケージを使用します。

## 自動インストールによるシャーシ ファームウェアのアップグレード

シャーシファームウェア パッケージを指定して、シャーシファームウェアをアップグレード することができます。

「**Prepare for Firmware Install**」に従ってシャーシファームウェアを準備する場合、この手順 で選択されたシャーシファームウェア バージョンはバックアップ バージョンと同じであり、 バックアップ バージョンがスタートアップ バージョンとして設定されます。

以前にバックアップ バージョンを設定していない場合は、選択したファームウェア バージョ ンがバックアップバージョンとして設定されます。このバージョンが起動バージョンとして設 定されます。

この段階を完了すると再起動します。

(注) ドメイン内の Cisco UCS Manager が Cisco UCS Manager 3.2(3) より前のリリースである場合、自動インストールを使用して、Cisco UCS ドメイン内のシャーシをアップグレードすることはできません。詳細については、『Cisco UCS Manager Firmware Management Guide, Release 3.2』の「Cautions and Guidelines for Upgrading with Auto Install」セクションを参照してください。

[Install Chassis Firmware] ウィザードで構成が完了した後、シャーシファームウェアのアップ グレードプロセスをキャンセルすることはできません。 Cisco UCS Manager は変更をただちに 適用します。

### 始める前に

- 『Cisco UCS Manager Firmware Management Guide, Release 3.2』の「Prerequisites for Upgrading and Downgrading Firmware」セクションに記載されているすべての前提条件を満たします。
- Cisco UCS Manager リリース 3.2(3) または以降のリリースを使用している場合は、シャーシのファームウェアを準備します。『Cisco UCS Manager Firmware Management Guide, Release 3.2』の「Preparing for Firmware Install」セクションでは、シャーシのファームウェアの準備に関する詳細情報を提供します。

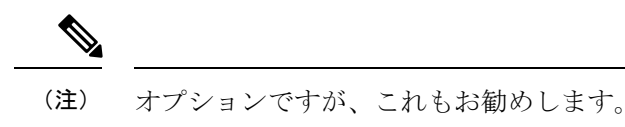

- **ステップ1** [Navigation] ペインで [Equipment] をクリックします。
- **ステップ2** [Equipment] ノードをクリックします。
- **ステップ3** [Work] ペインの [Firmware Management] タブをクリックします。
- **ステップ4** [Work] ペインの [Firmware Auto Install] タブをクリックします。
- ステップ5 [Actions] 領域で、[Install Chassis Firmware] をクリックします。
- **ステップ6** [Install Chassis Firmware] ウィザードの [Prerequisites] ページで、このページに一覧されている前提条件 とガイドラインを慎重に確認してから、次のいずれかを実行してください。
  - ・前提条件をすべて満たしている場合は、[Next] をクリックします。
  - 前提条件をすべて満たしていない場合は[Cancel]をクリックして、シャーシのファームウェアをアップグレードする前に前提条件を満たしてください。
- ステップ7 [Install Chassis Firmware] ウィザードの [Select Package Versions] ページで、次の手順を実行します。
  - a) [Chassis Firmware] 領域の [New Version] ドロップダウン リスト からこれらのシャーシをアップグ レードするソフトウェア バンドルを選択します。
  - b) シャーシをサービス パックのファームウェア バージョンにアップグレードするには、[Service-Pack Firmware] 領域の [New Version] ドロップダウン リスト からこれらのシャーシをアップグレードす るサービス パックを選択します。
  - c) [Next] をクリックします。
- ステップ8 [Install Chassis Firmware] ウィザードの [Select Firmware Packages] ページで、次を実行します。
  - a) 選択したソフトウェアで更新するシャーシファームウェアパッケージが含まれる各組織のノードを 展開します。

シャーシファームウェア パッケージのファームウェア バージョンを準備している場合、シャーシ ファームウェア パッケージの名前とともに [Backup Version] に表示されます。 b) 更新する各シャーシファームウェア パッケージの名前の隣にあるチェックボックスをオンにします。

この手順によって、選択したシャーシファームウェアパッケージが新しいバージョンのファーム ウェアによって更新されます。すべてのシャーシを更新するには、Cisco UCS ドメインのすべての シャーシに関連付けられたシャーシプロファイルに含まれるシャーシファームウェアパッケージを 選択する必要があります。

c) [Next] をクリックします。

#### ステップ9 [Install Chassis Firmware] ウィザードの [Firmware Package Dependencies] ページで、次を実行します。

- a) テーブルに表示される各シャーシファームウェア パッケージのノードを展開します。
- b) シャーシファームウェア パッケージが含まれるシャーシ プロファイルのリストを確認します。
- c) 必要に応じて、次のいずれかのカラムにあるリンクをクリックします。
  - [Chassis Pack DN]カラム:シャーシファームウェアパッケージのナビゲータを開きます。
  - [Chassis Profile DN] カラム:シャーシプロファイルのナビゲータを開きます。
- d) 次のいずれかを実行します。
  - ・選択したシャーシファームウェアパッケージを1つ以上変更する場合は、[Prev]をクリックします。
  - ・適切なシャーシファームウェアパッケージを選択済みで、エンドポイントのシャーシファーム ウェアのアップグレードの影響を確認する場合は、[Next] をクリックします。
  - ・シャーシのアップグレードをただちに開始する場合は、[Install] をクリックします。
- ステップ10 [Install Chassis Firmware] ウィザードの [Impacted Endpoints Summary]ページで、次の手順を実行しま す。
  - a) [Impacted Endpoints]テーブルで結果をフィルタリングするには、該当するチェックボックスをオンに します。

結果は、エンドポイントのタイプや、アップグレードの影響が重大であるかどうかによってフィル タリングできます。

- b) 影響を受けるエンドポイントのリストを確認します。
- c) 必要に応じて、 [Maintenance Policy] カラムのリンクをクリックして、そのポリシーのナビゲータを 開きます。
- d) 次のいずれかを実行します。
  - ・選択したシャーシファームウェアパッケージを1つ以上変更する場合は、[Prev]をクリックします。
  - ・適切なシャーシファームウェアパッケージを選択済みで、シャーシのアップグレードを開始する場合は、[Install] をクリックします。
- **ステップ11** (任意) シャーシファームウェアのアップグレードの進行状況をチェックするには、アップグレードす る各シャーシの [FSM] タブをチェックします。

[Firmware Auto Install] タブの [Firmware Installer] フィールドには、インフラストラクチャファームウェア のアップグレードのステータスだけが表示されます。

# シャーシ プロファイルのシャーシ ファームウェア パッ ケージによるファームウェアのアップグレード

Cisco UCS Manager リリース 3.1(2) では Cisco UCS S3260 シャーシ のシャーシ プロファイルと シャーシ ファームウェア パッケージのサポートが追加されています。シャーシ ファームウェ アパッケージを定義し、シャーシに関連付けられたシャーシプロファイルに格納することで、 Cisco UCS S3260 シャーシェンドポイントのファームウェアをアップグレードできます。シャー シプロファイルに関連付けられたシャーシのファームウェアを手動でアップグレードすること はできません。

(注) いずれかのシャーションポーネントが障害状態になると、シャーシプロファイルの関連付け は失敗します。シャーシプロファイルの関連付けを進める前に、シャーションポーネントを バックアップすることをお勧めします。シャーションポーネントをバックアップせずに関連付 けを続行するには、関連付けの前にコンポーネントを除外します。

シャーシプロファイルでサーバのファームウェアをアップグレードすることはできません。 サービスプロファイルでサーバのファームウェアをアップグレードします。

シャーシのサーバは、シャーシのアップグレードプロセスが開始する前に、自動的に電源が切断されます。

### シャーシ ファームウェア パッケージ

このポリシーでは、シャーシファームウェアパッケージ(シャーシファームウェアパック)を構成するファームウェアバージョンのセットを指定することができます。シャーシファームウェアパッケージには、次のサシャーシェンドポイントのファームウェアが含まれています。

- ・シャーシ アダプタ
- ・シャーシ管理コントローラ
- ・シャーシ ボード コントローラ
- ・ローカル ディスク

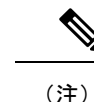

) [Local Disk] は、デフォルトでシャーシ ファームウェア パッケー ジから除外されます。

### ・SAS エクスパンダ

# $\mathcal{P}$

:ント 同じシャーシファームウェア パッケージに複数のタイプのファームウェアを含めることができます。たとえば、1つのシャーシファームウェアパッケージに、異なる2つのアダプタのモデル用のボードコントローラファームウェアとシャーシアダプタファームウェアの両方を含めることができます。ただし、同じ種類、ベンダー、モデル番号に対しては1つのファームウェアバージョンしか使用できません。システムはエンドポイントで必要なファームウェアバージョンを認識し、それ以外のファームウェアバージョンは無視します。

また、新しいシャーシファームウェア パッケージを作成するとき、または既存のシャーシ ファームウェア パッケージを変更するときに、シャーシファームウェア パッケージから特定 のコンポーネントのファームウェアを除外できます。たとえば、シャーシファームウェアパッ ケージによってボード コントローラ ファームウェアをアップグレードしない場合は、ファー ムウェア パッケージコンポーネントのリストからボードコントローラ ファームウェアを除外 できます。

### Ċ

**重要** 各シャーシファームウェア パッケージは除外コンポーネントの1つのリストと関連付けられ ます。

シャーシファームウェア パッケージは、このポリシーが含まれるシャーシプロファイルに関 連付けられたすべてのシャーシにプッシュされます。

このポリシーにより、同じポリシーを使用しているシャーシプロファイルに関連付けられているすべてのシャーシでシャーシファームウェアが同一となります。したがって、シャーシプロファイルをあるシャーシから別のシャーシに移動した場合でも、ファームウェアバージョンはそのまま変わりません。さらに、シャーシファームウェアパッケージのエンドポイントのファームウェアバージョンを変更した場合、その影響を受けるシャーシプロファイルすべてに新しいバージョンが即座に適用されます。

影響を受けるシャーシファームウェア パッケージに対し、このポリシーをシャーシプロファ イルに含め、そのシャーシのプロファイルにシャーシを関連付けます。

このポリシーは他のどのポリシーにも依存していません。ファブリックインターコネクトに適切なファームウェアがダウンロードされていることを確認します。Cisco UCS Manager により シャーシとシャーシ プロファイルの関連付けが実行される際にファームウェア イメージが使 用できない場合、Cisco UCS Manager はファームウェアのアップグレードを無視し、関連付け を完了します。

## シャーシ プロファイルのシャーシ ファームウェア パッケージを使用 したファームウェアのアップグレードのステージ

シャーシプロファイルのシャーシファームウェアパッケージポリシーを使用して、シャーシ ファームウェアをアップグレードすることができます。

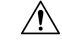

注意 エンドポイントを追加するか、既存のエンドポイントのファームウェアバージョンを変更する ことにより、シャーシファームウェアパッケージを修正すると、Cisco UCS Manager は [Pending Activities] をクリックして変更を確認した後で、エンドポイントをアップグレードします。こ のプロセスにより、シャーシ間のデータトラフィックが中断されます。

### 新しいシャーシ プロファイル

新しいシャーシ プロファイルの場合、このアップグレードは次のステージで行われます。

### シャーシ ファームウェア パッケージ ポリシーの作成

このステージでは、シャーシファームウェアパッケージを作成します。

#### シャーシ プロファイルの関連付け

このステージでは、シャーシプロファイルにシャーシファームウェアパッケージを含め、 シャーシプロファイルとシャーシとの関連付けを形成します。システムによって、選択し たファームウェアバージョンがエンドポイントにプッシュされます。ファームウェアパッ ケージで指定したバージョンがエンドポイントで確実に実行されるように、シャーシを再 認識させる必要があります。

#### 既存のシャーシ プロファイル

シャーシに関連付けられたシャーシプロファイルの場合、[Pending Activities] をクリックして 変更を確認した後で、Cisco UCS Manager がファームウェアをアップグレードします。

## シャーシ プロファイルのファームウェア パッケージに対するアップ デートの影響

シャーシプロファイルのシャーシファームウェアパッケージを使用してファームウェアをアッ プデートするには、パッケージ内のファームウェアをアップデートする必要があります。ファー ムウェアパッケージへの変更を保存した後の動作は、Cisco UCS ドメインの設定によって異な ります。

次の表に、シャーシプロファイルのファームウェアパッケージを使用するシャーシのアップ グレードに対する最も一般的なオプションを示します。

| シャーシ プロファイル                                                                                                    | メンテナンス ポリ<br>シー     | アップグレード処理                                                                                                    |
|----------------------------------------------------------------------------------------------------|---------------------|----------------------------------------------------------------------------------------------------|
| シャーシのファームウェア<br>パッケージが1つ以上の<br>シャーシプロファイルに含<br>まれており、各シャーシプ<br>ロファイルが、1つの<br>シャーシに関連付けられて<br>います。<br>または<br>シャーシファームウェア<br>パッケージがアップデート<br>中のシャーシプロファイル<br>テンプレートに含まれてお<br>り、このテンプレートから<br>作成されたシャーシプロ<br>ファイルが1つのサーバに<br>関連付けられています。 | ユーザ確認応答に関<br>して設定済み | <ul> <li>シャーシファームウェアパッケージをアッ<br/>プデートすると、次のようになります。</li> <li>1. Cisco UCS 変更を確認するように要求され、シャーシのユーザー確認が必要であることが通知されます。</li> <li>2. 点滅している [Pending Activities] ボタン<br/>をクリックし、再認識するシャーシを選択し、新しいファームウェアを適用します。</li> <li>3. Cisco UCS このポリシーを含むシャーシ<br/>プロファイルに関連付けられているすべてのシャーシが照合され、モデル番号と<br/>ベンダーが検証されます。モデル番号と<br/>ベンダーがポリシーのファームウェア<br/>バージョンと一致する場合は、Cisco UCS<br/>によりシャーシが再認識され、ファーム<br/>ウェアがアップデートされます。</li> <li>シャーシを手動で再認識しても、Cisco UCS<br/>によってシャーシファームウェアパッケージが適用されたり、保留中のアクティビティを確認応答するか、またはキャンセルする必要があります。</li> </ul> |

### シャーシファームウェア パッケージの作成

### $\mathbf{\rho}$

ヒント

同じシャーシファームウェアパッケージに複数のタイプのファームウェアを含めることができます。たとえば、1つのシャーシファームウェアパッケージに、異なる2つのアダプタのモデル用のボードコントローラファームウェアとシャーシアダプタファームウェアの両方を含めることができます。ただし、同じ種類、ベンダー、モデル番号に対しては1つのファームウェアバージョンしか使用できません。システムはエンドポイントで必要なファームウェアバージョンを認識し、それ以外のファームウェアバージョンは無視します。

また、新しいシャーシファームウェア パッケージを作成するとき、または既存のシャーシ ファームウェア パッケージを変更するときに、シャーシファームウェア パッケージから特定 のコンポーネントのファームウェアを除外できます。

#### 始める前に

ファブリックインターコネクトに適切なファームウェアがダウンロードされていることを確認します。

### 手順の概要

- 1. [Navigation] ペインで [Chassis] タブをクリックします。
- 2. [Chassis] > [Policies] の順に展開します。
- 3. ポリシーを作成する組織のノードを展開します。
- **4.** [Chassis Firmware Packages] を右クリックして [Create Chassis Firmware Package] を選択します。
- **5.** [Create Chassis Firmware Package] ダイアログボックスで、パッケージの一意の名前と説明 を入力します。
- 6. [Chassis Package] および [Service Pack] の各ドロップダウン リストから、ファームウェア パッケージを選択します。
- 7. [Excluded Components] 領域で、このシャーシファームウェア パッケージから除外するコンポーネントに対応するチェックボックスをオンにします。
- **8.** [OK] をクリックします。

#### 手順の詳細

- **ステップ1** [Navigation] ペインで [Chassis] タブをクリックします。
- ステップ2 [Chassis] > [Policies] の順に展開します。
- ステップ3 ポリシーを作成する組織のノードを展開します。

システムにマルチテナント機能が備えられていない場合は、[root] ノードを展開します。

- ステップ4 [Chassis Firmware Packages] を右クリックして [Create Chassis Firmware Package] を選択します。
- ステップ5 [Create Chassis Firmware Package] ダイアログボックスで、パッケージの一意の名前と説明を入力します。
   この名前には、1~16文字の英数字を使用できます。- (ハイフン)、\_ (アンダースコア)、: (コロン)、
   および.(ピリオド)は使用できますが、それ以外の特殊文字とスペースは使用できません。また、オブジェクトが保存された後にこの名前を変更することはできません。
- ステップ6 [Chassis Package] および [Service Pack] の各ドロップダウン リストから、ファームウェア パッケージを選択 します。

[Service Pack] のイメージは、[Chassis Package] のイメージよりも優先されます。

**ステップ7** [Excluded Components] 領域で、このシャーシファームウェアパッケージから除外するコンポーネントに対応するチェックボックスをオンにします。

コンポーネント チェックボックスを1つもオンにしない場合は、リスト内のすべてのコンポーネントが シャーシ ファームウェア パッケージに含まれます。

(注) [Local Disk] は、デフォルトでシャーシファームウェア パックから除外されます。
ステップ8 [OK] をクリックします。

#### 次のタスク

ポリシーをシャーシ プロファイルまたはシャーシ プロファイル テンプレートに含めます

### シャーシ ファームウェア パッケージのアップデート

同じシャーシファームウェアパッケージに複数のタイプのファームウェアを含めることができます。たとえば、1つのシャーシファームウェアパッケージに、異なる2つのアダプタのモデル用のボードコントローラファームウェアとシャーシアダプタファームウェアの両方を含めることができます。ただし、同じ種類、ベンダー、モデル番号に対しては1つのファームウェアバージョンしか使用できません。システムはエンドポイントで必要なファームウェアバージョンを認識し、それ以外のファームウェアバージョンは無視します。

また、新しいシャーシファームウェア パッケージを作成するとき、または既存のシャーシ ファームウェア パッケージを変更するときに、シャーシファームウェア パッケージから特定 のコンポーネントのファームウェアを除外できます。

#### ¢

**重要** 各シャーシファームウェア パッケージは除外コンポーネントの1つのリストと関連付けられ ます。

#### 始める前に

ファブリックインターコネクトに適切なファームウェアがダウンロードされていることを確認します。

- 1. [Navigation] ペインで [Chassis] タブをクリックします。
- 2. [Chassis] > [Policies] の順に展開します。
- 3. アップデートするポリシーを含む組織のノードを展開します。
- **4**. [Chassis Firmware Packages] を展開し、アップデートするポリシーを選択します。
- 5. [Work] ペインで、[General] タブをクリックします。
- 6. シャーシファームウェアパッケージのコンポーネントを変更するには、[Modify Package Versions] をクリックします。
- 7. シャーシパッケージを変更するには、[Chassis Package] ドロップダウンリストから、 シャーシパッケージのバージョンを選択します。
- **8.** サービス パックを変更するには、[Service Pack] ドロップダウン リストから、サービス パックのバージョンを選択します。
- **9.** [Excluded Components]領域で、このシャーシファームウェアパッケージから除外するコンポーネントに対応するチェックボックスをオンにします。
- **10.** [OK] をクリックします。

- **ステップ1** [Navigation] ペインで [Chassis] タブをクリックします。
- ステップ2 [Chassis] > [Policies] の順に展開します。
- **ステップ3** アップデートするポリシーを含む組織のノードを展開します。 システムにマルチテナント機能が備えられていない場合は、[root] ノードを展開します。
- ステップ4 [Chassis Firmware Packages] を展開し、アップデートするポリシーを選択します。
- **ステップ5** [Work] ペインで、[General] タブをクリックします。
- ステップ6 シャーシファームウェア パッケージのコンポーネントを変更するには、[Modify Package Versions] をクリックします。

[Modify Package Versions] ウィンドウが表示されます。

- ステップ7 シャーシ パッケージを変更するには、[Chassis Package] ドロップダウン リストから、シャーシ パッケー ジのバージョンを選択します。
- ステップ8 サービスパックを変更するには、[Service Pack]ドロップダウンリストから、サービスパックのバージョンを選択します。

サービスパックを削除するには、[<not set>]を選択します。

**ステップ9** [Excluded Components] 領域で、このシャーシファームウェアパッケージから除外するコンポーネントに 対応するチェックボックスをオンにします。

> コンポーネント チェックボックスを1つもオンにしない場合は、リスト内のすべてのコンポーネントが シャーシ ファームウェア パッケージに含まれます。

(注) [Local Disk] は、デフォルトでシャーシファームウェア パックから除外されます。

ステップ10 [OK] をクリックします。

# 既存のシャーシ プロファイルへのシャーシ ファームウェア パッケージの追加

シャーシプロファイルがシャーシに関連付けられると、Cisco UCS Manager は、ユーザの確認 後に、新しいバージョンのシャーシのファームウェアを更新し、アクティブ化します。

- 1. [Navigation] ペインで [Chassis] タブをクリックします。
- 2. [Chassis] > [Chassis Profiles]の順に展開します。
- **3.** アップデートするシャーシ プロファイルが含まれている組織のノードを展開します。
- 4. シャーシファームウェアパッケージを追加するシャーシプロファイルをクリックします。

- 5. [Work] ペインの [Policies] タブをクリックします。
- 6. 下矢印をクリックして、[Chassis Firmware Package] セクションを展開します。
- 7. シャーシファームウェア パッケージを追加するには、[Chassis Firmware Package] ドロップ ダウン リストから目的のポリシーを選択します。
- 8. [Save Changes] をクリックします。

- ステップ1 [Navigation] ペインで [Chassis] タブをクリックします。
- ステップ2 [Chassis] > [Chassis Profiles]の順に展開します。
- **ステップ3** アップデートするシャーシプロファイルが含まれている組織のノードを展開します。 システムにマルチテナント機能が備えられていない場合は、[root] ノードを展開します。
- ステップ4 シャーシファームウェア パッケージを追加するシャーシプロファイルをクリックします。
- ステップ5 [Work] ペインの [Policies] タブをクリックします。
- ステップ6 下矢印をクリックして、[Chassis Firmware Package] セクションを展開します。
- ステップ7 シャーシファームウェア パッケージを追加するには、[Chassis Firmware Package] ドロップダウン リストから目的のポリシーを選択します。
- ステップ8 [Save Changes] をクリックします。

### Cisco UCS S3260 サーバを使用した UCS ドメインのアップグレード

#### 始める前に

- すべてのサーバノードがシャットダウンされていることを確認します。
- シャーシファームウェアパッケージポリシーとシャーシメンテナンスポリシーを参照するシャーシポリシーが UCS ドメインに割り当てられていることを確認します。

- 自動インストールによってインフラストラクチャファームウェアをアップグレードします。「自動インストールを使用したインフラストラクチャファームウェアのアップグレード」を参照してください。
- 2. シャーシファームウェア パッケージ ポリシーを更新します。
- ホストのファームウェアを更新します。「自動インストールによるサーバファームウェア のアップグレード」を参照してください。

- ステップ1 自動インストールによってインフラストラクチャファームウェアをアップグレードします。「自動インストールを使用したインフラストラクチャファームウェアのアップグレード」を参照してください。
- ステップ2 シャーシファームウェア パッケージ ポリシーを更新します。
  - デフォルトのシャーシファームウェアパッケージポリシーを使用している場合は、新しいパッケージバージョンでデフォルトシャーシファームウェアパッケージポリシーを更新します。シャーシファームウェアパッケージのアップデート(97ページ)を参照してください。
  - 新しいシャーシパッケージバージョンを使用して新しいシャーシファームウェアパッケージポリシーを作成し、既存または割り当て済みのシャーシプロファイル(すべてのUserAckを許可)を設定します。新しいシャーシファームウェアパッケージポリシーの作成については、シャーシファームウェアパッケージの作成(95ページ)を参照してください。

このプロセスには1~2時間かかることがあります。シャーシの [FSM] タブでステータスをモニタできます。

**ステップ3** ホストのファームウェアを更新します。「自動インストールによるサーバファームウェアのアップグレー ド」を参照してください。

### **S3260** シャーシ およびサーバ エンドポイントのファーム ウェアの直接のアップグレード

ここでは、S3260 シャーシ とサーバ エンドポイントのアップグレードについて詳しく説明します。

#### S3260 シャーシェンドポイント

S3260 シャーシのファームウェアのアップグレードをトリガーするには、次の順に実行します。

- 1. CMC1ファームウェアの更新
- 2. CMC 2 ファームウェアの更新
- 3. シャーシアダプタ1ファームウェアの更新
- 4. シャーシアダプタ2ファームウェアの更新
- 5. SAS エクスパンダ1ファームウェアの更新
- 6. SAS エクスパンダ2ファームウェアの更新
- 7. SAS エクスパンダ1ファームウェアのアクティブ化

- 8. SAS エクスパンダ2ファームウェアのアクティブ化
- 9. CMC1ファームウェアのアクティブ化
- 10. CMC2ファームウェアのアクティブ化
- 11. シャーシアダプタ1ファームウェアのアクティブ化
- 12. シャーシアダプタ2ファームウェアのアクティブ化
- 13. シャーシボードコントローラのアクティブ化

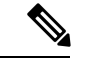

(注)

シャーシのローカルディスクのファームウェアを手動で更新することはできません。ローカル ディスクのファームウェアは、シャーシのファームウェアパッケージに明示的に含めた場合は 更新されます。

#### Cisco UCS S3260 サーバノードのエンドポイント

サーバエンドポイントのファームウェアのアップグレードをトリガーするには、次の順に実行 します。

- 1. CIMC の更新
- 2. CIMC のアクティブ化
- 3. Update BIOS
- 4. BIOS のアクティブ化
- 5. ボードコントローラのアクティブ化
- 6. ストレージ コントローラのアクティブ化

ファームウェアのアップグレード中は、次の順に実行することを推奨します。

- 1. インフラストラクチャのアップグレード: Cisco UCS Manager ソフトウェアおよびファブ リックインターコネクト
- 2. シャーシとサーバエンドポイントのアップグレード

ファームウェアのダウングレード中は、次の順に実行することを推奨します。

- 1. シャーシとサーバエンドポイントのダウングレード
- 2. インフラストラクチャのダウングレード: Cisco UCS Manager ソフトウェアおよびファブ リック インターコネクト

### シャーシェンドポイントのファームウェアの直接のアップグレード

#### CMC ファームウェアのアップデート S3260 シャーシ

$$\Lambda$$

注意 更新プロセスが完了するまで、エンドポイントがあるハードウェアを取り外したり、そこでメ ンテナンス作業を実行したりしないでください。ハードウェアが取り外されたり、その他のメ ンテナンス作業により使用できない場合、ファームウェアの更新は失敗します。この失敗によ り、バックアップパーティションが破損する場合があります。バックアップパーティション が破損しているエンドポイントではファームウェアを更新できません。

#### 手順の概要

- **1.** [Navigation] ペインで [Equipment] をクリックします。
- 2. [Equipment] > [Chassis] > [Chassis Number] の順に展開します。
- **3.** [Work] ペインの [Installed Firmware] タブをクリックして、[Chassis Management Controller] を選択し、[Update Firmware] をクリックします。
- 4. [Update Firmware] ダイアログボックスで、次の操作を実行します。
- 5. (任意) [Update Status] 領域でアップデートのステータスをモニタします。

#### 手順の詳細

- ステップ1 [Navigation] ペインで [Equipment] をクリックします。
- ステップ2 [Equipment] > [Chassis] > [Chassis Number] の順に展開します。
- **ステップ3** [Work] ペインの [Installed Firmware] タブをクリックして、 [Chassis Management Controller] を選択し、 [Update Firmware] をクリックします。
- **ステップ4** [Update Firmware] ダイアログボックスで、次の操作を実行します。
  - a) [Version] ドロップダウン リストから、エンドポイントをアップデートするファームウェア バージョン を選択します。
  - b) [OK] をクリックします。

1つ以上のエンドポイントを直接更新できない場合は、Cisco UCS Manager によって通知メッセージが 表示されます。通知メッセージを確認すると、Cisco UCS Manager によって、サーバ上にある直接更新 可能な他のすべてのエンドポイントのファームウェアが更新されます。

Cisco UCS Manager 選択したファームウェア パッケージがバックアップ メモリ スロットにコピーされ、ア クティブ化されるまで保持されます。

ステップ5 (任意) [Update Status] 領域でアップデートのステータスをモニタします。

アップデート プロセスは数分かかることがあります。[Installed Firmware] タブの [Backup Version] フィール ドに、選択したファームウェア パッケージが表示されるまで、ファームウェアをアクティブにしないでく ださい。

#### 次のタスク

ファームウェアをアクティブにします。

#### S3260 シャーシ の シャーシ アダプタ ファームウェアの更新

両方のファブリックインターコネクトへのアダプタ接続がダウンした場合は、アップグレード はスキップされます。

/!\

注意 更新プロセスが完了するまで、エンドポイントがあるハードウェアを取り外したり、そこでメ ンテナンス作業を実行したりしないでください。ハードウェアが取り外されたり、その他のメ ンテナンス作業により使用できない場合、ファームウェアの更新は失敗します。この失敗によ り、バックアップパーティションが破損する場合があります。バックアップパーティション が破損しているエンドポイントではファームウェアを更新できません。

#### 手順の概要

- 1. [Navigation] ペインで [Equipment] をクリックします。
- 2. [Equipment] > [Chassis] > [Chassis Number] の順に展開します
- **3.** [Installed Firmware] タブで [Chassis Adapter] を選択し、[Update Firmware] をクリックします。
- 4. [Update Firmware] ダイアログボックスで、次の操作を実行します。
- 5. (任意) [Update Status] 領域でアップデートのステータスをモニタします。

#### 手順の詳細

- ステップ1 [Navigation] ペインで [Equipment] をクリックします。
- ステップ2 [Equipment] > [Chassis] > [Chassis Number] の順に展開します
- **ステップ3** [Installed Firmware] タブで [Chassis Adapter] を選択し、[Update Firmware] をクリックします。
- **ステップ4** [Update Firmware] ダイアログボックスで、次の操作を実行します。
  - a) [Version] ドロップダウン リストから、エンドポイントをアップデートするファームウェア バージョン を選択します。
  - b) [OK] をクリックします。

1つ以上のエンドポイントを直接更新できない場合は、Cisco UCS Manager によって通知メッセージが 表示されます。通知メッセージを確認すると、Cisco UCS Manager によって、サーバ上にある直接更新 可能な他のすべてのエンドポイントのファームウェアが更新されます。 Cisco UCS Manager 選択したファームウェア パッケージがバックアップ メモリ スロットにコピーされ、ア クティブ化されるまで保持されます。

**ステップ5** (任意) [Update Status] 領域でアップデートのステータスをモニタします。

アップデートプロセスは数分かかることがあります。[Installed Firmware] タブの [Backup Version] フィール ドに、選択したファームウェアパッケージが表示されるまで、ファームウェアをアクティブにしないでく ださい。

次のタスク

ファームウェアをアクティブにします。

#### SAS エクスパンダのファームウェアのアップデート S3260 シャーシ

注意 更新プロセスが完了するまで、エンドポイントがあるハードウェアを取り外したり、そこでメ ンテナンス作業を実行したりしないでください。ハードウェアが取り外されたり、その他のメ ンテナンス作業により使用できない場合、ファームウェアの更新は失敗します。この失敗によ り、バックアップパーティションが破損する場合があります。バックアップパーティション が破損しているエンドポイントではファームウェアを更新できません。

#### 手順の概要

- **1.** [Navigation] ペインで [Equipment] をクリックします。
- 2. [Equipment] > [Chassis] > [Chassis Number] の順に展開します
- **3.** [Installed Firmware] タブで、更新する SAS エクスパンダを選択して [Update Firmware] をク リックします。
- **4.** [Update Firmware] ダイアログボックスで、次の操作を実行します。
- 5. (任意) [Update Status] 領域でアップデートのステータスをモニタします。

#### 手順の詳細

- ステップ1 [Navigation] ペインで [Equipment] をクリックします。
- ステップ2 [Equipment] > [Chassis] > [Chassis Number] の順に展開します
- ステップ3 [Installed Firmware] タブで、更新する SAS エクスパンダを選択して [Update Firmware] をクリックします。
- ステップ4 [Update Firmware] ダイアログボックスで、次の操作を実行します。
  - a) [Version] ドロップダウン リストから、エンドポイントをアップデートするファームウェア バージョン を選択します。
  - b) [OK] をクリックします。

1つ以上のエンドポイントを直接更新できない場合は、Cisco UCS Manager によって通知メッセージが 表示されます。通知メッセージを確認すると、Cisco UCS Manager によって、サーバ上にある直接更新 可能な他のすべてのエンドポイントのファームウェアが更新されます。

Cisco UCS Manager 選択したファームウェア パッケージがバックアップ メモリ スロットにコピーされ、ア クティブ化されるまで保持されます。

#### **ステップ5** (任意) [Update Status] 領域でアップデートのステータスをモニタします。

アップデートプロセスは数分かかることがあります。[Installed Firmware] タブの [Backup Version] フィール ドに、選択したファームウェア パッケージが表示されるまで、ファームウェアをアクティブにしないでく ださい。

#### 次のタスク

ファームウェアをアクティブにします。

#### SAS エクスパンダ ファームウェアのアクティブ化 S3260 シャーシ

手順の概要

- **1.** [Navigation] ペインで [Equipment] をクリックします。
- 2. [Equipment] > [Chassis] > [Chassis Number] の順に展開します
- **3.** [Installed Firmware] タブで、更新する SAS エクスパンダを選択して [Activate Firmware] を クリックします。
- 4. [Activate Firmware] ダイアログボックスで、次の操作を実行します。

#### 手順の詳細

- ステップ1 [Navigation] ペインで [Equipment] をクリックします。
- ステップ2 [Equipment] > [Chassis] > [Chassis Number] の順に展開します
- ステップ3 [Installed Firmware] タブで、更新する SAS エクスパンダを選択して [Activate Firmware] をクリックします。
- ステップ4 [Activate Firmware] ダイアログボックスで、次の操作を実行します。
  - a) [バージョン設定 (Set Version)]ドロップダウンリストから、該当するバージョンを選択します。

1 つ以上の選択したエンドポイントがバックアップバージョンとして必要なバージョンで設定されて いない場合は、[Set Version]ドロップダウンリストにそのバージョンが表示されません。各エンドポイ ントについて、[Startup Version] カラムからバージョンを選択する必要があります。

b) [OK]をクリックします。

#### CMC ファームウェアのアクティブ化 S3260 シャーシ

#### 手順の概要

- **1.** [Navigation] ペインで [Equipment] をクリックします。
- 2. [Equipment] > [Chassis] > [Chassis Number] の順に展開します
- **3.** [Installed Firmware] タブで [Chassis Management Controller] を選択し、[Activate Firmware] を クリックします。
- 4. [Activate Firmware] ダイアログボックスで、次の操作を実行します。

#### 手順の詳細

- ステップ1 [Navigation] ペインで [Equipment] をクリックします。
- ステップ2 [Equipment] > [Chassis] > [Chassis Number] の順に展開します
- ステップ3 [Installed Firmware] タブで [Chassis Management Controller] を選択し、[Activate Firmware] をクリックします。
- ステップ4 [Activate Firmware] ダイアログボックスで、次の操作を実行します。
  - a) [バージョン設定(Set Version)] ドロップダウン リストから、該当するバージョンを選択します。

1 つ以上の選択したエンドポイントがバックアップバージョンとして必要なバージョンで設定されて いない場合は、[Set Version] ドロップダウンリストにそのバージョンが表示されません。各エンドポイ ントについて、[Startup Version] カラムからバージョンを選択する必要があります。

b) [OK] をクリックします。

### S3260 シャーシ で シャーシ アダプタ ファームウェアをアクティブ化する

#### 手順の概要

- **1.** [Navigation] ペインで [Equipment] をクリックします。
- 2. [Equipment] > [Chassis] > [Chassis Number] の順に展開します
- **3.** [Installed Firmware] タブで [Chassis Adapter] を選択し、[Activate Firmware] をクリックしま す。
- 4. [Activate Firmware] ダイアログボックスで、次の操作を実行します。

#### 手順の詳細

ステップ1 [Navigation] ペインで [Equipment] をクリックします。

- ステップ2 [Equipment] > [Chassis] > [Chassis Number] の順に展開します
- ステップ3 [Installed Firmware] タブで [Chassis Adapter] を選択し、[Activate Firmware] をクリックします。
- ステップ4 [Activate Firmware] ダイアログボックスで、次の操作を実行します。
  - a) [バージョン設定 (Set Version)]ドロップダウン リストから、該当するバージョンを選択します。

1 つ以上の選択したエンドポイントがバックアップ バージョンとして必要なバージョンで設定されて いない場合は、[Set Version] ドロップダウンリストにそのバージョンが表示されません。各エンドポイ ントについて、[Startup Version] カラムからバージョンを選択する必要があります。

b) [OK] をクリックします。

### シャーシ ボード コントローラ ファームウェアのアクティブ化 S3260 シャーシ

(注)

Cisco UCS Manager 以前のバージョンへのシャーシ ボード コントローラ ファームウェアのア クティブ化をサポートしません。

#### 手順の概要

- **1.** [Navigation] ペインで [Equipment] をクリックします。
- 2. [Equipment] > [Chassis] > [Chassis Number] の順に展開します
- **3.** [Installed Firmware] タブで [Board Controller] を選択し、[Activate Firmware] をクリックしま す。
- 4. [Activate Firmware] ダイアログボックスで、次の操作を実行します。

#### 手順の詳細

- ステップ1 [Navigation] ペインで [Equipment] をクリックします。
- ステップ2 [Equipment] > [Chassis] > [Chassis Number] の順に展開します
- ステップ3 [Installed Firmware] タブで [Board Controller] を選択し、[Activate Firmware] をクリックします。
- ステップ4 [Activate Firmware] ダイアログボックスで、次の操作を実行します。
  - a) [バージョン設定(Set Version)]ドロップダウンリストから、該当するバージョンを選択します。

1 つ以上の選択したエンドポイントがバックアップ バージョンとして必要なバージョンで設定されて いない場合は、[Set Version] ドロップダウンリストにそのバージョンが表示されません。各エンドポイ ントについて、[Startup Version] カラムからバージョンを選択する必要があります。

b) [OK] をクリックします。

### サーバ エンドポイントのファームウェアの直接のアップグレード

#### Cisco UCS S3260 サーバノードの CIMC ファームウェアのアップデート

#### Â

注意 更新プロセスが完了するまで、エンドポイントがあるハードウェアを取り外したり、そこでメ ンテナンス作業を実行したりしないでください。ハードウェアが取り外されたり、その他のメ ンテナンス作業により使用できない場合、ファームウェアの更新は失敗します。この失敗によ り、バックアップパーティションが破損する場合があります。バックアップパーティション が破損しているエンドポイントではファームウェアを更新できません。

#### 手順の概要

- **1.** [Navigation] ペインで [Equipment] をクリックします。
- 2. [Equipment] > [Chassis] > [Chassis Number] > [Servers] の順に展開します。
- 3. CIMC をアップデートするサーバのノードを展開します。
- 4. [Work] ペインの [Inventory] タブをクリックします。
- 5. [CIMC] タブをクリックします。
- 6. [Actions] 領域で [Update Firmware] をクリックします。
- 7. [Update Firmware] ダイアログボックスで、次の操作を実行します。
- 8. (任意) [Update Status] 領域でアップデートのステータスをモニタします。

#### 手順の詳細

- ステップ1 [Navigation] ペインで [Equipment] をクリックします。
- ステップ2 [Equipment] > [Chassis] > [Chassis Number] > [Servers] の順に展開します。
- ステップ3 CIMC をアップデートするサーバのノードを展開します。
- ステップ4 [Work] ペインの [Inventory] タブをクリックします。
- ステップ5 [CIMC] タブをクリックします。
- ステップ6 [Actions] 領域で [Update Firmware] をクリックします。
- ステップ7 [Update Firmware] ダイアログボックスで、次の操作を実行します。
  - a) [Version] ドロップダウンリストから、エンドポイントをアップデートするファームウェアバージョン を選択します。
  - b) [OK]をクリックします。

Cisco UCS Manager 選択したファームウェア パッケージがバックアップ メモリ スロットにコピーされ、ア クティブ化されるまで保持されます。

**ステップ8** (任意) [Update Status] 領域でアップデートのステータスをモニタします。

アップデート プロセスは数分かかることがあります。[General] タブの [Firmware] 領域の [Backup Version] フィールドに、選択したファームウェア パッケージが表示されるまで、ファームウェアをアクティブにし ないでください。

#### 次のタスク

ファームウェアをアクティブにします。

#### Cisco UCS S3260 サーバノードの CIMC ファームウェアのアクティブ化

CIMC のファームウェアのアクティベーションによって、データ トラフィックは中断しません。ただし、すべての KVM セッションに割り込み、サーバに接続しているすべての vMedia が切断されます。

∕!∖

注意 更新プロセスが完了するまで、エンドポイントがあるハードウェアを取り外したり、そこでメ ンテナンス作業を実行したりしないでください。ハードウェアが取り外されたり、その他のメ ンテナンス作業により使用できない場合、ファームウェアの更新は失敗します。この失敗によ り、バックアップパーティションが破損する場合があります。バックアップパーティション が破損しているエンドポイントではファームウェアを更新できません。

#### 手順の概要

- **1.** [Navigation] ペインで [Equipment] をクリックします。
- 2. [Equipment] > [Chassis] > [Chassis Number] > [Servers] の順に展開します。
- **3.** アップデートしたファームウェアをアクティブにする対象の Cisco Integrated Management Controller (CIMC) が搭載されているサーバのノードを展開します。
- **4.** [Work] ペインで [Inventory] タブをクリックします。
- 5. [CIMC] タブをクリックします。
- 6. [Actions] 領域の [Activate Firmware] をクリックします。
- 7. [Activate Firmware] ダイアログボックスで、次の操作を実行します。

#### 手順の詳細

- ステップ1 [Navigation] ペインで [Equipment] をクリックします。
- ステップ2 [Equipment] > [Chassis] > [Chassis Number] > [Servers] の順に展開します。
- **ステップ3** アップデートしたファームウェアをアクティブにする対象の Cisco Integrated Management Controller (CIMC) が搭載されているサーバのノードを展開します。
- ステップ4 [Work] ペインで [Inventory] タブをクリックします。
- ステップ5 [CIMC] タブをクリックします。
- ステップ6 [Actions] 領域の [Activate Firmware] をクリックします。

ステップ7 [Activate Firmware] ダイアログボックスで、次の操作を実行します。

a) [Version To Be Activated] ドロップダウン リストから、適切なバージョンを選択します。

1 つ以上の選択したエンドポイントがバックアップバージョンとして必要なバージョンで設定されて いない場合は、[Set Version] ドロップダウンリストにそのバージョンが表示されません。各エンドポイ ントについて、[Startup Version] カラムからバージョンを選択する必要があります。

b) スタートアップバージョンを設定し、エンドポイントで実行しているバージョンを変更しない場合、 [Set Startup Version Only] チェックボックスをオンにします。

[Set Startup Version Only] を設定した場合は、アクティブ化されたファームウェアが pending-next-reboot 状態に移行して、エンドポイントがすぐにリブートしません。有効化されたファームウェアは、エン ドポイントがリブートするまで、実行中のファームウェアのバージョンになりません。

c) [OK] をクリックします。

#### Cisco UCS S3260 サーバノードの BIOS ファームウェアのアップデート

#### ⚠

注意 更新プロセスが完了するまで、エンドポイントがあるハードウェアを取り外したり、そこでメ ンテナンス作業を実行したりしないでください。ハードウェアが取り外されたり、その他のメ ンテナンス作業により使用できない場合、ファームウェアの更新は失敗します。この失敗によ り、バックアップパーティションが破損する場合があります。バックアップパーティション が破損しているエンドポイントではファームウェアを更新できません。

#### 手順の概要

- **1.** [Navigation] ペインで [Equipment] をクリックします。
- 2. [Equipment] > [Chassis] > [Chassis Number] > [Servers] の順に展開します。
- 3. BIOS ファームウェアをアップデートするサーバのノードを展開します。
- 4. [Work] ペインの [Inventory] タブをクリックします。
- 5. [Motherboard] タブをクリックします。
- 6. [Actions] 領域で [Update BIOS Firmware] をクリックします。
- 7. [Update Firmware] ダイアログボックスで、次の操作を実行します。

#### 手順の詳細

ステップ1 [Navigation] ペインで [Equipment] をクリックします。

- ステップ2 [Equipment] > [Chassis] > [Chassis Number] > [Servers] の順に展開します。
- ステップ3 BIOS ファームウェアをアップデートするサーバのノードを展開します。
- ステップ4 [Work] ペインの [Inventory] タブをクリックします。
- **ステップ5** [Motherboard] タブをクリックします。

- **ステップ6** [Actions] 領域で [Update BIOS Firmware] をクリックします。
- **ステップ7** [Update Firmware] ダイアログボックスで、次の操作を実行します。
  - a) [Version] ドロップダウン リストから、サーバ BIOS のアップデートの対象となるファームウェア バー ジョンを選択します。
  - b) (任意) 互換性のない可能性や、現在実行中のタスクに関係なく、ファームウェアをアップデートす る場合は、[Force] チェックボックスをオンにします。
  - c) [OK] をクリックします。

Cisco UCS Manager により、選択したサーバの BIOS ファームウェア パッケージがバックアップ メモリ ス ロットにコピーされますが、明示的にアクティブ化されるまで、バックアップのままです。

アップデートが完了すると、[Motherboard] タブの [BIOS] 領域で、[Backup Version] の [Update Status] カラムに [Ready] と表示されます。

次のタスク

ファームウェアをアクティブにします。

#### Cisco UCS S3260 サーバノードの BIOS ファームウェアのアクティブ化

手順の概要

- **1.** [Navigation] ペインで [Equipment] をクリックします。
- 2. [Equipment] > [Chassis] > [Chassis Number] > [Servers] の順に展開します。
- 3. アップデートした BIOS ファームウェアをアクティブ化するサーバのノードを展開します。
- **4.** [Work] ペインの [Inventory] タブをクリックします。
- 5. [Motherboard] タブをクリックします。
- 6. [Actions] 領域で [Activate BIOS Firmware] をクリックします。
- 7. [Activate Firmware] ダイアログボックスで、次の操作を実行します。

#### 手順の詳細

- **ステップ1** [Navigation] ペインで [Equipment] をクリックします。
- ステップ2 [Equipment] > [Chassis] > /Chassis Number] > [Servers] の順に展開します。
- ステップ3 アップデートした BIOS ファームウェアをアクティブ化するサーバのノードを展開します。
- ステップ4 [Work] ペインの [Inventory] タブをクリックします。
- **ステップ5** [Motherboard] タブをクリックします。
- ステップ6 [Actions] 領域で [Activate BIOS Firmware] をクリックします。
- ステップ7 [Activate Firmware] ダイアログボックスで、次の操作を実行します。
  - a) [Version To Be Activated] ドロップダウンリストから、適切なサーバ BIOS のバージョンを選択します。

b) スタートアップバージョンを設定し、サーバで実行しているバージョンを変更しない場合、[Set Startup Version Only] チェックボックスをオンにします。

[Set Startup Version Only] を設定した場合は、アクティブ化されたファームウェアが pending-next-boot 状態に移行し、サーバはすぐにはリブートされません。アクティブ化されたファームウェアは、サー バがリブートされるまでは、実行されているバージョンのファームウェアになりません。

c) [OK] をクリックします。

### Cisco UCS S3260 サーバノードのボード コントローラ ファームウェアのアクティブ化

- (注) このアクティブ化手順を実行すると、サーバはリブートされます。サーバに関連付けられているサービスプロファイルにメンテナンスポリシーが含まれているかどうかに応じて、リブートはただちに行われることがあります。ボードコントローラファームウェアは、Cisco UCSドメインのアップグレードの最後の手順として、サーバBIOSのアップグレードと同時に、サービスプロファイル内のホストファームウェアパッケージからアップグレードすることをお勧めします。これによって、アップグレードプロセス中にサーバをリブートする回数を低減できます。
- **ステップ1** [Navigation] ペインで [Equipment] をクリックします。
- **ステップ2** [Equipment] ノードをクリックします。
- ステップ3 [Work] ペインの [Firmware Management] タブをクリックします。
- **ステップ4** [Installed Firmware] タブの [Activate Firmware] をクリックします。

Cisco UCS Manager GUI によって [ファームウェアのアクティブ化(Activate Firmware)] ダイアログボック スが開かれ、Cisco UCS ドメイン 内のすべてのエンドポイントのファームウェア バージョンが検証されま す。このステップは、シャーシとサーバの数に基づいて数分かかる場合があります。

**ステップ5** [Activate Firmware] ダイアログボックスのメニュー バーにある [Filter] ドロップダウン リストから、[Board Controller] を選択します。

Cisco UCS Manager GUI によって、[Activate Firmware] ダイアログボックスにボード コントローラを備えた すべてのサーバが表示されます。

- ステップ6 更新するボード コントローラに合わせて、[Startup Version] ドロップダウン リストからバージョンを選択 します。
- ステップ7 [OK] をクリックします。
- **ステップ8** (任意) 異なるアーキテクチャの CPU にアップグレードする場合には、[Force Board Controller Activation] オプションを使用してファームウェア バージョンを更新することもできます。

### **Cisco UCS S3260** サーバノードのストレージョントローラ ファームウェアのアクティブ 化

手順の概要

- **1.** [Navigation] ペインで [Equipment] をクリックします。
- 2. [Equipment] > [Chassis] > [Chassis Number] > [Servers] の順に展開します。
- 3. アクティブ化するストレージコントローラが存在するサーバを選択します。
- **4.** [Installed Firmware] タブで [Storage Controller] を選択し、[Activate Firmware] をクリックします。
- 5. [Activate Firmware] ダイアログボックスで、次の操作を実行します。

#### 手順の詳細

- ステップ1 [Navigation] ペインで [Equipment] をクリックします。
- ステップ2 [Equipment] > [Chassis] > [Chassis Number] > [Servers] の順に展開します。
- ステップ3 アクティブ化するストレージコントローラが存在するサーバを選択します。
- ステップ4 [Installed Firmware] タブで [Storage Controller] を選択し、[Activate Firmware] をクリックします。
- ステップ5 [Activate Firmware] ダイアログボックスで、次の操作を実行します。
  - a) [バージョン設定(Set Version)] ドロップダウン リストから、該当するバージョンを選択します。

1 つ以上の選択したエンドポイントがバックアップバージョンとして必要なバージョンで設定されて いない場合は、[Set Version] ドロップダウンリストにそのバージョンが表示されません。各エンドポイ ントについて、[Startup Version] カラムからバージョンを選択する必要があります。

b) [OK] をクリックします。

I

Cisco UCS S3260 サーバノードのストレージョントローラ ファームウェアのアクティブ化

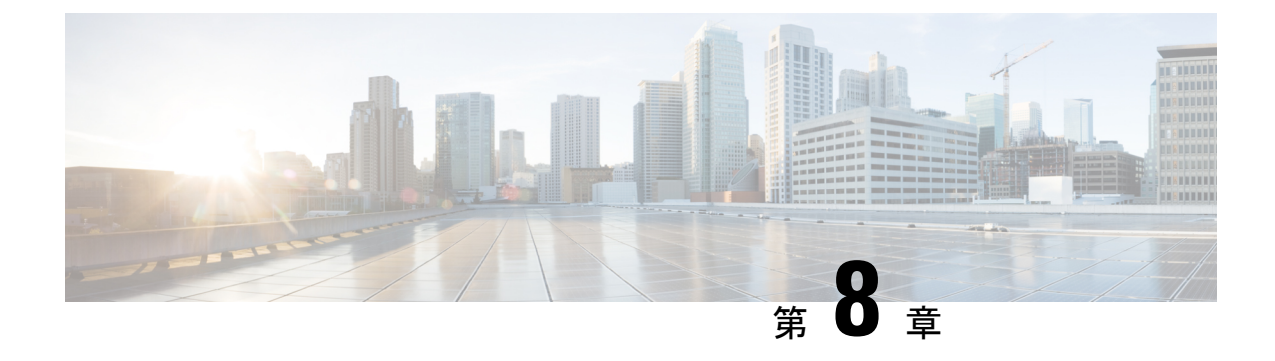

### シャーシ管理

- ・Cisco UCS S3260 シャーシ (115 ページ)
- シャーシの認識(116ページ)
- ・シャーシの稼働中止(117ページ)
- シャーシの削除(117ページ)
- ・シャーシのロケータ LED の電源投入 (118 ページ)
- ・シャーシのロケータ LED の電源切断 (119 ページ)
- •インベントリからのゾーン分割ポリシーの作成 (119ページ)
- •シャーシの POST 結果の表示 (120 ページ)

### Cisco UCS S3260 シャーシ

Cisco UCS Managerリリース 4.0(1) では、Cisco UCS 6454 Fabric Interconnectで Cisco UCS S3260 シャーシがサポートされています。

Cisco UCS Manager リリース 3.1(2) では、Cisco UCS 6300 シリーズの Cisco UCS S3260 シャーシ のサポート、6200 シリーズ ファブリック インターコネクト設定が導入されました。

Cisco UCS S3260 シャーシは、スタンドアロン環境でも、または Cisco Unified Computing System の一部としてでも動作するように設計された、4U シャーシです。次の主要なコンポーネント があります。

- •4つの 1050 WAC 電源モジュール (2+2 共有および動作の冗長モード)
- •2つのシステム I/O コントローラ (SIOC) スロット
- ・2つのストレージスロット、そのうちの1つは拡張ストレージに使用可能

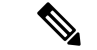

(注) シャーシの2番目のサーバスロットは、追加の4台の3.5インチ ドライブ用のHDD 拡張トレイモジュールで利用できます。

•2番目のサーバの代わりに、オプションの4台の3.5インチHDD 拡張トレイモジュール を含む56個の3.5インチドライブベイ

- 6TB HDD を使用した最大 360TB のストレージ容量
- ・個々のサーバモジュールに3.5インチドライブを割り当てるように設定できるシリアル接続 SCSI (SAS) エクスパンダ
- シャーシの2台のサーバは、IOエクスパンダを含む1台のダブルハイトサーバと交換可能です

### シャーシの認識

シャーシをファブリックインターコネクトに接続するポートを変更した場合は、次の手順を実 行します。Cisco UCS Managerがポートの変更を認識していることをシャーシに確認します。

シャーシをファブリックインターコネクトに接続するポートを変更した後、少なくとも1分間 待ってからシャーシを再確認します。

#### 手順の概要

- **1.** [Navigation] ペインで [Equipment] をクリックします。
- 2. [Equipment] > [Chassis] の順に展開します。
- 3. 確認するシャーシを選択します。
- **4.** [Work] ペインで、[General] タブをクリックします。
- 5. [Actions] 領域の [Acknowledge Chassis] をクリックします。
- 6. Cisco UCS Manager に確認ダイアログボックスが表示されたら、[Yes] をクリックします。

#### 手順の詳細

- ステップ1 [Navigation] ペインで [Equipment] をクリックします。
- ステップ2 [Equipment] > [Chassis] の順に展開します。
- ステップ3 確認するシャーシを選択します。
- ステップ4 [Work] ペインで、[General] タブをクリックします。
- ステップ5 [Actions] 領域の [Acknowledge Chassis] をクリックします。
- ステップ6 Cisco UCS Manager に確認ダイアログボックスが表示されたら、[Yes] をクリックします。

Cisco UCS Manager によって、シャーシの接続が解除され、システム内にシャーシとファブリックインター コネクトとの接続が再確立されます。

### シャーシの稼働中止

手順の概要

- **1.** [Navigation] ペインで [Equipment] をクリックします。
- 2. [Equipment] > [Chassis] の順に展開します。
- 3. 稼働を停止するシャーシを選択します。
- **4.** [Work] ペインで、[General] タブをクリックします。
- 5. [Actions] 領域で、[Decommission Chassis] をクリックします。
- **6.** Cisco UCS Manager GUI に確認ダイアログボックスが表示されたら、[Yes] をクリックします。

#### 手順の詳細

- ステップ1 [Navigation] ペインで [Equipment] をクリックします。
- ステップ2 [Equipment] > [Chassis] の順に展開します。
- ステップ3 稼働を停止するシャーシを選択します。
- ステップ4 [Work] ペインで、[General] タブをクリックします。
- ステップ5 [Actions] 領域で、[Decommission Chassis] をクリックします。
- **ステップ6** Cisco UCS Manager GUI に確認ダイアログボックスが表示されたら、[Yes] をクリックします。 稼働停止処理が完了するまでには、数分かかる場合があります。

### シャーシの削除

#### 始める前に

次の手順を実行する前に、シャーシを物理的に取り外します。

- **1.** [Navigation] ペインで [Equipment] をクリックします。
- 2. [Equipment] > [Chassis] の順に展開します。
- 3. 削除するシャーシを選択します。
- **4.** [Work] ペインで、[General] タブをクリックします。
- 5. [Actions] 領域で [Remove Chassis] をクリックします。
- 6. Cisco UCS Manager に確認ダイアログボックスが表示されたら、[Yes] をクリックします。

- ステップ1 [Navigation] ペインで [Equipment] をクリックします。
- ステップ2 [Equipment] > [Chassis] の順に展開します。
- ステップ3 削除するシャーシを選択します。
- ステップ4 [Work] ペインで、[General] タブをクリックします。
- **ステップ5** [Actions] 領域で [Remove Chassis] をクリックします。
- **ステップ6** Cisco UCS Manager に確認ダイアログボックスが表示されたら、[Yes] をクリックします。 削除が完了するまでに数分かかる場合があります。

### シャーシのロケータ LED の電源投入

#### 手順の概要

- **1.** [Navigation] ペインで [Equipment] をクリックします。
- 2. [Equipment] > [Chassis] の順に展開します。
- 3. 位置を特定する必要があるシャーシをクリックします。
- **4.** [Work] ペインで、[General] タブをクリックします。
- 5. [Actions] 領域で [Turn on Locator LED] をクリックします。

#### 手順の詳細

- ステップ1 [Navigation] ペインで [Equipment] をクリックします。
- ステップ2 [Equipment] > [Chassis] の順に展開します。
- ステップ3 位置を特定する必要があるシャーシをクリックします。
- ステップ4 [Work] ペインで、[General] タブをクリックします。
- ステップ5 [Actions] 領域で [Turn on Locator LED] をクリックします。

ロケータ LED の電源がすでにオンになっている場合、この処理は実行できません。

シャーシの LED が点滅を開始します。

### シャーシのロケータ LED の電源切断

手順の概要

- **1.** [Navigation] ペインで [Equipment] をクリックします。
- 2. [Equipment] > [Chassis] の順に展開します。
- 3. ロケータ LED の電源をオフにするシャーシを選択します。
- **4.** [Work] ペインで、[General] タブをクリックします。
- 5. [Actions] 領域で [Turn off Locator LED] をクリックします。

#### 手順の詳細

- ステップ1 [Navigation] ペインで [Equipment] をクリックします。
- ステップ2 [Equipment] > [Chassis] の順に展開します。
- ステップ3 ロケータ LED の電源をオフにするシャーシを選択します。
- ステップ4 [Work] ペインで、[General] タブをクリックします。
- ステップ5 [Actions] 領域で [Turn off Locator LED] をクリックします。 ロケータ LED の電源がすでにオフになっている場合、この処理は実行できません。 シャーシの LED の点滅が停止します。

### インベントリからのゾーン分割ポリシーの作成

既存のインベントリとディスクの所有権からディスクゾーン分割ポリシーを作成できます。

(注) 既存のインベントリからディスク ゾーン分割ポリシーを作成すると、Cisco UCS S3260 シャー シ でのみサポートされます。

- **1.** [Navigation] ペインで [Equipment] をクリックします。
- 2. [Equipment] > [Chassis] の順に展開します。
- 3. ゾーン分割ポリシーを作成するシャーシを選択します。
- **4.** [Work] ペインで、[General] タブをクリックします。
- 5. [Actions] 領域で、[Create Zoning Policy from Inventory] をクリックします。
- 6. 表示された [Create Zoning Policy from Inventory] ダイアログボックスで、次を実行します。
- 7. 表示される確認ダイアログボックスで [OK] をクリックします。

- ステップ1 [Navigation] ペインで [Equipment] をクリックします。
- ステップ2 [Equipment] > [Chassis] の順に展開します。
- ステップ3 ゾーン分割ポリシーを作成するシャーシを選択します。
- ステップ4 [Work] ペインで、[General] タブをクリックします。
- ステップ5 [Actions] 領域で、[Create Zoning Policy from Inventory] をクリックします。
- ステップ6 表示された [Create Zoning Policy from Inventory] ダイアログボックスで、次を実行します。
  - a) [Disk Zoning Policy Name] を入力します。
  - b) ポリシーを作成する組織を選択します。
  - c) [OK] をクリックします。

ステップ1 表示される確認ダイアログボックスで [OK] をクリックします。

### シャーシの POST 結果の表示

シャーシ内のすべてのサーバおよびアダプタに対する Power On Self-Test プロセスで収集され たすべてのエラーを表示できます。

#### 手順の概要

- **1.** [Navigation] ペインで [Equipment] をクリックします。
- 2. [Equipment] > [Chassis] の順に展開します。
- 3. Power On Self-Test (POST)の結果を表示するシャーシを選択します。
- **4.** [Work] ペインで、[General] タブをクリックします。
- 5. [Actions] 領域で [View POST Results] をクリックします。
- 6. (任意) アダプタのプロパティを表示するには、[Affected Object] カラムをクリックしま す。
- 7. [OK] をクリックして [POST Results] ダイアログボックスを閉じます。

#### 手順の詳細

- ステップ1 [Navigation] ペインで [Equipment] をクリックします。
- ステップ2 [Equipment] > [Chassis] の順に展開します。
- ステップ3 Power On Self-Test (POST)の結果を表示するシャーシを選択します。
- ステップ4 [Work] ペインで、[General] タブをクリックします。
- ステップ5 [Actions] 領域で [View POST Results] をクリックします。

[POST Results] ダイアログボックスに、シャーシ内の各サーバとそのアダプタに対する POST の結果が一覧 表示されます。 **ステップ6** (任意) アダプタのプロパティを表示するには、[Affected Object] カラムをクリックします。 **ステップ7** [OK] をクリックして [POST Results] ダイアログボックスを閉じます。

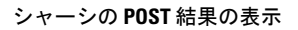

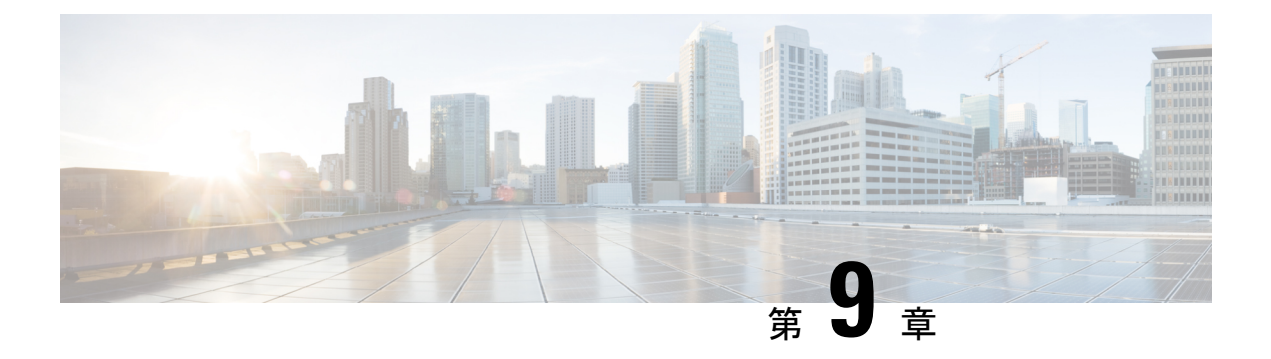

### サーバ管理

- Cisco UCS S3260 サーバノードの管理 (124 ページ)
- Cisco UCS S3260 サーバノードのブート (124 ページ)
- ・サービス プロファイルからの Cisco UCS S3260 サーバのブート (125 ページ)
- Cisco UCS S3260 サーバノードのブート順序の決定 (126 ページ)
- Cisco UCS S3260 サーバ ノードのシャットダウン (126 ページ)
- ・サービスプロファイルからの Cisco UCS S3260 サーバノードのシャットダウン (127 ページ)
- Cisco UCS S3260 サーバノードのリセット (128 ページ)
- Cisco UCS S3260 サーバ ノードの出荷時のデフォルト設定へのリセット (129 ページ)
- Cisco UCS S3260 サーバノードの再認識 (130 ページ)
- •シャーシからの Cisco UCS S3260 サーバ ノードの削除 (131 ページ)
- Cisco UCS S3260 サーバ ノードからのインバンド設定の削除 (132 ページ)
- Cisco UCS S3260 サーバノードの稼働停止 (132 ページ)
- Cisco UCS S3260 サーバノードの再稼動 (133 ページ)
- ・サーバスロットの再認識 S3260 シャーシ (134 ページ)
- ・存在しない Cisco UCS S3260 サーバノードの設定データベースからの削除(135ページ)
- Cisco UCS S3260 サーバノードのロケータ LED のオン/オフ切り替え (135 ページ)
- Cisco UCS S3260 サーバノードのローカルディスクロケータ LED のオン/オフ切り替え( 136 ページ)
- Cisco UCS S3260 サーバノードの CIMC のリセット (137 ページ)
- Cisco UCS S3260 サーバノードの CMOS のリセット (138 ページ)
- Cisco UCS S3260 サーバノードからの NMI の発行 (139 ページ)
- Cisco UCS S3260 サーバ ノードの POST 結果の表示 (139 ページ)
- Cisco UCS S3260 サーバノードのヘルスイベントの表示 (140 ページ)
- ヘルス LED アラーム (142 ページ)

### **Cisco UCS S3260** サーバノードの管理

Cisco UCS Managerを使用して、Cisco UCS ドメインのCisco UCS S3260サーバ ノードすべてを 管理およびモニタできます。電源状態の変更など一部のサーバ管理タスクは、サーバおよび サービス プロファイルから実行できます。

残りの管理タスクは、サーバ上でだけ実行できます。

シャーシ内のサーバスロットが空の場合、そのスロットに関する情報、エラー、および障害が Cisco UCS Manager から提供されます。サーバミスマッチェラーを解決し、そのスロット内の サーバを再検出するために、スロットを再認識させることもできます。

### Cisco UCS S3260 サーバノードのブート

[Actions] 領域で[Boot Server] リンクがグレー表示されている場合は、まず、サーバをシャット ダウンする必要があります。

#### 手順の概要

- **1.** [Navigation] ペインで [Equipment] をクリックします。
- 2. [Equipment] > [Chassis] > [Chassis Number] > [Servers] の順に展開します。
- 3. ブートするサーバを選択します。
- **4.** [Work] ペインで、[General] タブをクリックします。
- 5. [Actions] 領域の [Boot Server] をクリックします。
- 6. 確認ダイアログボックスが表示されたら、[Yes] をクリックします。

#### 手順の詳細

- ステップ1 [Navigation] ペインで [Equipment] をクリックします。
- ステップ2 [Equipment] > [Chassis] > [Chassis Number] > [Servers] の順に展開します。
- ステップ3 ブートするサーバを選択します。
- ステップ4 [Work] ペインで、[General] タブをクリックします。
- ステップ5 [Actions] 領域の [Boot Server] をクリックします。
- ステップ6 確認ダイアログボックスが表示されたら、[Yes] をクリックします。

サーバがブートされると、[General] タブの [Overall Status] フィールドに [OK] ステータスが表示されます。

## サービス プロファイルからの <mark>Cisco UCS S3260</mark> サーバの ブート

手順の概要

- 1. [Navigation] ペインで [Servers] をクリックします。
- 2. [Servers] > [Service Profiles] の順に展開します。
- サービス プロファイルを作成する組織、または適切なサービス プロファイルが含まれて いる組織のノードを展開します。
- 4. 関連付けられたサーバをブートする必要があるサービスプロファイルを選択します。
- 5. [Work] ペインで、[General] タブをクリックします。
- 6. [Actions] 領域の [Boot Server] をクリックします。
- 7. 確認ダイアログボックスが表示されたら、[Yes] をクリックします。
- 8. [Boot Server] ダイアログボックスで [OK] をクリックします。

手順の詳細

- ステップ1 [Navigation] ペインで [Servers] をクリックします。
- ステップ2 [Servers] > [Service Profiles] の順に展開します。
- **ステップ3** サービスプロファイルを作成する組織、または適切なサービスプロファイルが含まれている組織のノードを展開します。

システムにマルチテナント機能が備えられていない場合は、[root] ノードを展開します。

- ステップ4 関連付けられたサーバをブートする必要があるサービスプロファイルを選択します。
- ステップ5 [Work] ペインで、[General] タブをクリックします。
- ステップ6 [Actions] 領域の [Boot Server] をクリックします。
- ステップ7 確認ダイアログボックスが表示されたら、[Yes] をクリックします。
- ステップ8 [Boot Server] ダイアログボックスで [OK] をクリックします。

サーバがブートした後は、[General] タブの [Overall Status] フィールドに [ok] ステータスまたは [up] ステー タスが表示されます。

### Cisco UCS S3260 サーバノードのブート順序の決定

$$\mathcal{P}$$

**ヒント** サーバに関連付けられているサービス プロファイルの [General] タブからもブート順序タブを 表示できます。

手順の概要

- **1.** [Navigation] ペインで [Equipment] をクリックします。
- 2. [Equipment] > [Chassis] > [Chassis Number] > [Servers] の順に展開します。
- **3.** ブート順序を決定するサーバをクリックします。
- 4. [Work] ペインで、[General] タブをクリックします。
- **5.** [Boot Order Details] 領域が展開されていない場合は、見出しの右側の [Expand] アイコンを クリックします。
- 6. サーバに割り当てられているブート順序を表示するには、[Configured Boot Order] タブをク リックします。
- 7. 物理サーバ構成内のさまざまなデバイスから何がブートされるかを表示するには、[Actual Boot Order] タブをクリックします。

#### 手順の詳細

- ステップ1 [Navigation] ペインで [Equipment] をクリックします。
- ステップ2 [Equipment] > [Chassis] > [Chassis Number] > [Servers] の順に展開します。
- ステップ3 ブート順序を決定するサーバをクリックします。
- ステップ4 [Work] ペインで、[General] タブをクリックします。
- ステップ5 [Boot Order Details]領域が展開されていない場合は、見出しの右側の[Expand]アイコンをクリックします。
- ステップ6 サーバに割り当てられているブート順序を表示するには、[Configured Boot Order] タブをクリックします。
- ステップ7 物理サーバ構成内のさまざまなデバイスから何がブートされるかを表示するには、[Actual Boot Order] タブ をクリックします。

### Cisco UCS S3260 サーバノードのシャットダウン

この手順を使用して、インストールされているオペレーティング システムとともにサーバを シャットダウンした場合、Cisco UCS Manager により、この OS のグレースフル シャットダウ ン シーケンスがトリガーされます。

[Actions] 領域の[Shutdown Server] リンクがグレー表示されている場合、そのサーバは動作していません。

#### 手順の概要

- **1.** [Navigation] ペインで [Equipment] をクリックします。
- 2. [Equipment] > [Chassis] > [Chassis Number] > [Servers] の順に展開します。
- 3. シャットダウンするサーバを選択します。
- **4.** [Work] ペインで、[General] タブをクリックします。
- 5. [Actions] 領域で、[Shutdown Server] をクリックします。
- 6. 確認ダイアログボックスが表示されたら、[Yes] をクリックします。

手順の詳細

- ステップ1 [Navigation] ペインで [Equipment] をクリックします。
- ステップ2 [Equipment] > [Chassis] > [Chassis Number] > [Servers] の順に展開します。
- ステップ3 シャットダウンするサーバを選択します。
- ステップ4 [Work] ペインで、[General] タブをクリックします。
- ステップ5 [Actions] 領域で、[Shutdown Server] をクリックします。
- ステップ6 確認ダイアログボックスが表示されたら、[Yes] をクリックします。

サーバが正常にシャットダウンされると、[General] タブの [Overall Status] フィールドに電源オ フ状態が表示されます。

### サービス プロファイルからの Cisco UCS S3260 サーバノー ドのシャットダウン

この手順を使用して、インストールされているオペレーティング システムとともにサーバを シャットダウンした場合、Cisco UCS Manager により、この OS のグレースフル シャットダウ ン シーケンスがトリガーされます。

[Actions]領域の[Shutdown Server] リンクがグレー表示されている場合、そのサーバは動作していません。

- 1. [Navigation] ペインで [Servers] をクリックします。
- 2. [Servers] > [Service Profiles] の順に展開します。
- 3. 関連付けられているサービスプロファイルを含む組織のノードを展開します。
- 4. シャットダウンするサーバと関連付けられたサービスプロファイルを選択します。
- **5.** [Work] ペインで、[General] タブをクリックします。
- 6. [Actions] 領域で、[Shutdown Server] をクリックします。
- 7. 確認ダイアログボックスが表示されたら、[Yes] をクリックします。

- ステップ1 [Navigation] ペインで [Servers] をクリックします。
- ステップ2 [Servers] > [Service Profiles] の順に展開します。
- **ステップ3** 関連付けられているサービス プロファイルを含む組織のノードを展開します。
- ステップ4 シャットダウンするサーバと関連付けられたサービス プロファイルを選択します。
- ステップ5 [Work] ペインで、[General] タブをクリックします。
- ステップ6 [Actions] 領域で、[Shutdown Server] をクリックします。
- ステップ1 確認ダイアログボックスが表示されたら、[Yes] をクリックします。

サーバが正常にシャットダウンされると、[General] タブの [Overall Status] フィールドに [down] ステータスまたは [power-off] ステータスが表示されます。

### **Cisco UCS S3260** サーバノードのリセット

サーバをリセットすると、Cisco UCS Manager により、リセット ライン上にパルスが送信され ます。オペレーティングシステムのグレースフルシャットダウンを選択することができます。 オペレーティングシステムがグレースフルシャットダウンをサポートしていない場合は、サー バの電源を切ってから入れ直します。サーバをリセットする前に、Cisco UCS Manager にすべ ての管理操作を完了させるオプションでは、それらの操作がサーバのリセット前に完了する保 証はありません。

(注) 電源切断状態からサーバをブートする場合は、[Reset]を使用しないでください。

この手順を使用して電源投入を続けると、サーバの望ましい電源状態が実際の電源状態と同期 しなくなり、サーバが後で予期せずシャットダウンすることがあります。選択したサーバを電 源切断状態から安全にリブートするには、[Cancel]をクリックし、[Boot Server] アクションを 選択します。

- **1.** [Navigation] ペインで [Equipment] をクリックします。
- 2. [Equipment] > [Chassis] > [Chassis Number] > [Servers] の順に展開します。
- 3. リセットするサーバを選択します。
- 4. [Work] ペインで、[General] タブをクリックします。
- 5. [Actions] 領域で [Reset] をクリックします。
- 6. [Reset Server] ダイアログボックスで、次の手順を実行します。

- ステップ1 [Navigation] ペインで [Equipment] をクリックします。
- ステップ2 [Equipment] > [Chassis] > [Chassis Number] > [Servers] の順に展開します。
- ステップ3 リセットするサーバを選択します。
- ステップ4 [Work] ペインで、[General] タブをクリックします。
- ステップ5 [Actions] 領域で [Reset] をクリックします。
- ステップ6 [Reset Server] ダイアログボックスで、次の手順を実行します。
  - a) [Power Cycle] オプションをクリックします。
  - b) (任意) このサーバの保留中の管理操作を Cisco UCS Manager によってすべて完了させる場合は、 チェックボックスをオンにします。
  - c) [OK] をクリックします。

リセットが完了するまでに数分かかる場合があります。サーバがリセットされると、[General] タブの [Overall Status] フィールドに OK ステータスが表示されます。

## Cisco UCS S3260 サーバノードの出荷時のデフォルト設定 へのリセット

Cisco UCS S3260 サーバノードを出荷時の設定にリセットできるようになりました。デフォルトでは、出荷時へのリセット操作は、ストレージドライブに影響しません。これはデータの損失を防止するためです。ただし、これらのデバイスを既知の状態にリセットすることもできます。

次のガイドラインは、スクラブ ポリシーを使用する場合に Cisco UCS S3260 サーバ ノードに 適用されます。

- Cisco UCS S3260 サーバノードでは、スクラブポリシーを使用してストレージを削除することはできません。
- Cisco UCS S3260 サーバ ノードでは、FlexFlash ドライブはサポートされていません。
- Cisco UCS S3260 サーバノードで行える操作は、スクラブ ポリシーを使用した BIOS のリ セットのみです。

#### C)

重要 ストレージデバイスをリセットすると、データが失われる可能性があります。

サーバを出荷時のデフォルト設定にリセットするには、次の手順を実行します。

- ステップ1 [Navigation] ペインで [Equipment] をクリックします。
- ステップ2 [Equipment] > [Chassis] > /Chassis Number] > [Servers] の順に展開します。
- ステップ3 出荷時のデフォルト設定にリセットするサーバを選択します。
- ステップ4 [Work] ペインで、[General] タブをクリックします。
- ステップ5 [Actions] 領域で、[Server Maintenance] をクリックします。
- **ステップ6** [Maintenance] ダイアログボックスで、次の手順を実行します。
  - a) [Reset to Factory Default] をクリックします。
  - b) [OK]をクリックします。
- ステップ7 表示される [Maintenance Server] ダイアログ ボックスから適切なオプションを選択します。
  - ・すべてのストレージを削除するには、[Scrub Storage] チェックボックスを選択します。
    - (注) Cisco UCS S3260 サーバ ノードでは、スクラブ ポリシーを使用してストレージを削除することはできません。
  - ・すべてのストレージを削除してからすべてのディスクを初期状態に戻すには、[Create Initial Volumes]
    チェックボックスを選択します。

[Scrub Storage] チェックボックスを選択した場合のみ、このチェックボックスを選択できます。JBOD をサポートするサーバの場合、ディスクは JBOD 状態になります。JBOD をサポートしないサーバの場合、各ディスクはディスク内のすべての領域を占有する単一 R0 ボリュームで初期化されます。

**重要** ストレージプロファイルを使用するには、[Create Initial Volumes] ボックスを選択しないでく ださい。ストレージプロファイルを使用しているときに初期ボリュームを作成すると、設定 エラーが発生する可能性があります。

Cisco UCS Manager サーバを出荷時のデフォルト設定にリセットします。

### **Cisco UCS S3260** サーバノードの再認識

サーバ、およびそのサーバのエンドポイントすべてを再検出する必要がある場合は、次の手順 を実行します。たとえば、サーバがディスカバリ状態など、予期していなかった状態から抜け 出せなくなっている場合に、この手順を使用します。

- **1.** [Navigation] ペインで [Equipment] をクリックします。
- 2. [Equipment] > [Chassis] > [Chassis Number] > [Servers] の順に展開します。
- 3. 再確認するサーバを選択します。
- **4.** [Work] ペインで、[General] タブをクリックします。
- 5. [Actions] 領域で、[Server Maintenance] をクリックします。

**6.** [Maintenance] ダイアログボックスで、[Re-acknowledge] をクリックし、次に[OK] をクリックします。

手順の詳細

- ステップ1 [Navigation] ペインで [Equipment] をクリックします。
- ステップ2 [Equipment] > [Chassis] > [Chassis Number] > [Servers] の順に展開します。
- ステップ3 再確認するサーバを選択します。
- ステップ4 [Work] ペインで、[General] タブをクリックします。
- ステップ5 [Actions] 領域で、[Server Maintenance] をクリックします。
- ステップ6 [Maintenance] ダイアログボックスで、[Re-acknowledge] をクリックし、次に [OK] をクリックします。

Cisco UCS Manager はサーバを切断し、その後、サーバとシステム内の1つまたは複数のファブリック インターコネクトとの接続を確立します。確認が終了するまでに数分かかる場合があります。サーバが確認 されると、[General] タブの [Overall Status] フィールドに OK ステータスが表示されます。

### シャーシからの Cisco UCS S3260 サーバノードの削除

#### 手順の概要

- **1.** [Navigation] ペインで [Equipment] をクリックします。
- 2. [Equipment] > [Chassis] > [Chassis Number] > [Servers] の順に展開します。
- 3. シャーシから削除するサーバを選択します。
- 4. [Work] ペインで、[General] タブをクリックします。
- 5. [Actions] 領域で、[Server Maintenance] をクリックします。
- **6.** [Maintenance]ダイアログボックスで、[Decommission]をクリックし、[OK]をクリックします。
- 7. シャーシの物理的な配置場所で、スロットからサーバハードウェアを取り外します。

#### 手順の詳細

- ステップ1 [Navigation] ペインで [Equipment] をクリックします。
- ステップ2 [Equipment] > [Chassis] > *[Chassis Number] >* [Servers] の順に展開します。
- ステップ3 シャーシから削除するサーバを選択します。
- ステップ4 [Work] ペインで、[General] タブをクリックします。
- ステップ5 [Actions] 領域で、[Server Maintenance] をクリックします。
- **ステップ6** [Maintenance] ダイアログボックスで、[Decommission] をクリックし、[OK] をクリックします。 サーバが Cisco UCS構成から削除されます。

**ステップ7** シャーシの物理的な配置場所で、スロットからサーバハードウェアを取り外します。

サーバ ハードウェアの取り外し方法については、お使いのシャーシの『Cisco UCS Hardware Installation Guide』を参照してください。

#### 次のタスク

サーバを物理的に取り付けなおす場合は、スロットを再認識して、Cisco UCS Manager にこの サーバを再検出させる必要があります。

# **Cisco UCS S3260** サーバノードからのインバンド設定の削除

この手順では、ブレードサーバからインバンド管理 IP アドレスの設定を削除します。このア クションがグレー表示されている場合、インバンド設定は完了していません。

- ステップ1 [Navigation] ペインで [Servers] をクリックします。
- ステップ2 [Equipment] > [Chassis] > [Chassis Number] > [Servers] > [Server Name] の順に展開します。
- ステップ3 [Work] 領域の [Inventory] タブをクリックします。
- ステップ4 [CIMC] サブタブをクリックします。
- ステップ5 [Actions] 領域で、[Delete Inband Configuration] をクリックします。
- **ステップ6** [Delete] の確認ダイアログボックスで [Yes] をクリックします。

サーバのインバンド設定が削除されます。

(注) Cisco UCS Manager でインバンドサービス プロファイルがデフォルト VLAN とプール名で設定されている場合、ここでインバンド設定を削除した約1分後、サーバ CIMC が自動的にインバンド プロファイルからインバンド設定を取得します。

### Cisco UCS S3260 サーバノードの稼働停止

- **1.** [Navigation] ペインで [Equipment] をクリックします。
- 2. [Equipment] > [Chassis] > [Chassis Number] > [Servers] の順に展開します。
- 3. 稼働を停止するサーバを選択します。
- **4.** [Work] ペインで、[General] タブをクリックします。
- 5. [Actions] 領域で、[Server Maintenance] をクリックします。
6. [Maintenance] ダイアログボックスで、次の手順を実行します。

#### 手順の詳細

- ステップ1 [Navigation] ペインで [Equipment] をクリックします。
- ステップ2 [Equipment] > [Chassis] > [Chassis Number] > [Servers] の順に展開します。
- ステップ3 稼働を停止するサーバを選択します。
- ステップ4 [Work] ペインで、[General] タブをクリックします。
- **ステップ5** [Actions] 領域で、[Server Maintenance] をクリックします。
- ステップ6 [Maintenance] ダイアログボックスで、次の手順を実行します。
  - a) [Decommission] をクリックします。
  - b) [OK] をクリックします。
  - サーバが Cisco UCS構成から削除されます。

#### 次のタスク

サーバを物理的に取り付けなおす場合は、Cisco UCS Manager にスロットを再認識させ、その サーバを再検出させる必要があります。

## Cisco UCS S3260 サーバノードの再稼動

手順の概要

- **1.** [Navigation] ペインで [Equipment] をクリックします。
- 2. [Chassis] ノードをクリックします。
- 3. [Work] ペインで [Decommissioned] タブをクリックします。
- **4.** 再稼動する各サーバの行で、[Recommission]カラムのチェックボックスをオンにしてから、 [Save Changes] をクリックします。
- 5. 確認ダイアログボックスが表示されたら、[Yes] をクリックします。
- 6. (任意) サーバの再稼動と検出の進行状況を、そのサーバの[FSM] タブでモニタします。

#### 手順の詳細

- ステップ1 [Navigation] ペインで [Equipment] をクリックします。
- ステップ2 [Chassis] ノードをクリックします。
- ステップ3 [Work] ペインで [Decommissioned] タブをクリックします。
- ステップ4 再稼動する各サーバの行で、[Recommission] カラムのチェックボックスをオンにしてから、[Save Changes] をクリックします。

**ステップ5** 確認ダイアログボックスが表示されたら、[Yes] をクリックします。 **ステップ6** (任意) サーバの再稼動と検出の進行状況を、そのサーバの [FSM] タブでモニタします。

## サーバスロットの再認識 S3260 シャーシ

物理ハードウェアをシャーシから取り外さずにサーバの稼働を中止した場合、Cisco UCS Manager にサーバを再検出させ、再認識させるには、次の手順を実行します。

#### 手順の概要

- **1.** [Navigation] ペインで [Equipment] をクリックします。
- 2. [Equipment] > [Chassis] > [Chassis Number] > [Servers] の順に展開します。
- 3. スロットを再確認するサーバを選択します。
- **4.** Cisco UCS Managerに [Resolve Slot Issue] ダイアログボックスが表示された場合は、次のい ずれかの手順を実行します。

#### 手順の詳細

- ステップ1 [Navigation] ペインで [Equipment] をクリックします。
- ステップ2 [Equipment] > [Chassis] > /Chassis Number] > [Servers] の順に展開します。
- ステップ3 スロットを再確認するサーバを選択します。
- **ステップ4** Cisco UCS Managerに [Resolve Slot Issue] ダイアログボックスが表示された場合は、次のいずれかの手順を 実行します。

| オプション                          | 説明                                                                                                    |
|--------------------------------|----------------------------------------------------------------------------------------------------|
| [Situation] 領域の [here] リ<br>ンク | このリンクをクリックして、確認ダイアログボックスで [Yes] をクリックします。Cisco UCS Manager がスロットを再認識し、スロット内のサーバを検出します。                                            |
| ОК                             | [General] タブに移動するには、このボタンをクリックします。[Actions] 領域の[Reacknowledge Slot] リンクを使用すると、Cisco UCS Managerでスロットを再確認し、スロット内のサーバを検出できます。       |
| ОК                             | [General] タブに移動するには、このボタンをクリックします。[Actions] 領<br>の[Reacknowledge Slot] リンクを使用すると、Cisco UCS Managerでスロット<br>再確認し、スロット内のサーバを検出できます。 |

# 存在しない Cisco UCS S3260 サーバノードの設定データ ベースからの削除

サーバを解放せずにサーバ ハードウェアを物理的に外した場合は、次の手順を実行します。 サーバが物理的に存在する場合はこの手順を実行できません。

サーバを物理的に削除するには、シャーシからの Cisco UCS S3260 サーバノードの削除(131 ページ) を参照してください。

#### 手順の概要

- **1.** [Navigation] ペインで [Equipment] をクリックします。
- 2. [Equipment] > [Chassis] > [Chassis Number] > [Servers] の順に展開します。
- 3. 設定データベースから削除するサーバを選択します。
- **4.** [Work] ペインで、[General] タブをクリックします。
- 5. [Actions] 領域で、[Server Maintenance] をクリックします。
- 6. [Maintenance] ダイアログボックスで、[Remove] をクリックし、[OK] をクリックします。

#### 手順の詳細

- ステップ1 [Navigation] ペインで [Equipment] をクリックします。
- ステップ2 [Equipment] > [Chassis] > [Chassis Number] > [Servers] の順に展開します。
- ステップ3 設定データベースから削除するサーバを選択します。
- ステップ4 [Work] ペインで、[General] タブをクリックします。
- **ステップ5** [Actions] 領域で、[Server Maintenance] をクリックします。
- ステップ6 [Maintenance] ダイアログボックスで、[Remove] をクリックし、[OK] をクリックします。

Cisco UCS Manager は、設定データベースからそのサーバに関するすべてのデータを削除します。サーバ スロットは、新しいサーバ ハードウェアの挿入に使用できます。

# **Cisco UCS S3260** サーバノードのロケータ LED のオン/オフ 切り替え

- **1.** [Navigation] ペインで [Equipment] をクリックします。
- 2. [Equipment] > [Chassis] > [Chassis Number] > [Servers] の順に展開します。

- 3. ロケータ LED のオン/オフを切り替えるサーバを選択します。
- 4. [Work] ペインで、[General] タブをクリックします。
- 5. [Actions] 領域で、次のいずれかをクリックします。
  - [Turn on Locator LED]: 選択したサーバの LED を点灯します。
  - [Turn on Locator LED]: 選択したサーバの LED を消灯します。

- ステップ1 [Navigation] ペインで [Equipment] をクリックします。
- ステップ2 [Equipment] > [Chassis] > [Chassis Number] > [Servers] の順に展開します。
- ステップ3 ロケータ LED のオン/オフを切り替えるサーバを選択します。
- **ステップ4** [Work] ペインで、[General] タブをクリックします。
- ステップ5 [Actions] 領域で、次のいずれかをクリックします。
  - •[Turn on Locator LED]: 選択したサーバの LED を点灯します。
  - [Turn on Locator LED]: 選択したサーバの LED を消灯します。

# Cisco UCS S3260 サーバノードのローカルディスクロケー タ LED のオン/オフ切り替え

#### 始める前に

- ディスクがゾーン分割されていることを確認します。ゾーン分割されていないディスクでは、ロケータ LED のオンおよびオフはできません。
- ・ディスクが配置されるサーバの電源が投入されていることを確認します。サーバがオフの 場合、ローカルディスクのロケータ LED のオン/オフを切り替えることはできません。

- **1.** [Navigation] ペインで [Equipment] をクリックします。
- 2. [Equipment] > [Chassis] > [Chassis Number] > [Servers] の順に展開します。
- 3. ローカル ディスクのロケータ LED のオン/オフを切り替えるサーバを選択します。
- 4. [Work] ペインで、[Inventory] > [Storage] > [Disks] タブの順にクリックします。
- 5. ディスクをクリックします。
- 6. [Details] 領域で、[Toggle Locator LED] をクリックします。
- **7.** [Save Changes] をクリックします。

- **ステップ1** [Navigation] ペインで [Equipment] をクリックします。
- ステップ2 [Equipment] > [Chassis] > /Chassis Number] > [Servers] の順に展開します。
- ステップ3 ローカルディスクのロケータ LED のオン/オフを切り替えるサーバを選択します。
- ステップ4 [Work] ペインで、[Inventory] > [Storage] > [Disks] タブの順にクリックします。

ストレージ コントローラ インベントリが表示されます。

- **ステップ5** ディスクをクリックします。 ディスクの詳細が表示されます。
- ステップ6 [Details] 領域で、[Toggle Locator LED] をクリックします。 [Locator LED] の状態が [On] の場合は、[Off] に切り替わります。[Locator LED] の状態が [Off] の場合は、 [On] に切り替わります。
- ステップ7 [Save Changes] をクリックします。

## Cisco UCS S3260 サーバノードの CIMC のリセット

ファームウェアの場合、サーバのトラブルシューティング時に、CIMCのリセットが必要になることがあります。CIMCのリセットは、通常のサーバメンテナンスには含まれません。CIMCのリセット後、CIMCは、そのサーバで実行中のバージョンのファームウェアを使ってリブートします。

CIMC をリセットすると、CIMC がリブートするまで、Cisco UCS の電力モニタリング機能が 短時間使用不能になります。通常は 20 秒しかかかりませんが、その間にピーク電力制限を超 える可能性があります。低い電力制限が設定された環境で、設定された電力キャップを超えな いようにするには、CIMC のリブートまたはアクティブ化を交互に実施することを検討してく ださい。

- **1.** [Navigation] ペインで [Equipment] をクリックします。
- 2. [Equipment] > [Chassis] > [Chassis Number] > [Servers] の順に展開します。
- 3. CIMC をリセットするサーバを選択します。
- **4.** [Work] ペインで、[General] タブをクリックします。
- 5. [Actions] 領域の [Recover Server] をクリックします。
- **6.** [Recover Server] ダイアログボックスで、[Reset CIMC (Server Controller)] をクリックし、 [OK] をクリックします。

- ステップ1 [Navigation] ペインで [Equipment] をクリックします。
- ステップ2 [Equipment] > [Chassis] > [Chassis Number] > [Servers] の順に展開します。
- ステップ3 CIMC をリセットするサーバを選択します。
- ステップ4 [Work] ペインで、[General] タブをクリックします。
- ステップ5 [Actions] 領域の [Recover Server] をクリックします。
- **ステップ6** [Recover Server] ダイアログボックスで、[Reset CIMC (Server Controller)] をクリックし、[OK] をクリックし ます。

## Cisco UCS S3260 サーバノードの CMOS のリセット

場合によっては、サーバのトラブルシューティング時に、CMOSのリセットが必要になること があります。CMOSのリセットは、通常のサーバメンテナンスには含まれません。

#### 手順の概要

- **1.** [Navigation] ペインで [Equipment] をクリックします。
- 2. [Equipment] > [Chassis] > [Chassis Number] > [Servers] の順に展開します。
- 3. CMOS をリセットするサーバを選択します。
- **4.** [Work] ペインで、[General] タブをクリックします。
- 5. [Actions] 領域の [Recover Server] をクリックします。
- **6.** [Recover Server] ダイアログボックスで、[Reset CMOS] をクリックし、[OK] をクリックし ます。

#### 手順の詳細

- ステップ1 [Navigation] ペインで [Equipment] をクリックします。
- ステップ2 [Equipment] > [Chassis] > [Chassis Number] > [Servers] の順に展開します。
- ステップ3 CMOS をリセットするサーバを選択します。
- ステップ4 [Work] ペインで、[General] タブをクリックします。
- ステップ5 [Actions] 領域の [Recover Server] をクリックします。
- ステップ6 [Recover Server] ダイアログボックスで、[Reset CMOS] をクリックし、[OK] をクリックします。

# Cisco UCS S3260 サーバノードからの NMI の発行

システムが応答しないままになっており、Cisco UCS Manager で、CIMC から BIOS またはオペ レーティング システムに NMI (マスク不能割り込み)を発行する必要がある場合は、次の手 順を実行します。このアクションにより、サーバにインストールされているオペレーティング システム応じて、コア ダンプまたはスタック トレースが作成されます。

#### 手順の概要

- **1.** [Navigation] ペインで [Equipment] をクリックします。
- 2. [Equipment] > [Chassis] > [Chassis Number] > [Servers] の順に展開します。
- 3. NMI を発行するサーバを選択します。
- **4.** [Work] ペインで、[General] タブをクリックします。
- 5. [Actions] 領域で、[Server Maintenance] をクリックします。
- 6. [Maintenance] ダイアログボックスで、次の手順を実行します。

#### 手順の詳細

- ステップ1 [Navigation] ペインで [Equipment] をクリックします。
- ステップ2 [Equipment] > [Chassis] > [Chassis Number] > [Servers] の順に展開します。
- ステップ3 NMIを発行するサーバを選択します。
- ステップ4 [Work] ペインで、[General] タブをクリックします。
- ステップ5 [Actions] 領域で、[Server Maintenance] をクリックします。
- ステップ6 [Maintenance] ダイアログボックスで、次の手順を実行します。
  - a) [Diagnostic Interrupt] をクリックします。
  - b) [OK]をクリックします。

Cisco UCS Manager BIOS またはオペレーティング システムに NMI を送信します。

# Cisco UCS S3260 サーバノードの POST 結果の表示

サーバとそのアダプタに対する Power On Self-Test プロセスで収集された任意のエラーを表示できます。

- **1.** [Navigation] ペインで [Equipment] をクリックします。
- 2. [Equipment] > [Chassis] > [Chassis Number] > [Servers] の順に展開します。
- 3. POST の結果を表示するサーバを選択します。

- **4.** [Work] ペインで、[General] タブをクリックします。
- 5. [Actions] 領域で [View POST Results] をクリックします。
- 6. (任意) アダプタのプロパティを表示するには、[Affected Object] カラムをクリックしま す。
- 7. [OK] をクリックして [POST Results] ダイアログボックスを閉じます。

- ステップ1 [Navigation] ペインで [Equipment] をクリックします。
- ステップ2 [Equipment] > [Chassis] > [Chassis Number] > [Servers] の順に展開します。
- ステップ3 POST の結果を表示するサーバを選択します。
- ステップ4 [Work] ペインで、[General] タブをクリックします。
- ステップ5 [Actions] 領域で [View POST Results] をクリックします。 [POST Results] ダイアログボックスに、サーバとそのアダプタに対する POST の結果が一覧表示されます。
- ステップ6 (任意) アダプタのプロパティを表示するには、[Affected Object] カラムをクリックします。
- ステップ7 [OK] をクリックして [POST Results] ダイアログボックスを閉じます。

# Cisco UCS S3260 サーバノードのヘルス イベントの表示

#### 手順の概要

- **1.** [Navigation] ペインで [Equipment] をクリックします。
- 2. [Equipment] > [Chassis] > [Chassis Number] > [Servers] の順に展開します。
- 3. ヘルスイベントを表示するサーバを選択します。
- 4. [Work] ペインで、[Health] タブをクリックします。

#### 手順の詳細

- ステップ1 [Navigation] ペインで [Equipment] をクリックします。
- ステップ2 [Equipment] > [Chassis] > [Chassis Number] > [Servers] の順に展開します。
- ステップ3 ヘルスイベントを表示するサーバを選択します。
- ステップ4 [Work] ペインで、[Health] タブをクリックします。

このサーバでトリガーされたヘルスイベントが表示されます。このタブのフィールドは次のとおりです。

| 名前                  | 説明 |
|---------------------|----|
| [Health Summary] 領域 |    |

| 名前                       | 説明                                                         |  |  |  |
|--------------------------|------------------------------------------------------------|--|--|--|
| [Health Qualifier] フィールド | コンポーネントに対してトリガーされるすべてのへ<br>ルスイベントのカンマ区切りの名前。               |  |  |  |
| [Health Severity] フィールド  | コンポーネントに対してトリガーされるすべてのス<br>テータスイベントの最高重大度。次のいずれかにな<br>ります。 |  |  |  |
|                          | • critical                                                 |  |  |  |
|                          | • major                                                    |  |  |  |
|                          | • minor                                                    |  |  |  |
|                          | • warning                                                  |  |  |  |
|                          | • info                                                     |  |  |  |
|                          | • cleared                                                  |  |  |  |
|                          | (注) 重大度レベルが最高のものから順に記載さ<br>れています。                          |  |  |  |
| [Health Details] 領域      |                                                            |  |  |  |
| [Severity] カラム           | ヘルス イベントの重大度。次のいずれかになりま                                    |  |  |  |
|                          | • critical                                                 |  |  |  |
|                          | • major                                                    |  |  |  |
|                          | • minor                                                    |  |  |  |
|                          | • warning                                                  |  |  |  |
|                          | • info                                                     |  |  |  |
|                          | • cleared                                                  |  |  |  |
|                          | (注) 重大度レベルが最高のものから順に記載さ<br>れています。                          |  |  |  |
| [Name] カラム               | ヘルス イベントの名前。                                               |  |  |  |
| [Description] カラム        | ヘルス イベントの詳細。                                               |  |  |  |
| [Value] カラム              | ヘルス イベントの現在の値。                                             |  |  |  |

| 名前           | 説明                                                                                                    |
|--------------|----------------------------------------------------------------------------------------------------|
| [Details] 領域 | [Details] 領域には、[Health Details] 領域で選択するヘ<br>ルスイベントの [Name] 、[Description] 、[Severity]<br>および [Value] の詳細が表示されます。 |

## ヘルス LED アラーム

サーバのヘルス LED は各サーバの前面にあります。Cisco UCS Manager ではセンサー故障が発生すると、ブレードのヘルス LED の色が緑からオレンジ、またはオレンジの点滅に変わります。

ヘルス LED アラームには次の情報が表示されます。

| 名前                       | 説明                                                                  |
|--------------------------|---------------------------------------------------------------------|
| [Severity] カラム           | アラームの重大度。次のいずれかになります。                                               |
|                          | <ul> <li>重要:サーバのステータス LED がオレンジ色に点滅します。これは赤色のドットで示されます。</li> </ul>  |
|                          | <ul> <li>マイナー:サーバのステータス LED がオレンジ色です。これはオレンジ色のドットで示されます。</li> </ul> |
| [Description] カラム        | アラームの簡単な説明。                                                         |
| [センサー ID(Sensor ID)] カラム | アラームをトリガーしたセンサーの ID。                                                |
| [Sensor Name] カラム        | アラームをトリガーしたセンサーの名前。                                                 |

## ヘルス LED アラームの表示

- ステップ1 [Navigation] ペインで [Equipment] をクリックします。
- ステップ2 [Equipment] > [Chassis] > [Chassis Number] > [Servers] の順に展開します。
- **ステップ3** ヘルス LED アラームを表示する対象のサーバをクリックします。
- ステップ4 [Work] ペインで、[General] タブをクリックします。
- ステップ5 [Actions] 領域で、[View Health LED Alarms] をクリックします。

[View Health LED Alarms] ダイアログボックスに、選択したサーバのヘルス LED アラームが一覧表示されます。

I

ステップ6 [OK] をクリックして、[View Health LED Alarms] ダイアログボックスを閉じます。

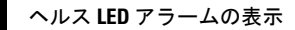

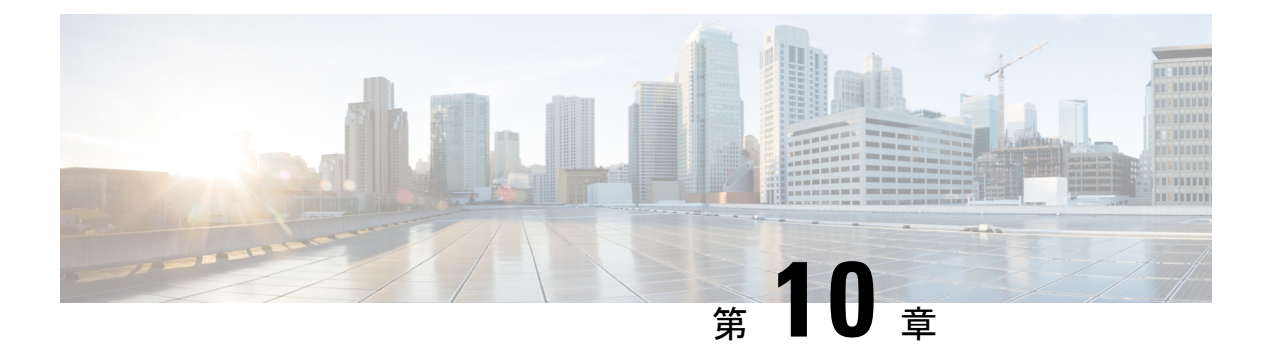

## SIOC 管理

- SIOC 管理 Cisco UCS Manager (145 ページ)
- SIOC の認識 (146 ページ)
- PCIe サポートがある SIOC に移行する (147 ページ)
- CMC のリセット (148 ページ)
- CMC セキュアブート (148 ページ)

## SIOC 管理 Cisco UCS Manager

Cisco UCS Manager を使用して Cisco UCS ドメイン 内のすべてのシステム I/O コントローラ (SIOC) を管理およびモニタできます。

## SIOC の削除または交換

シャーシから SIOC の取り外しや交換ができます。SIOC の取り外しと交換はサービスに影響 する操作であるため、シャーシ全体の電源をオフにする必要があります。

#### SIOC の取り外しのガイドライン

- アクティブな SIOC または両方の SIOC を取り外すには、シャーシ全体をシャットダウン して電源を切ります。完全に電源を切るためには、すべての電源コードを抜く必要があり ます。
- ・シャーシから SIOC を削除すると、シャーシ全体が Cisco UCS Manager から切断されます。

#### SIOC の取り外し

SIOC をシステムから取り外すには、次の手順を実行してください。

- 1. シャットダウンして、シャーシ全体の電源を切ります。完全に電源を切るためには、すべての電源コードを抜く必要があります。
- 2. SIOC をシステムに接続しているケーブルを取り外します。

3. システムから SIOC を取り外します。

#### SIOC の交換

SIOCをシステムから取り外し、別のSIOCに置き換えるには、次の手順を実行してください。

- 1. シャットダウンして、シャーシ全体の電源を切ります。完全に電源を切るためには、すべての電源コードを抜く必要があります。
- 2. SIOC をシステムに接続しているケーブルを取り外します。
- 3. システムから SIOC を取り外します。
- 4. 新しい SIOC をシステムに接続します。
- 5. ケーブルを SIOC に接続します。
- 6. 電源コードを接続し、システムの電源をオンにします。
- 7. 新しい SIOC を認識させます。

置き換えられた SIOC に接続されているサーバを再度検出します。

(注) 置き換えられた SIOC のファームウェアのバージョンがピア SIOC と異なる場合、シャーシプ ロファイルの関連付けを再度トリガーして、置き換えられた SIOC のファームウェアを更新す ることが推奨されます。

## SIOC の認識

Cisco UCS Manager にはシャーシの特定の SIOC を認識する機能もあります。シャーシの SIOC を交換したときには、次の手順を実行します。

Æ

注意 この操作では、SIOC とその接続先ファブリック インターコネクトとの間に、ネットワーク接 続が再構築されます。この SIOC に対応するサーバは到達不能になり、トラフィックは中断さ れます。

NVMeスロット1SIOCをサーバ1に、NVMeスロット2をサーバ2にマッピングします。SIOC で両方のサーバにNVMe がマッピングされているため、Cisco UCS Manager は両方のサーバで 再検出をトリガします。

- **1.** [Navigation] ペインで [Equipment] をクリックします。
- 2. [Equipment] > [Chassis] > [Chassis Number] > [SIOC] の順に展開します

- 3. 認識する SIOC を選択します。
- 4. [Work] ペインで、[General] タブをクリックします。
- 5. [Actions] 領域の [Acknowledge SIOC] をクリックします。
- 6. [Acknowledge SIOC] 確認ボックスで、[Yes] をクリックします。

- ステップ1 [Navigation] ペインで [Equipment] をクリックします。
- ステップ2 [Equipment] > [Chassis] > [Chassis Number] > [SIOC] の順に展開します
- ステップ3 認識する SIOC を選択します。
- ステップ4 [Work] ペインで、[General] タブをクリックします。
- ステップ5 [Actions] 領域の [Acknowledge SIOC] をクリックします。
- ステップ6 [Acknowledge SIOC] 確認ボックスで、[Yes] をクリックします。

## PCle サポートがある SIOC に移行する

#### 始める前に

Cisco UCS Managerがリリース4.0(1a)以上であることを確認してください。

#### 手順の概要

- 1. シャーシとサーバのファームウェアを 4.0(1) リリースにアップデートします。
- 2. シャーシの稼働を中止します。
- **3.** シャットダウンして、シャーシ全体の電源を切ります。完全に電源を切るためには、すべての電源コードを抜く必要があります。
- 4. SIOC をシステムに接続しているケーブルを取り外します。
- 5. システムから SIOC を取り外します。
- 6. 新しい SIOC をシステムに接続します。
- 7. ケーブルを SIOC に接続します。
- 8. 電源コードを接続し、システムの電源をオンにします。
- **9.** 新しい SIOC を認識させます。

#### 手順の詳細

- **ステップ1** シャーシとサーバのファームウェアを 4.0(1) リリースにアップデートします。
- ステップ2 シャーシの稼働を中止します。
- ステップ3 シャットダウンして、シャーシ全体の電源を切ります。完全に電源を切るためには、すべての電源コードを抜く必要があります。

- ステップ4 SIOC をシステムに接続しているケーブルを取り外します。
- ステップ5 システムから SIOC を取り外します。
- ステップ6 新しい SIOC をシステムに接続します。
- ステップ7 ケーブルを SIOC に接続します。
- ステップ8 電源コードを接続し、システムの電源をオンにします。
- ステップ9 新しい SIOC を認識させます。

## CMCのリセット

#### 手順の概要

- **1.** [Navigation] ペインで [Equipment] をクリックします。
- 2. [Equipment] > [Chassis] > [Chassis Number] > [SIOC] > [SIOC Number] の順に展開します
- **3.** [Work] ペインの [Chassis Management Controller] タブをクリックします。
- 4. [Actions] 領域で [Reset CMC] をクリックします。
- 5. [Reset CMC] 確認ボックスで、[Yes] をクリックします。

#### 手順の詳細

- ステップ1 [Navigation] ペインで [Equipment] をクリックします。
- ステップ2 [Equipment] > [Chassis] > [Chassis Number] > [SIOC] > [SIOC Number] の順に展開します
- ステップ3 [Work] ペインの [Chassis Management Controller] タブをクリックします。
- ステップ4 [Actions] 領域で [Reset CMC] をクリックします。
- ステップ5 [Reset CMC] 確認ボックスで、[Yes] をクリックします。

## CMCセキュアブート

Chassis Management Controller (CMC) のセキュアブートにより、シスコの署名が付加された ファームウェアイメージのみインストールでき、CMC で実行できます。CMC が更新される と、イメージは、ファームウェアがフラッシュされる前に認証されます。認証に失敗すると、 ファームウェアはフラッシュされません。これにより、CMC ファームウェアへの不正アクセ スを防止します。

## CMC セキュア ブートの注意事項と制約事項

・CMC セキュアブートは、Cisco UCS S3260 シャーシ上でのみサポートされます。

- ・シャーシの関連付けの実行中、1 つの SIOC でセキュア ブートを有効にすると、操作は失敗します。
- ・CMC セキュア ブートを有効にした後で、無効にすることはできません。
- CMCセキュアブートはそれが有効にされた SIOC に固有です。CMCセキュアブートが有効になっている SIOC を置き換えると、[Secure boot operational state] フィールドには新しいSIOC のセキュアブートのステータスが表示されます。
- CMC セキュアブートがシャーシで有効にされると、そのシャーシをスタンドアロンモードに戻すことはできず、CMC のファームウェアイメージを Cisco IMC リリース 2.0(13) 以前にダウングレードできなくなります。
- •[Secure boot operational state] フィールドには、セキュアブートのステータスが表示されま す。次のいずれかになります。
  - Disabled: CMC セキュアブートが有効ではありません。これは、デフォルトの状態で す。
  - Enabling: CMC セキュア ブートが有効化されています。
  - Enabled: CMC セキュア ブートが有効化されました。
- •4.0(1)以降では、セキュアブート動作状態がデフォルトで[Enabled]の状態になっており、 ユーザーは設定できません。オプションがグレー表示されます。

## CMC セキュア ブートの有効化

#### 手順の概要

- **1.** [Navigation] ペインで [Equipment] をクリックします。
- 2. [Equipment] > [Chassis] > [Chassis Number] > [SIOC] の順に展開します
- 3. CMC セキュア ブートを有効にする SIOC を選択します。
- **4.** [Work] ペインの [Chassis Management Controller] タブをクリックします。
- 5. [Actions] 領域で、[Enable Secure Boot] をクリックします。
- **6.** [Yes] をクリックします。

#### 手順の詳細

- ステップ1 [Navigation] ペインで [Equipment] をクリックします。
- ステップ2 [Equipment] > [Chassis] > [Chassis Number] > [SIOC] の順に展開します
- ステップ3 CMC セキュア ブートを有効にする SIOC を選択します。
- ステップ4 [Work] ペインの [Chassis Management Controller] タブをクリックします。
- ステップ5 [Actions] 領域で、[Enable Secure Boot] をクリックします。

[Enable Secure Boot] 確認ボックスには次の警告が表示されます。

コミットすると、CMCセキュアブートとインストールが有効になります。この操作は、元に戻すことができません。セキュアブートを有効にしますか。

ステップ6 [Yes] をクリックします。

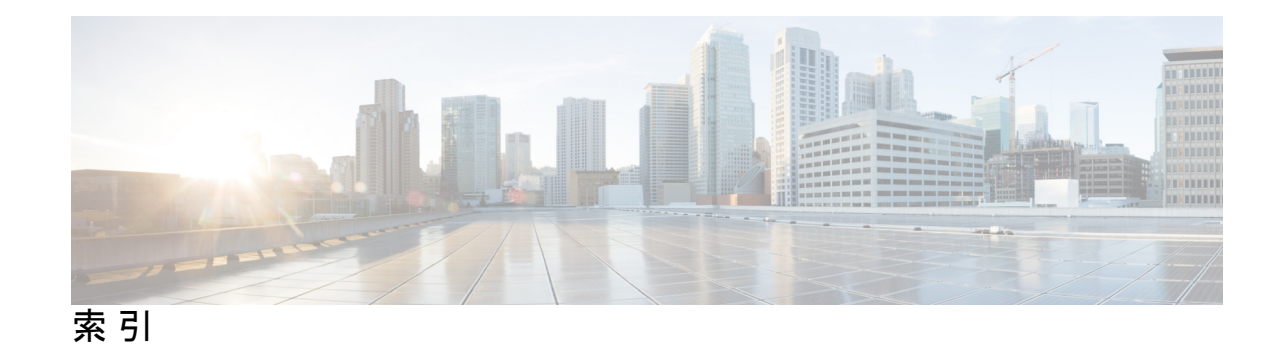

#### В

#### BIOS 110, 111

ファームウェアのアクティブ化 111 ファームウェアのアップデート 110

## C

CIMC 108, 109, 137 ファームウェアのアクティブ化 109 ファームウェアのアップデート 108 リセット 137 CMC 102, 106 ファームウェアのアクティブ化 106 ファームウェアのアップデート 102 CMOS リセット 138

### L

LED ロケータ 118, 119, 135 サーバ 135 chassis 118, 119

### Ν

NMI 139 サーバ 139 NMIの発行 139 サーバ 139

### Ρ

```
POST 120, 139
サーバ 139
シャーシの表示 120
Power on Self-Test 120, 139
サーバ 139
シャーシの表示 120
```

### S

SAS エクスパンダ 104,105 ファームウェアのアクティブ化 105 ファームウェアのアップデート 104 SIOC モジュール 145 管理 145

#### あ

```
アクティブ化 105,106,107,109,111,112,113
BIOS ファームウェア 111
CIMC ファームウェア 109
CMC ファームウェア 106
SAS エクスパンダ ファームウェア 105
共有アダプタ ファームウェア 106
ストレージ コントローラのファームウェア 113
ボード コントローラ ファームウェア 107,112
アップグレード 89,92,93,100
シャーシ ファームウェアのインストール 89
ファームウェア 93
ファームウェア、シャーシプロファイル 92
ファームウェア、直接 100
アップデート テンプレート 49
```

### い

インベントリからのゾーン分割ポリシー 119 作成 119

## え

エンドポイント 92,100 シャーシ プロファイルのアップグレード 92 直接のファームウェア アップグレード 100

### か

decommissioning 117, 132 高密度ストレージサーバノード 132 chassis 117 認識 116, 130 サーバ 130 chassis 116 管理 124, 145 SIOC 145 高密度ストレージサーバノード 124

## き

共有アダプタ 103,106 ファームウェアのアクティブ化 106 ファームウェアのアップデート 103

## <

グレースフルシャットダウン 128

### ٦

更新 97
シャーシファームウェア パッケージ 97
高密度ストレージサーバノード 124, 126, 130, 132, 135
decommissioning 132
管理 124
再確認 130
削除 135
データベースから 135
ブート順序の決定 126

## さ

サーバ 45, 49, 124, 125, 126, 127, 128, 129, 130, 131, 132, 133, 134, 135, 137, 138, 139 NMIの発行 139 POST 結果 139 decommissioning 132 高密度ストレージサーバノード 124 高密度ストレージラック 124 ブート 124 再確認 130 再稼働 133 削除 131, 135 シャーシから 131 データベースから 135 シャーシプロファイルテンプレートの作成 49 シャーシプロファイルの複製 45 シャットダウン 126,127 ストレージサーバのリセット 129 スロットの再確認 134 電源再投入 **128** ハードリセット 128

サーバ (続き) ブート 125 ブート順 126 リセット 137,138 CIMC 137 CMOS 138 ロケータ LED 135 サーバ管理 124 サーバの起動 124,125 サーバのシャットダウン 127 サーバの停止 126,127 サービスプロファイル 125,127 サーバ 125,127 シャットダウン 127 ブート 125 再確認 130,134 サーバ 130 サーバスロット 134 再稼働 133 サーバ 133 削除 46, 117, 131, 135 chassis 117 シャーシからサーバ 131 シャーシプロファイル 46 設定からの高密度ストレージサーバノード 135 作成 119 インベントリからのゾーン分割ポリシー 119

### し

システム管理 124,145 SIOC 145 高密度ストレージ サーバノード 124 自動インストール 89 シャーシファームウェアのインストール 89 アップグレード 89 概要 89 chassis 42, 44, 46, 47, 48, 53, 54, 58, 89, 116, 117, 118, 119, 120, 130, 131, 134, 139 NMIの発行 139 POST 結果 120 decommissioning 117 認識 116 サーバの確認 130 サーバの削除 131 削除 117 自動インストール 89 シャーシテンプレートプロファイルの複製 53 シャーシプロファイル 46 シャーシプロファイルとの関連付け 47 シャーシプロファイルとの関連付け解除 48

chassis (続き) シャーシプロファイルの作成 42 シャーシプロファイルの名前の変更 44 スロットの再確認 134 メンテナンスポリシーの変更 54.58 ロケータ LED の電源切断 119 ロケータ LED の電源投入 118 シャーシ管理 116, 117, 118, 119 認識 116 削除 117 ロケータ LED の電源切断 119 ロケータ LED の電源投入 118 シャーシ接続ポリシー 40 システム関連ポリシー 40 chassis 40 シャーシテンプレートプロファイル 53 コピー 53 シャーシテンプレートプロファイルの複製 53 シャーシの関連付け解除 48 シャーシの関連付け 47 シャーシファームウェアのインストール 89 概要 89 シャーシファームウェアパッケージ 92,95,97,98 概要 92 更新 97 作成 95 シャーシプロファイルへの追加 98 シャーシプール 47,48 シャーシプロファイルの関連付け 47 シャーシプロファイルの関連付け解除 48 シャーシ プロファイル 42, 44, 45, 47, 48, 49, 55, 56, 58, 92, 98 ウィザードを使用して作成 42 関連付け 47 disassociating 48 コピー 45 ガイドライン 42 テンプレート 49 テンプレートからのバインド解除 56 テンプレートへのバインディング 55 名前の変更 44 ファームウェアアップグレード 92 ファームウェア パッケージの追加 98 メンテナンスポリシーの変更 58 シャーシプロファイルウィザード 42 開く 42 シャーシ プロファイル テンプレート 49,54,55,56 作成 49 シャーシプロファイルのバインディング 55 シャーシプロファイルのバインド解除 56 メンテナンスポリシーの変更 54

シャーシプロファイルテンプレートウィザード 49 開く 49
シャーシプロファイルの名前の変更 44
シャーシプロファイルの複製 45
シャーシメンテナンスポリシー 56,59
削除 59
作成 56
シャットダウン 126
サーバ 126
シャットダウン、グレースフル 128
出荷時の初期状態へのリセット 129
ストレージサーバ 129
初期テンプレート 49

### す

ステージ、ファームウェア アップグレード 93 ストレージ コントローラ 113 ファームウェアのアクティブ化 113

### ち

ガイドライン 42 シャーシプロファイル 42

### τ

```
展開の遅延 56
シャーシメンテナンスポリシー 56
電源オフ 119
シャーシロケータ LED 119
電源再投入 128
サーバ 128
電源投入 118
シャーシロケータ LED 118
テンプレート 49
シャーシプロファイル 49
```

#### は

```
ハードリセット 128
サーバ 128
binding 55
シャーシプロファイル 55
バインド解除 56
シャーシプロファイル 56
パック 92
シャーシファームウェア 92
パッケージ 95,97,98
シャーシファームウェア 95,97
```

パッケージ *(*続き) シャーシ プロファイルへの追加 **98** 

#### ひ

beacon 118, 119, 135 サーバ 135 chassis 118, 119

### ふ

ファームウェア 89, 92, 93, 95, 97, 100, 102, 103, 104, 105, 106, 107, 108, 109, 110, 111, 112, 113 BIOS のアクティブ化 111 BIOS のアップデート 110 CIMC のアクティブ化 109 CIMC のアップデート 108 CMC のアクティブ化 106 CMC のアップデート 102 SAS エクスパンダのアクティブ化 105 SAS エクスパンダのアップデート 104 アップグレードのステージ 93 共有アダプタのアクティブ化 106 共有アダプタの更新 103 シャーシ パッケージ 92,95,97 シャーシファームウェアのインストール 89 シャーシプロファイル 92 ストレージ コントローラのアクティブ化 113 直接アップグレード 100 ボードコントローラのアクティブ化 107,112 ファームウェアのアップグレード 102, 103, 104, 108, 110 BIOS 110 CIMC 108 CMC **102** SAS エクスパンダ 104

ファームウェアのアップグレード(続き) 共有アダプタ 103 ファームウェアのアップデート 102,103,104,108,110 ブート 124,125,126 高密度ストレージサーバノード 124 サービスプロファイルからのサーバ 125 ブート順序の決定 126 ブート順 126 サーバ 126

### ^

ヘルス LED ステータス 142 ヘルス led ステータスの表示 142

#### ほ

```
ボードコントローラ 107
ファームウェアのアクティブ化 107
ボードコントローラ、ファームウェアのアクティブ化 112
保存先への移動 118
chassis 118
ポリシー 56,92,95,97
シャーシファームウェア 92,95,97
シャーシメンテナンス 56
```

### り

リセット 128, 137, 138 CIMC 137 サーバ 137 CMOS 138 サーバ 128 リブート 128 サーバ 128